# *Deltapilot S* PROFIBUS-PA Hydrostatic Level Measurement

**Operating Instructions** 

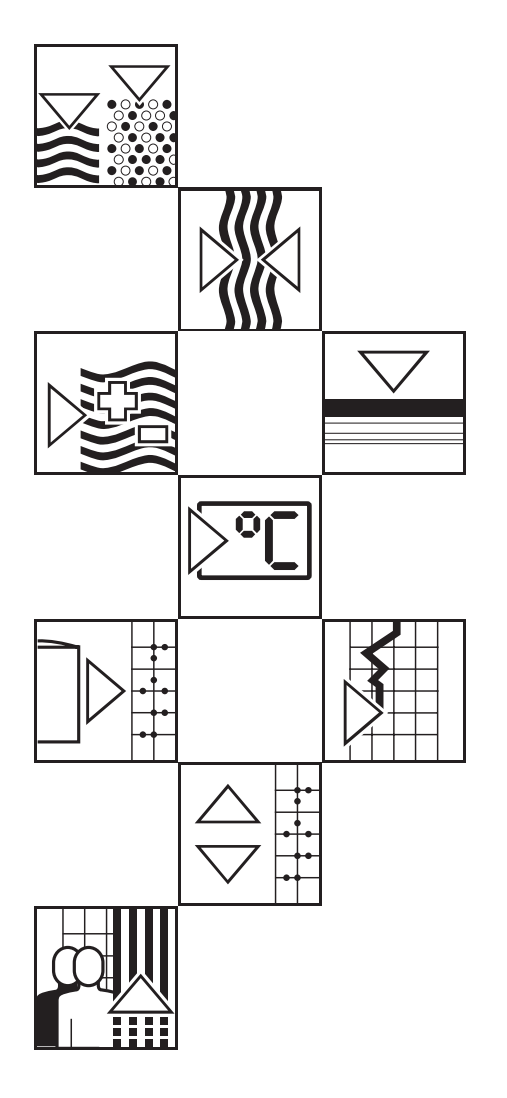

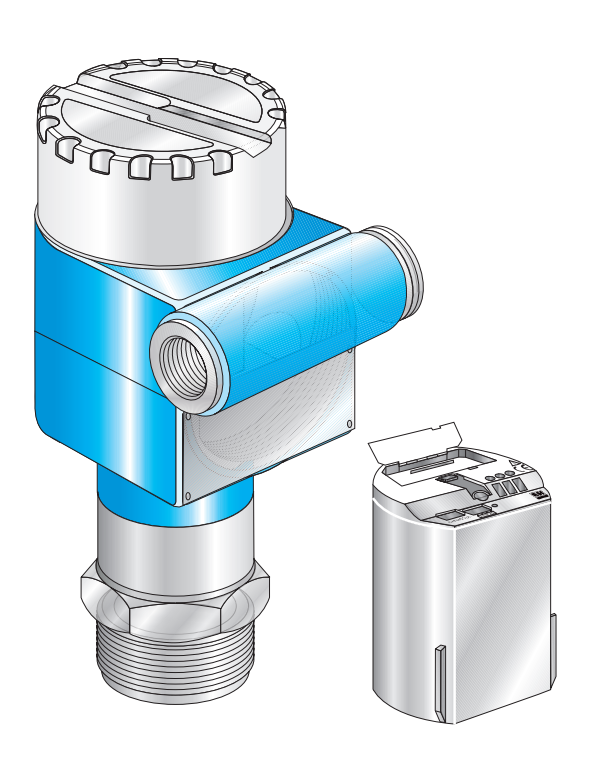

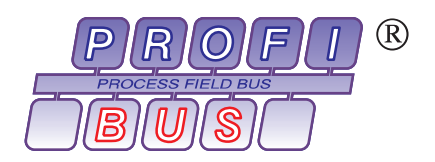

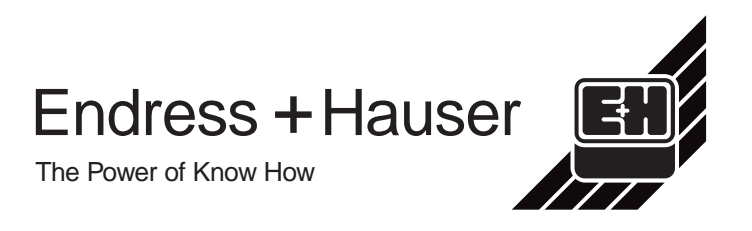

## **Overview**

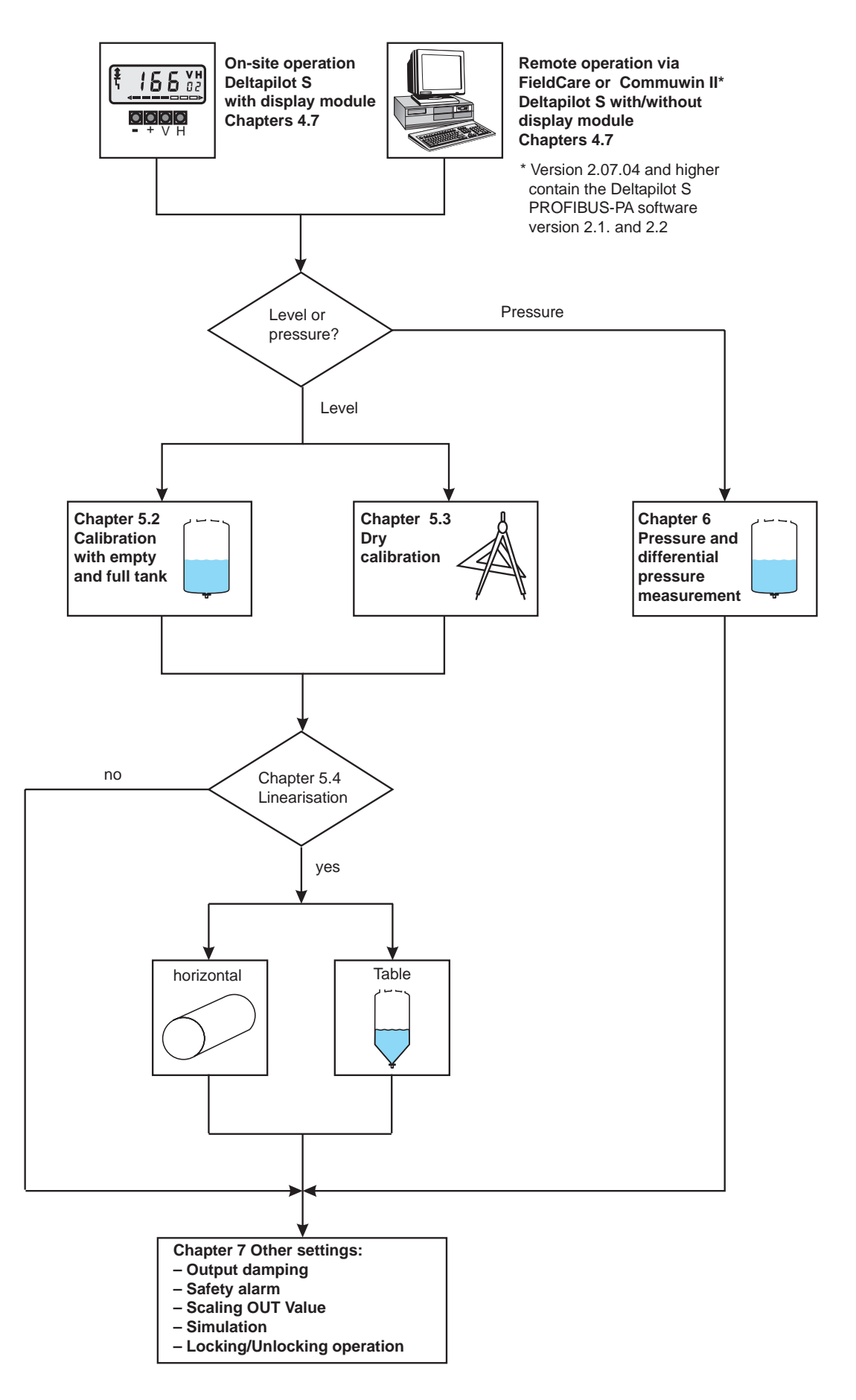

# **Table of Contents**

|                                                                                                    | Software History                                                                                                    | •   | • | 4                                                                                                    |
|----------------------------------------------------------------------------------------------------|----------------------------------------------------------------------------------------------------|-----|---|----------------------------------------------------------------------------------------------------|
|                                                                                                    | Notes on Safety                                                                                                    |     |   | 5                                                                                                    |
| 1                                                                                                    | Introduction                                                                                                    |     |   | 7                                                                                                    |
| 1.1                                                                                                    | Measuring system                                                                                                    |     |   | 8                                                                                                    |
| 2                                                                                                    | Installation                                                                                                    |     |   | 9                                                                                                    |
| 2.1<br>2.2                                                                                                    | Installation instructions                                                                                                    |     |   | 9<br>12                                                                                                    |
| 3                                                                                                    | PROFIBUS-PA Interface                                                                                                    |     |   | 14                                                                                                    |
| 3.1<br>3.2<br>3.3<br>3.4<br>3.5<br>3.6<br>3.7                                                                                                    | Synopsis.Setting the device address.Device database and type files (GSD).Cyclic data exchange.Acyclic data exchange.Data formats.Configuration of profile parameters.                                                                                                    |     |   | 14<br>15<br>16<br>17<br>20<br>25<br>26                                                                     |
| 4                                                                                                    | Operation                                                                                                    |     |   | 28                                                                                                    |
| 4.1<br>4.2                                                                                                    | On-site operation                                                                                                    |     |   | 28<br>28                                                                                                   |
| 4.3                                                                                                    |                                                                                                    |     |   | 29                                                                                                    |
| 4.3<br>5                                                                                                    |                                                                                                    |     |   | 29<br><b>31</b>                                                                                            |
| 4.3<br><b>5</b><br>5.1                                                                                                    | Level Measurement                                                                                                    | •   |   | 29<br><b>31</b><br>31                                                                                      |
| 4.3<br>5<br>5.1<br>5.2<br>5.3                                                                                                    | Image: Comparison of a Endress+ Hadser operating program         Image: Comparison of a Endress+ Hadser operating program         Image: Comparison operating program         Image: Comparison operating program         Image: Comparison operating program         Image: Comparison operating program         Image: Comparison operating program         Image: Comparison operating | •   |   | 29<br><b>31</b><br>31<br>32<br>34                                                                          |
| 4.3<br>5<br>5.1<br>5.2<br>5.3<br>5.4                                                                                                    | <b>Level Measurement</b>                                                                                                    | •   | • | 29<br><b>31</b><br>31<br>32<br>34<br>37                                                                    |
| 4.3<br>5<br>5.1<br>5.2<br>5.3<br>5.4<br>6                                                                                                    | Level Measurement                                                                                                    |     |   | 29<br><b>31</b><br>31<br>32<br>34<br>37<br><b>41</b>                                                       |
| 4.3<br>5<br>5.1<br>5.2<br>5.3<br>5.4<br>6                                                                                                    | <b>Level Measurement</b>                                                                                                    |     |   | 29<br><b>31</b><br>31<br>32<br>34<br>37<br><b>41</b>                                                       |
| <ul> <li>4.3</li> <li>5</li> <li>5.1</li> <li>5.2</li> <li>5.3</li> <li>5.4</li> <li>6</li> <li>6.1</li> <li>6.2</li> <li>6.3</li> </ul>            | Level Measurement                                                                                                    | ure |   | <ul> <li>29</li> <li>31</li> <li>32</li> <li>34</li> <li>37</li> <li>41</li> <li>42</li> <li>43</li> </ul> |
| <ul> <li>4.3</li> <li>5</li> <li>5.1</li> <li>5.2</li> <li>5.3</li> <li>5.4</li> <li>6</li> <li>6.1</li> <li>6.2</li> <li>6.3</li> <li>7</li> </ul> | Level Measurement                                                                                                    |     |   | 29<br><b>31</b><br>32<br>34<br>37<br><b>41</b><br>42<br>43<br><b>44</b>                                    |

| 8    | Diagnosis and Troubleshooting .            | 53        |
|------|--------------------------------------------|-----------|
| 8.1  | Warning and error diagnosis                | 53        |
| 8.2  | Reset                                      | 55        |
| 9    | Maintenance and Repair                     | 57        |
| 9.1  | Maintenance                                | 57        |
| 9.2  | Repair                                     | 57        |
| 9.3  | Repair of certified devices                | 57        |
| 9.4  | Spare parts                                | 58        |
| 9.5  | Returning the device                       | 59        |
| 10   | Technical Data                             | 60        |
| 11   | <b>Operating Matrix and Parameter</b>      |           |
|      | Description                                | <b>64</b> |
| 11.1 | Matrix Commuwin II                         | 64        |
| 11.2 | Matrix Analog Input Block (AI Transmitter) | 65        |
| 11.3 | Parameter description                      | 66        |
|      | Index                                      | 73        |
|      | Declaration of Contamination .             | 75        |

| Software | Changes                                                                                           | Significance                                                                                                    |  |  |
|----------|---------------------------------------------------------------------------------------------------|----------------------------------------------------------------------------------------------------|--|--|
| 1.0      | Original Software DPV1 (profile 2.0)                                                              |                                                                                                    |  |  |
| 1.3      | New parameters added.                                                                             | V0H3Decimal pointV0H5PV Scale minV0H6PV Scale maxV2H4Nominal diameterV2H5Max. volumeV3H1Select unitV9H9Security lockingVAH0Set tag numberVAH5Serial numberVAH6 toVAH9VAH9Service data                                                                                                    |  |  |
| 2.0      | PROFIBUS-PA Version 3.0<br>(profile 3.0)                                                          | PROFIBUS-PA parameter, new<br>matrix fields for Commuwin II<br>V6H0 Ident. number<br>V6H1 Set Unit to bus<br>V6H2 OUT Value<br>(Analog Input Block)<br>V6H3 OUT Status<br>(Analog Input Block)<br>V6H4 Select 2nd cyclic value<br>V6H5 Select V0H0 (Display value)<br>V6H6 OUT Value from PLC<br>V6H7 Profile version |  |  |
|          |                                                                                                   | cyclically.                                                                                                    |  |  |
|          |                                                                                                   | Data can be sent cyclically to the device.                                                                                                    |  |  |
|          |                                                                                                   | "Service data" parameter (VAH9),<br>moved from matrix field VAH9 to<br>matrix field VAH4.                                                                                                    |  |  |
| 2.1      | <ul> <li>Correction in communication stack</li> <li>Correction of parameter attributes</li> </ul> |                                                                                                    |  |  |
| 2.2      | - Correction in communication stack                                                               |                                                                                                    |  |  |

## **Software History**

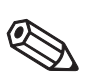

Note!

Note!

Second generation Deltapilot S PROFIBUS-PA devices with 3.0 profiles are cyclical downwards compatible with the first generation Deltapilot S PROFIBUS-PA devices with 2.0 profiles, i.e. first generation devices can be replaced with second generation devices.

However, to use the additional functions of second generation devices with 3.0 profiles, such as cyclical reading of one additional value, the PLC must be configured with the GSD (EH3x1503.gsd or EH3\_1503.gsd).

If the additional functions of the 3.0 profile are not required, the PLC configuration with the first generation GSD (EH\_\_1503.gsd) can be kept.

Refer also to Chapter 3.3 "Device database and type files".

## **Notes on Safety**

The hydrostatic pressure sensor Deltapilot S with electronic insert FEB 24 (P) is a PROFIBUS-PA device which is used for continuous level measurement. It can also be used to measure pressure and differential pressure (by using a PLC and a second sensor).

The Deltapilot S has been designed to operate safely in accordance with current technical, safety and EU standards. If installed incorrectly or used for applications for which it is not intended, however, it is possible that application-related dangers may arise, e.g. product overflow due to incorrect installation or calibration. For this reason, the instrument must be installed, connected, operated and maintained according to the instructions in this manual: personnel must be authorised and suitably qualified. The manual must have been read and understood, and the instructions followed. Modifications and repairs to the device are permissible only when they are expressly approved in the manual.

If the device is to be installed in an explosion hazardous area, then the specifications in the certificate as well as all national and local regulations must be observed. The instrument can be delivered with the certificates listed in the table below. The certificate can be identified from the first letter of the order code stamped on the nameplate.

- Ensure that all personnel are suitably qualified.
- Observe the specifications in the certificate as well as national and local regulations.
- Take special care with regard to the grounding of the bus cable screening, see e.g. IEC 60079-14.

ENDRESS+HAUSER DELTAPILOT S DB 5x

Order No. DB 5x x

| Code | Explosion protection                                                 |
|------|----------------------------------------------------------------------|
| А    | Version for non-hazardous area                                       |
| E    | Version for non-hazardous area, overfill protection WHG              |
| С    | ATEX II 1/2 G EEx ia IIC T6, flame barrier                           |
| 1    | ATEX II 1/2 G EEx ia IIB T6, flame barrier                           |
| D    | ATEX II 1/2 G EEx ia IIC T6, overfill protection: WHG                |
| 4    | ATEX II 1/2 G EEx ia IIB T6, overfill protection: WHG                |
| В    | ATEX II 1/2 G EEx ia IIC T6, flame barrier, overfill protection: WHG |
| 2    | ATEX II 1/2 G EEx ia IIB T6, flame barrier, overfill protection WHG  |
| G    | ATEX II 1/2 G EEx ia IIC T6                                          |
| 3    | ATEX II 1/2 G EEx ia IIB T6                                          |
| Н    | ATEX II 2 G EEx ia IIC T6                                            |
| Ν    | ATEX II 3 G EEx nA II T6                                             |
| 0    | FM Class I, Division 1, 2, Groups A-D                                |
| S    | CSA Class I, Division 1, Groups A-D                                  |
| Т    | CSA Class I, Division 2, Groups A-D                                  |

Approved usage

Installation, commissioning, operation

# Explosion hazardous areas

Certificates for applications in explosion hazardous areas

## Safety Conventions and Symbols

In order to highlight safety-relevant or alternative operating procedures in the manual, the following conventions have been used, each indicated by a corresponding icon in the margin.

#### Safety convention

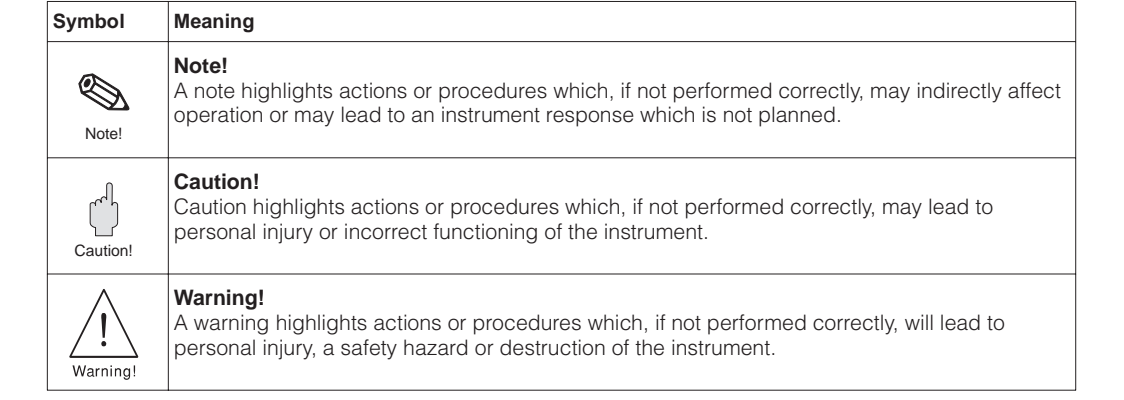

#### **Explosion protection**

| <b>N</b> | Device certified for use in explosion hazardous area                                         |
|----------|----------------------------------------------------------------------------------------------|
| <b>\</b> | If the device has this symbol embossed on its name plate it can be installed in an explosion |
|          | hazardous area.                                                                              |
| ,        |                                                                                              |

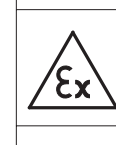

(Ex

### Explosion hazardous area

Symbol used in drawings to indicate explosion hazardous areas. – Devices located in and wiring entering areas with the designation "explosion hazardous areas" must conform with the stated type of protection.

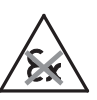

#### Safe area (non-explosion hazardous area) Symbol used in drawings to indicate, if necessary, non-explosion hazardous areas.

Devices located in safe areas still require a certificate if their outputs run into explosion hazardous areas.

#### **Electrical symbols**

|           | <b>Direct voltage</b><br>A terminal to which or from which a direct current or voltage may be applied or supplied.                                                                                            |
|-----------|----------------------------------------------------------------------------------------------------|
| $\sim$    | Alternating voltage<br>A terminal to which or from which an alternating (sine-wave) current or voltage may be<br>applied or supplied.                                                                         |
|           | <b>Grounded terminal</b><br>A grounded terminal, which as far as the operator is concerned, is already grounded by<br>means of an earth grounding system.                                                     |
|           | Protective grounding (earth) terminal<br>A terminal which must be connected to earth ground prior to making any other connection to<br>the equipment.                                                         |
| $\forall$ | <b>Equipotential connection (earth bonding)</b><br>A connection made to the plant grounding system which may be of type e.g. neutral star or<br>equipotential line according to national or company practice. |

# **1** Introduction

The electronic insert FEB 24 (P) serves as transmitter for the hydrostatic pressure sensors Deltapilot S DB 50 (A), DB 50 L, DB 50 S, DB 51 (A), DB 52 (A) and DB 53 (A). Deltapilot S sensors are used for continuous level measurement of liquids and pastes. They find application in the chemical, pharmaceutical and food industries as well as in fresh and wastewater treatment plants.

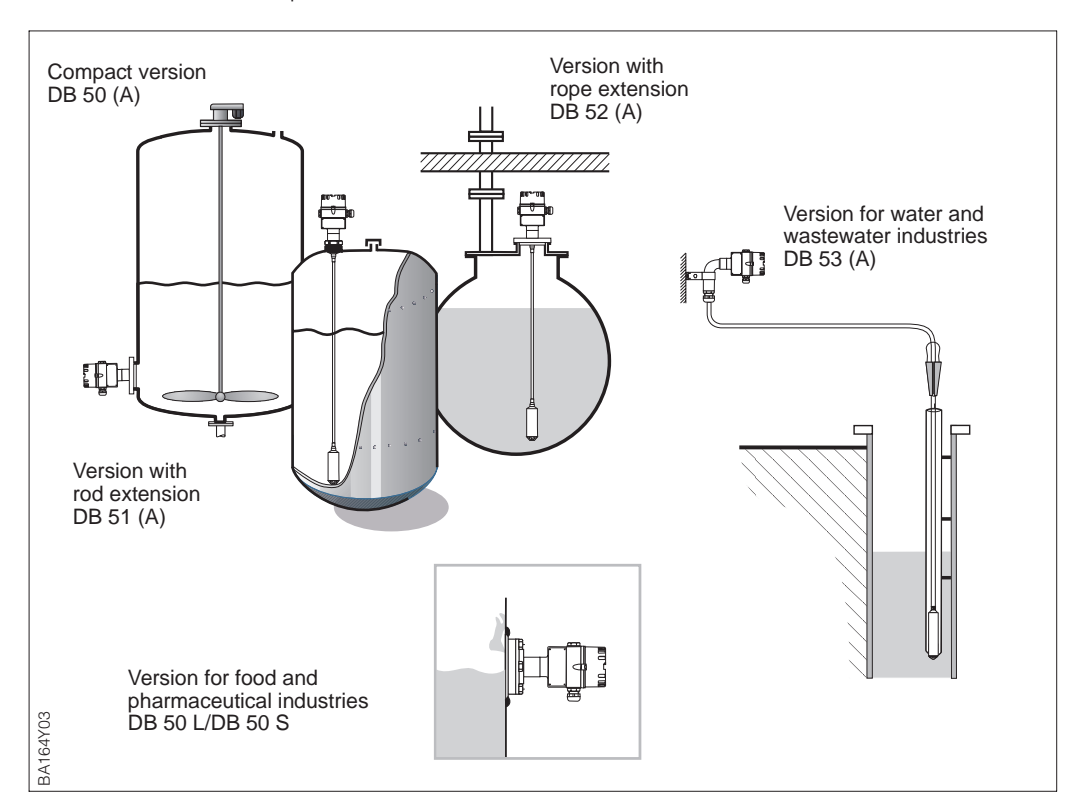

Figure 1.1 Deltapilot S pressure sensor versions

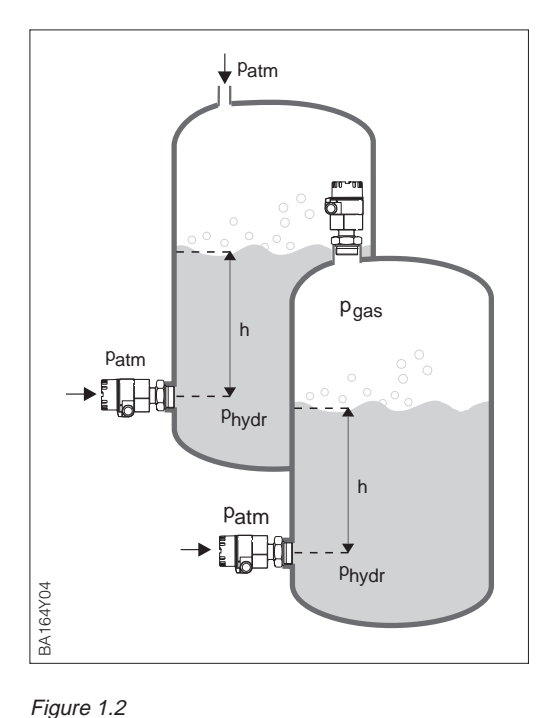

Principle of hydrostatic level measurement

The level of a column of liquid of known density  $\rho$  can be determined by measuring its hydrostatic pressure with a suitable sensor.

#### $h = p_{hydr}/\rho \cdot g$

The pressure sensor Deltapilot S converts the pressure acting upon its process diaphragm into an electrical signal. The electronic insert takes this signal and outputs it as a direct digital signal.

Using two Deltapilot S units, you can, for example, measure the differential pressure in a pressurised tank. The pressure measured values of the probes are sent to a PLC. The PLC calculates the pressure difference and, if necessary, calculates the level from this.

#### **Operating principle**

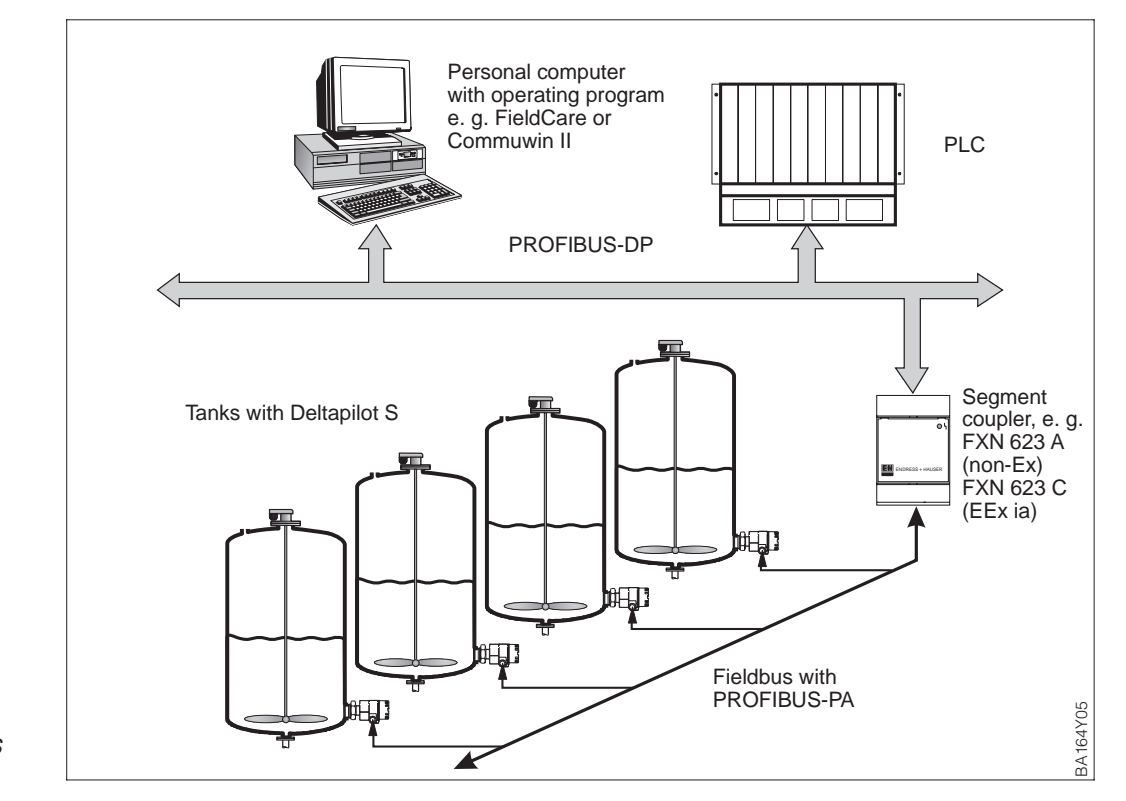

## 1.1 Measuring system

Figure 1.3 Measuring system Deltapilot S with PROFIBUS-PA protocol

#### **Measuring point**

In the simplest case, the measuring point comprises:

- Deltapilot S with PROFIBUS-PA protocol
- PLC or personal computer with an operating program e.g. FieldCare or Commuwin II
- Segment coupler
- PROFIBUS-PA terminating resistor

#### Number of transmitters

**Insmitters** The maximum number of transmitter on one bus segment is determined by their consumption, the power of the bus coupler and the required bus length, see Operating Instructions BA 198F/00/en "PROFIBUS-DP/-PA: Guidelines for planning and commissioning". Normally however:

- max. 10 Deltapilot S for hazardous area applications
- max. 32 Deltapilot S for non-hazardous area applications

can be operated on one bus segment. Deltapilot S consumes max. 11 mA per device.

Refer also to PROFIBUS-PA specification EN 50170 (DIN 19245), explosion hazardous areas: EN 50020, FISCO model or to the Internet address "http://www.PROFIBUS.com".

## 2 Installation

This chapter describes:

- the mechanical installation of the Deltapilot S
- the electrical connection of the electronic insert

#### **2.1 Installation instructions**

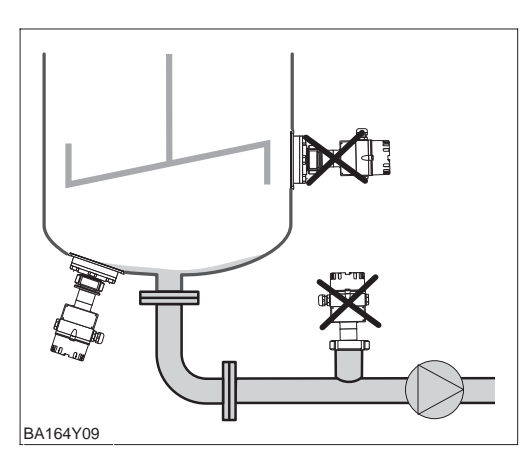

Figure 2.1 Do not mount Deltapilot S in the tank outlet or near agitators.

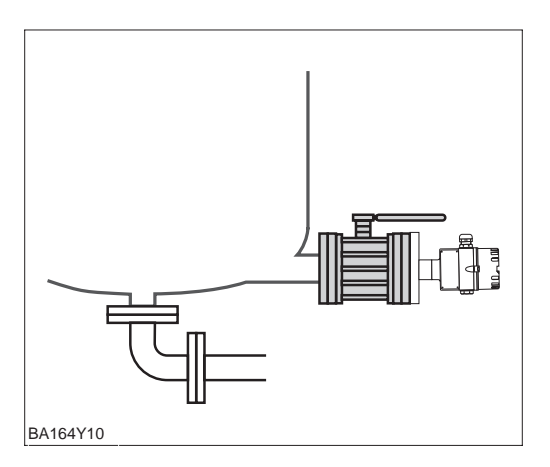

Figure 2.2

Mounting the Deltapilot S device DB 50, DB 50 A, DB 50 L, DB 50 S downstream of a shut-off device.

#### Compact version

- *DB 50, DB 50 A, DB 50 L, DB 50 S* • Always install the device below the
- lowest measuring point.
- Do not mount the device at the following locations: in the filling stream, in the tank outlet or at a point in the tank where pressure pulses from an agitator can occur.
- Calibration and functional testing can be carried out more easily if the device is mounted downstream of a shut-off device.

#### Rod and rope version DB 51 (A)/DB 52 (A)/DB 53 (A)

- Mount the rope version at a point free from currents and turbulence. To protect the probe from any contact caused by lateral movement, mount the probe in a guide pipe (preferably plastic) or attach it to a mounting clamp. Please refer also to Certificates and Safety Instructions for hazardous area applications.
- The length of the support cable or the probe rob depends on the zero point of the level. The tip of the probe should be at least 5 cm (2 inch) below it.

#### **Mounting point**

**Temperature effect** 

Seal

| Process diaphragm | <ul> <li>Do not use sharp or hard objects to</li> </ul> |
|-------------------|---------------------------------------------------------|
|                   | handle or clean the process                             |
|                   | diaphragm. Build-up has no effect on                    |
|                   | the measurement result as long as it is                 |
|                   | porous and does not present a                           |
|                   | mechanical load on the diaphragm of                     |
|                   | the pressure measuring cell.                            |

- The process diaphragm on all Deltapilot S with rod or rope extension is protected against mechanical damage by means of a plastic cap.
- The Deltapilot S must also be insulated in fluids which can harden when cold. The rod or rope version can also be used.
- If there are extreme temperature differences between calibration and operation, then the device needs approx. 10 to 15 minutes to warm up before it can measure correctly.

Deltapilot S with G 1 <sup>1</sup>/<sub>2</sub>- thread:

• When screwing the device into the tank, the flat seal supplied must be placed on the sealing surface of the process connection.

To avoid additional strain on the process diaphragm, do not seal the thread with hemp or similar materials.

Deltapilot S with NPT thread:

- Wrap and seal the thread with Teflon tape.
- Tighten the device at the hexagon head only. Do not turn the device by the housing.
- Do not screw in the thread too tightly. Max. starting torque 20...30 Nm.

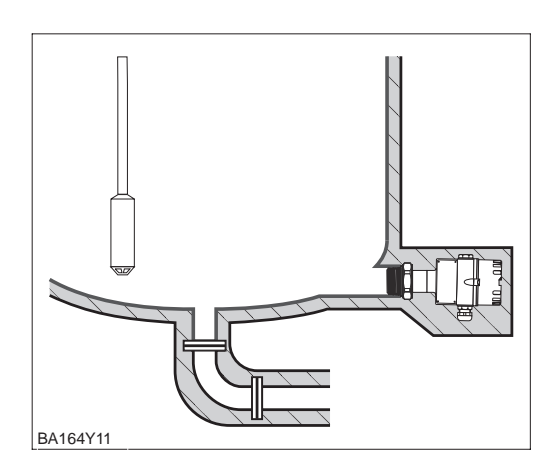

#### Figure 2.4

In applications where the product can harden, the Deltapilot S must also be covered by insulation.

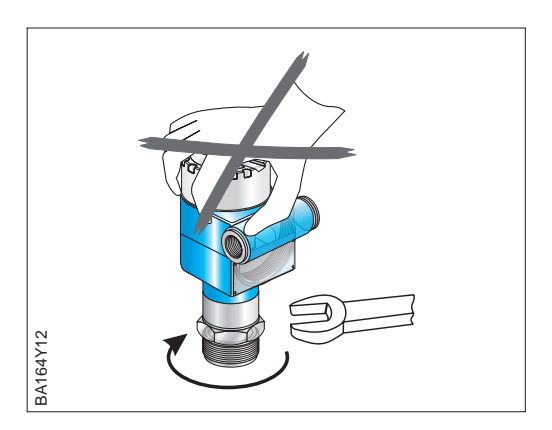

Figure 2.3 Screw in sensor at hexagonal nut only!

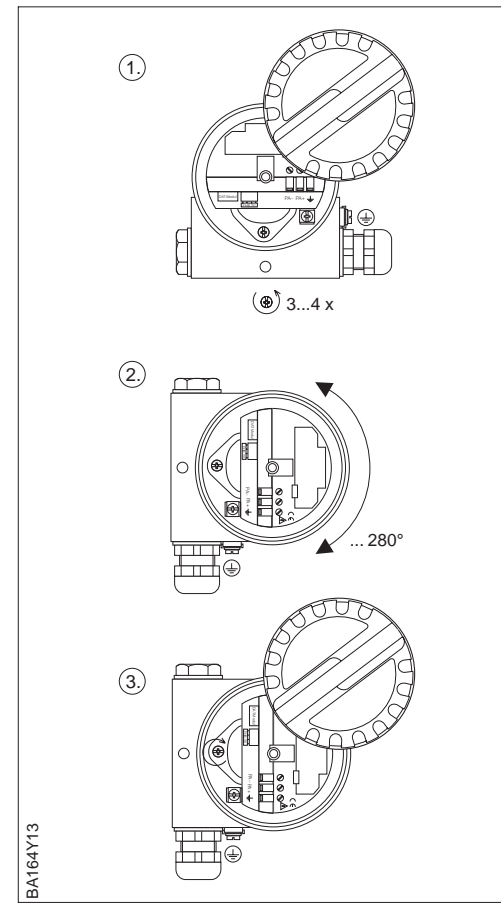

Figure 2.5 Turning the sensor housing

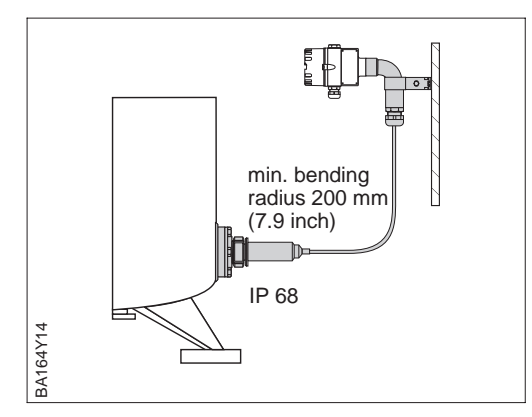

Figure 2.6 Use of the housing adapter

You can turn the housing to align the cable **Turning the housing** entry.

- The cable entry should point downwards when the device is mounted laterally in the tank.
- The cable entry should always be horizontal when the device is mounted with a protective cover.
  - Protective cover for devices with sightglass, Order No.: 942262-0001
- Protective cover for devices with flat cover, Order No.: 942262-0000

Turn the housing as follows:

- Unscrew the cover.
- Loosen Phillips screw.
- Turn housing (max. 280°).
- Tighten Phillips screw.

No moisture should enter the housing during mounting, when connecting the electronic insert and during operation.

- Always screw the housing cover and the cable entries tight.
- The O-ring seal in the housing cover and the thread of the aluminium cover are lubricated. It the lubricant is removed, replace it with silicone grease or graphite paste, for example, so that the cover seals tight. Do not use mineral-oil based greases! These can destroy the O-ring.

The housing and the electronic insert can be mounted remotely from the measuring point by using the housing adapter.

 Housing adapter with 5 m cable length or with cable length up to 30 m, Ordercode see TI257P, chapter "Accessories".

This allows for trouble-free measurement:

- under especially difficult measuring conditions, e. g. very damp environment, or danger of flooding.
- in narrow or hard-to-reach mounting locations.

# Sealing the probe housing

#### Housing adapter

## **2.2 Electrical connection**

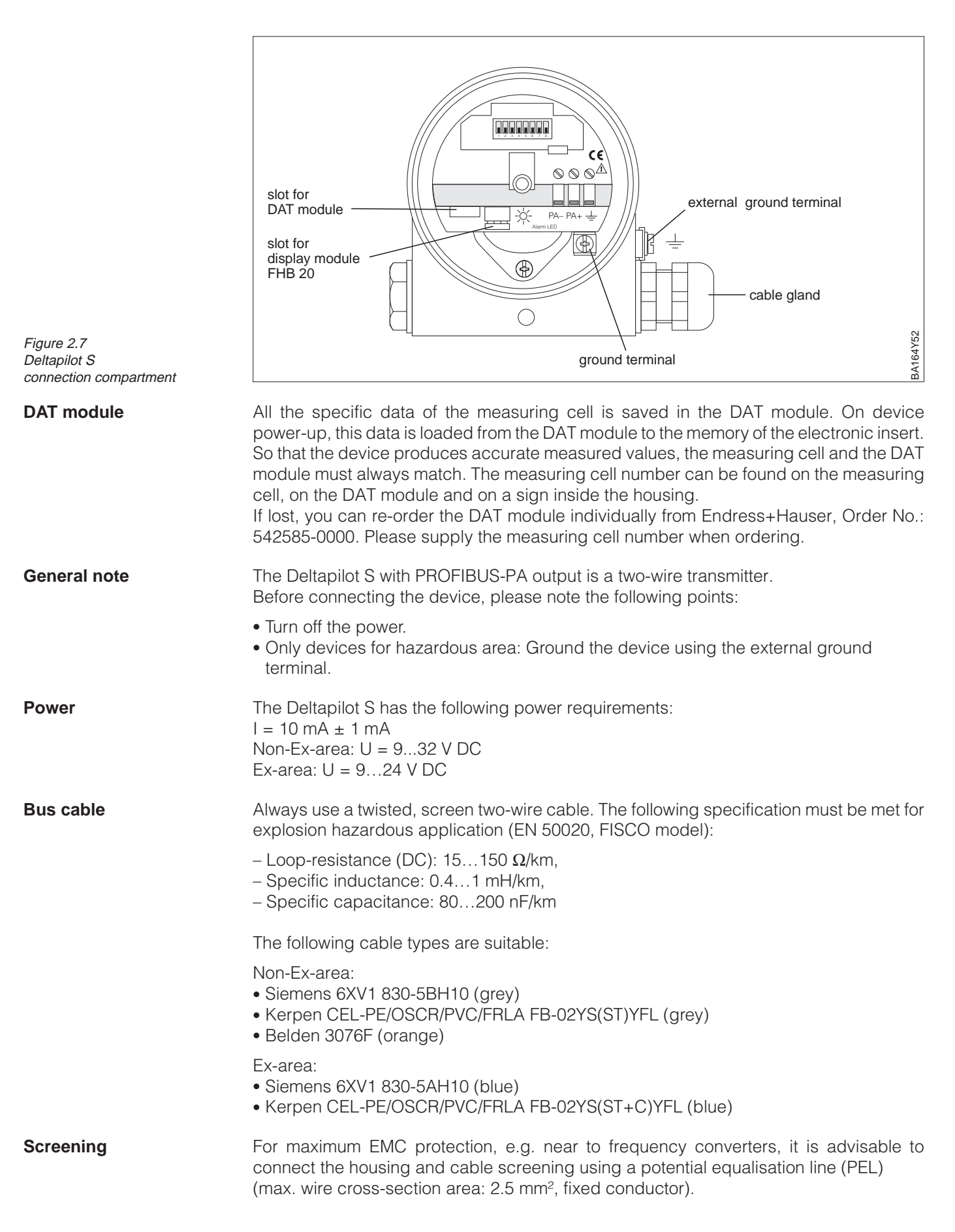

Please pay attention to the following points:

- Ground the device using the external ground terminal.
- The bus cable screen may not be interrupted.
- Ground the screen at each end of the cable, and always try to keep the connecting cable between the screening and ground as short as possible.
- If there are large potential differences between the individual points, you only need to connect one point to the reference ground. Connect all the other ends of the screen using a high frequency capable capacitor with reference potential. (e.g. ceramic capacitor 10 nF/250 V~).

#### **Caution!**

The multiple grounding of the bus cable in explosion hazardous areas is permissible only under specific conditions, see IEC 60079-14.

Information on the structure and grounding of the network are given in Operating Instructions BA 198F "PROFIBUS-DP/PA: Guidelines for planning and commissioning" and the PROFIBUS-PA specification EN 50170 (DIN 19245).

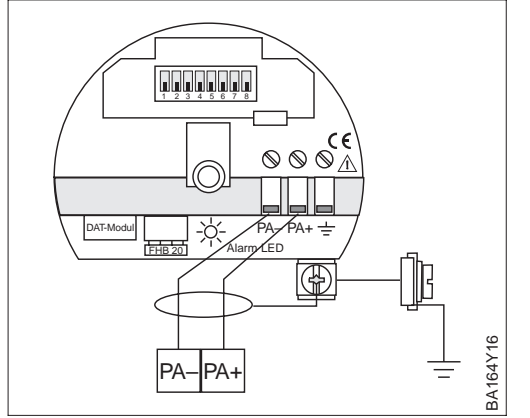

The bus line is connected as follows:

- Switch off power.
- If necessary, connect external ground terminal to potential equalisation line.
- Unscrew the connection compartment lid.
- Thread cable through the cable entry.
- Connect cable cores to PA- and PA+. Reversed polarity has no effect on operation.
- Connect the screen to the internal ground terminal.
- If necessary, plug the dispaly module back in.
- Srew down the connection compartment lid.

The Deltapilot S PROFIBUS-PA version with M12 plug is supplied ready wired and need M12 plug only be connected to bus by means of a suitable cord set.

#### Note!

Figure 2.8

To protect the device against vibrations, always connect the Deltapilot S to the T-box via cable. See Figure, bottom right.

• Push connector into the socket.

Electrical connection Deltapilot S

- Securely tighten the knurled screw.
- Ground the device and T-Box using the grounding system selected, see Operating Instructions BA 198E

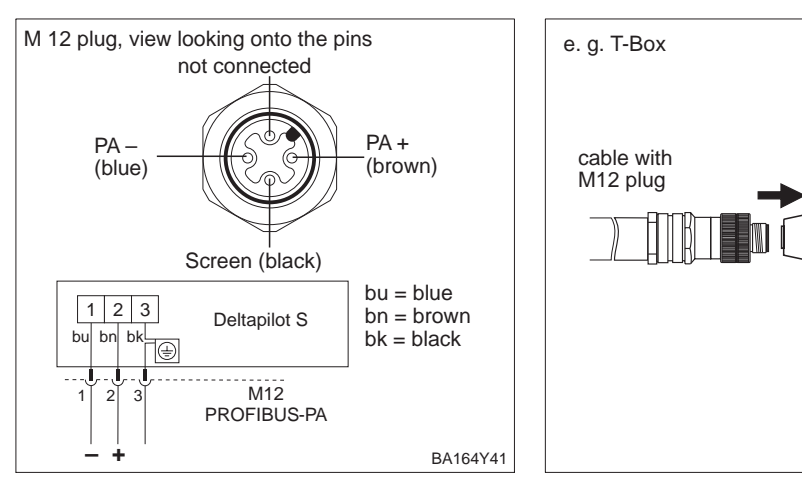

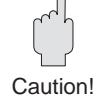

#### Connect device

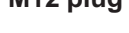

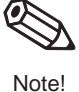

6

°0E

BA164Y42

T-Box

# **3 PROFIBUS-PA Interface**

## 3.1 Synopsis

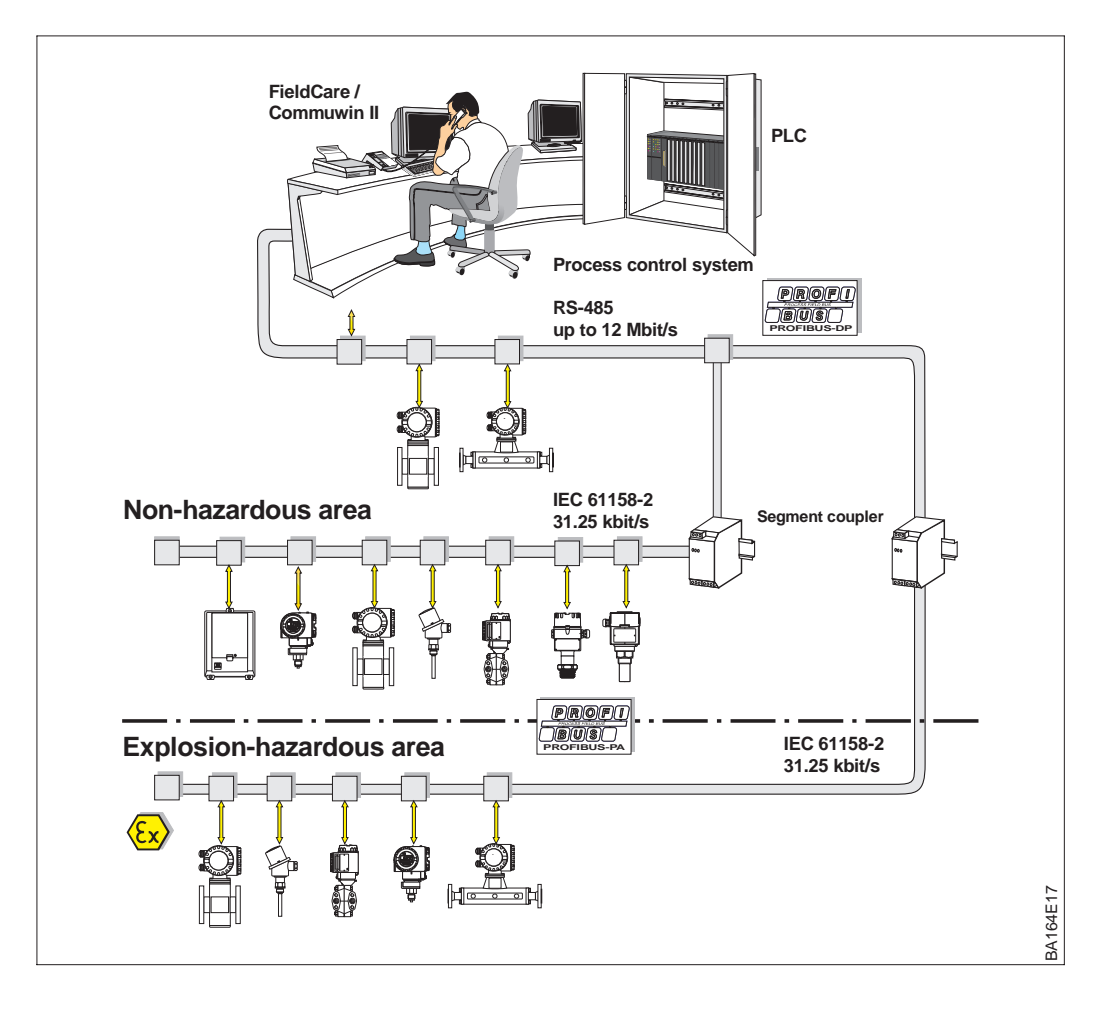

Figure 3.1 PROFIBUS-DP/-PA principle of operation

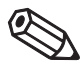

Note!

## Note!

Additional planning information on the fieldbus PROFIBUS-PA can be found in the Operating Instructions BA 198F/00/en, "PROFIBUS-DP/-PA: Guidelines for planning and commissioning".

## 3.2 Setting the device address

Every PROFIBUS-PA device must be given an address. If the address is not set correctly, the device will not be recognised by the process control system.

- Addresses between 0 and 126 are valid, whereby all Endress+Hauser devices are supplied ex-works with the software address 126.
- A device address may appear only once within a particular PROFIBUS-PA network, see Operating Instructions BA 198F.

The default address can be used to check the function of the device and connect it to an operating PROFIBUS-PA system. Afterwards the address must be changed to allow other devices to be connected to the network.

There are two possibilities to set the address of the Deltapilot S:

- remotely by using an operating program, e.g. FieldCare or Commuwin II, running as a PROFIBUS-DP Class 2 master
- locally at the device DIP-switches that are to be found behind the operating and display module in the display compartment.

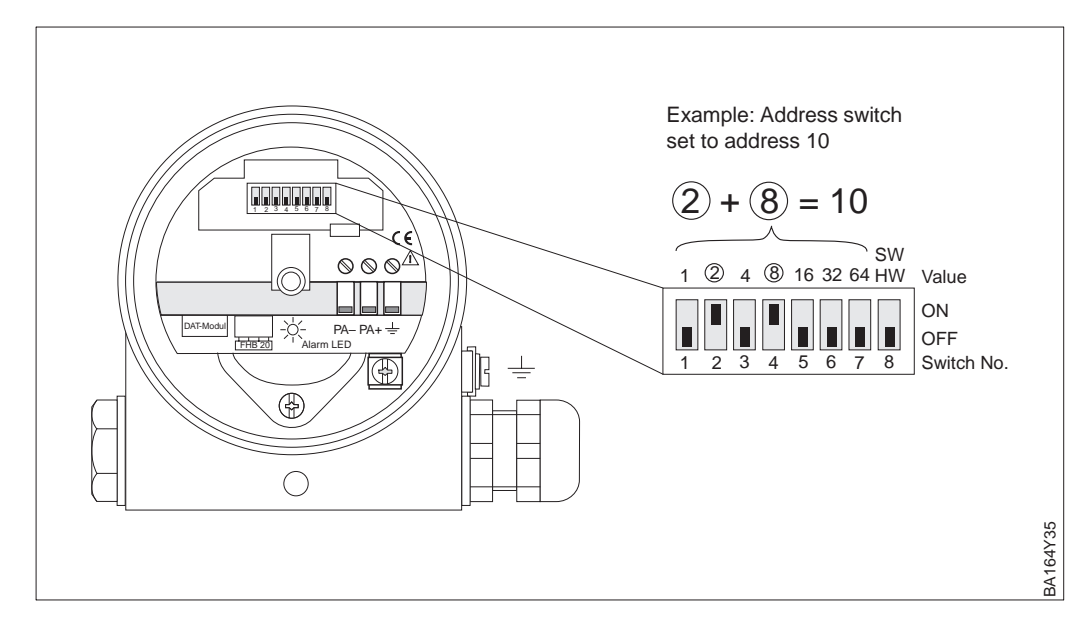

Set the addressing mode at Switch 8:

- ON = software addressing via the bus system (default setting) (SW)
- OFF = hardware addressing at the device via DIP switches 1 to 7 (HW).

Proceed as follows to set a hardware address:

1) Set Switch 8 to OFF = hardware addressing.

2) Set a unique hardware address at Switches 1 to 7 according to the table below.

3)The address becomes effective 10 s after the switches have been changed.

| Switch No.              | 1 | 2 | 3 | 4 | 5  | 6  | 7  |
|-------------------------|---|---|---|---|----|----|----|
| Value in position "ON"  | 1 | 2 | 4 | 8 | 16 | 32 | 64 |
| Value in position "OFF" | 0 | 0 | 0 | 0 | 0  | 0  | 0  |

The procedure for changing a software address is described in BA 198F.

# Set device address via address switch

Figure 3.2

#### Addressing mode

#### Hardware address

Software address

## 3.3 Device database and type files (GSD)

A device database file contains a description of the properties of the PROFIBUS-PA device, e.g. the supported transmission rates and the type and format of the digital information output to the PLC. The bitmap files also belong to the .gsd files. These allow the measuring point to be represented by an icon. The device database file and corresponding bitmaps are required by the network design tool of the PROFIBUS-DP network.

Every device is allocated an identity code by the PROFIBUS User Organisation (PNO). This appears in the device data base file name (.gsd). For Endress+Hauser devices, the identity code is always 15xx, where xx is device dependent.

| Name of<br>device | ID No.:       | Data base file | Type file    | Bitmaps                                      |
|-------------------|---------------|----------------|--------------|----------------------------------------------|
| Deltapilot S      | 1503<br>(hex) | EH3x1503.gsd   | EH31503x.200 | EH1503_d.bmp<br>EH1503_n.bmp<br>EH1503_s.bmp |

The full set of device data base files for Endress+Hauser devices can be obtained as follows:

• INTERNET: Endress+Hauser

r → http://www.endress.com

- select your country
- $\rightarrow$  Automation
- $\rightarrow$  Fieldbus  $\rightarrow$  Fieldbus device integration
- $\rightarrow$  PROFIBUS

PNO http://www.PROFIBUS.com (GSD library)

• As CD-ROM direct from Endress+Hauser: Order No.: 56003894

#### Note!

Note!

The PNO also provides a universal database file with the designation PA\_x9700.gsd for devices with one analog output block. Should this be used instead of the Deltapilot S file, then only the process value can be transmitted. The transmission of a second measured value (2nd Cyclic Value) or a display value are not supported. The universal profile must also be selected via matrix field V6H0 in operating prgram.

Working with GSD files

The GSD files must be loaded into a specific subdirectory in the PROFIBUS-DP network design software of your PLC.

- GSD files and bitmaps that are located in the directory "Typdat5x", for example, are required for the planning software STEP7 used by the Siemens S7-300/400 PLC family.
- x.200 files and bitmaps that are located in the directory "Extended" are required for the planning software COM ET200 for the Siemens S5.
- The GSD files located in the directory "standard" are for PLCs that support the "identifier byte" (0x94) but not the "identifier format". These are for use e.g. with the Allen-Bradley PLC5.

More details about the directories used for storing the GSD files can be found in Chapter 6.4 of BA 198F which describes the network design.

## 3.4 Cyclic data exchange

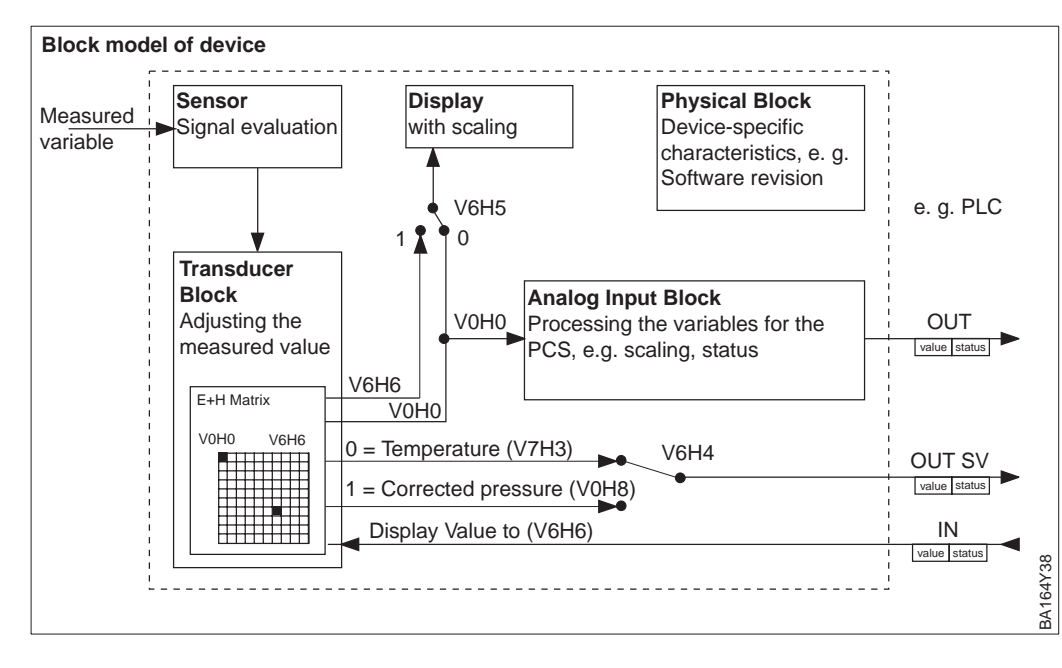

Figure 3.3 Block model of Deltapilot S with PROFIBUS-PA profile 3.0

Fields in brackets apply to the matrix positions in Commuwin II.

#### Block model

Fig. 3.3 shows a block model of the Deltapilot S. The primary value V0H0 is output by the Transducer Block and used as the process value for the analog input block. Here it is scaled, processed and rescaled before being output as cyclic data to the PLC as the variable OUT. This comprises a value and status.

The on-site display and the matrix field V0H0 display the same value as standard. However, a cyclical output value (Display value) from a PLC can also be made available to the on site-display. For this purpose, the matrix field V6H5 in an operating program must be set to "Display value" (or 1).

Example: One Deltapilot S measures the head pressure and another the hydrostatic pressure in a tank. Both measured values are sent to the PLC. The PLC calculates the pressure difference and then calculates the level from this. The level calculated is assigned to the "Select V0H0" parameter (V6H6) and to the on-site display. See Chapter 6 also.

A Deltapilot S can still supply one other value to the PLC. The field V6H4 in an operating program allows one of four values to be selected (see following Section, Step 7).

Configuration

The data exchange is configured in the network design tool and an operating program.

- 1) Using the network design tool for your PLC, add the Deltapilot S to the network, taking care that the address assigned corresponds to that set at the device.
- 2) Select the Deltapilot S and call up the configuration tool: four options appear: "Main Process Value", "2nd Cyclic Value", "Display Value", "FREE PLACE"
- 3) Select "Main Process Value". If no additional value is required apart from the "Main process value", close the configuration window.
- Select "2nd Cyclic Value" or "FREE PLACE" (= function deactivated) and select "Display Value" or "FREE PLACE" (= function deactivated). Then close the configuration window.
- 5) Start Commuwin II or FieldCare and open the connection using the PA-DPV1 server or PROFIdtmDPV1 (FieldCare).
- Generate a live list, locate the device address and click on "Deltapilot S".
- 6) Open the device menu and select the parameter matrix.
- 7) If a secondary value is to be output, select the type in V6H4: *0 = Temperature (V7H3), 1 = Corrected pressure (V0H8)*
- 8) To display a cyclic output value on the on-site display, set V6H5 = "Display Value (or 1)
- 9) The data exchange is now configured for the Deltapilot S.

 $\textbf{Deltapilot} \ \textbf{S} \rightarrow \textbf{PLC}$ 

(Input data)

A PLC can read the input data of Deltapilot S from the response telegram of the Data\_Exchange service. The cyclic data telegram has the following structure:

| Index<br>input data | Data                                                       | Access | Data format/remarks                     |
|---------------------|------------------------------------------------------------|--------|-----------------------------------------|
| 0, 1, 2, 3          | Primary value, pressure or level                           | read   | 32 bit floating point number (IEEE-754) |
| 4                   | Status code for<br>primary value                           | read   | see status codes                        |
| 5, 6, 7, 8          | Secondary value,<br>temperature * or<br>corrected pressure | read   | 32 bit floating point number (IEEE-754) |
| 9                   | Status code for secondary value                            | read   | see status codes                        |

\* This value displays the temperature measured value of the internal temperature sensor. The temperature measured value of the internal measuring sensor is used in the measuring cell for compensation purposes. In other words, this is only a temperature value which is close to the process.

The output data from the PLC for the local display are structured as follows:

# $\label{eq:plc} \begin{array}{l} \textbf{PLC} \rightarrow \textbf{Deltapilot S} \\ \textbf{(Output data)} \end{array}$

| Index<br>output data | Data                                                        | Access | Data format/remarks                     |  |
|----------------------|-------------------------------------------------------------|--------|-----------------------------------------|--|
| 0, 1, 2, 3           | Display value write 32 bit floating point number (IEEE-754) |        | 32 bit floating point number (IEEE-754) |  |
| 4                    | Status code                                                 | write  | see status codes for secondary values   |  |

The following status codes are supported by the Deltapilot S for the primary and **Status codes** secondary values.

| Status-<br>Code | Device<br>status | Significance                                               | Primary<br>value | Secondary<br>value |
|-----------------|------------------|------------------------------------------------------------|------------------|--------------------|
| 0F Hex          | BAD              | Non-specific                                               | x                | х                  |
| 1F Hex          | BAD              | Out-of-service (target mode)                               | x                |                    |
| 47 Hex          | UNCERTAIN        | Last usable value (fail-safe mode active)                  | x                |                    |
| 4B Hex          | UNCERTAIN        | Substitute set (fail-safe mode active)                     | x                |                    |
| 4F Hex          | UNCERTAIN        | Initial value (fail-safe mode active)                      | x                |                    |
| 5C Hex          | UNCERTAIN        | Configuration error (limits not set correctly)             | x                |                    |
| 80 Hex          | GOOD             | ОК                                                         | x                | х                  |
| 84 Hex          | GOOD             | Active block alarm<br>(static revision counterincremented) | х                |                    |
| 89 Hex          | GOOD             | LOW_LIM (alarm active)                                     | x                |                    |
| 8A Hex          | GOOD             | HI_LIM (alarm active)                                      | x                |                    |
| 8D Hex          | GOOD             | LOW_LOW_LIM (alarm active)                                 | x                |                    |
| 8E Hex          | GOOD             | HI_HI_LIM (alarm active)                                   | x                |                    |

## 3.5 Acyclic data exchange

The device parameters in the Physical Block, Transducer Block and Analog Input Block, see Fig. 3.3, as well as the device management can be accessed by a Class 2 PROFIBUS-DP master using the acyclic data services. Figs 3.4 and 3.5 show block diagrams of the transducer and Analog Input Blocks. A full description of the device management, standard parameters and the Physical Block is to be found in the Operating Instructions BA 198F.

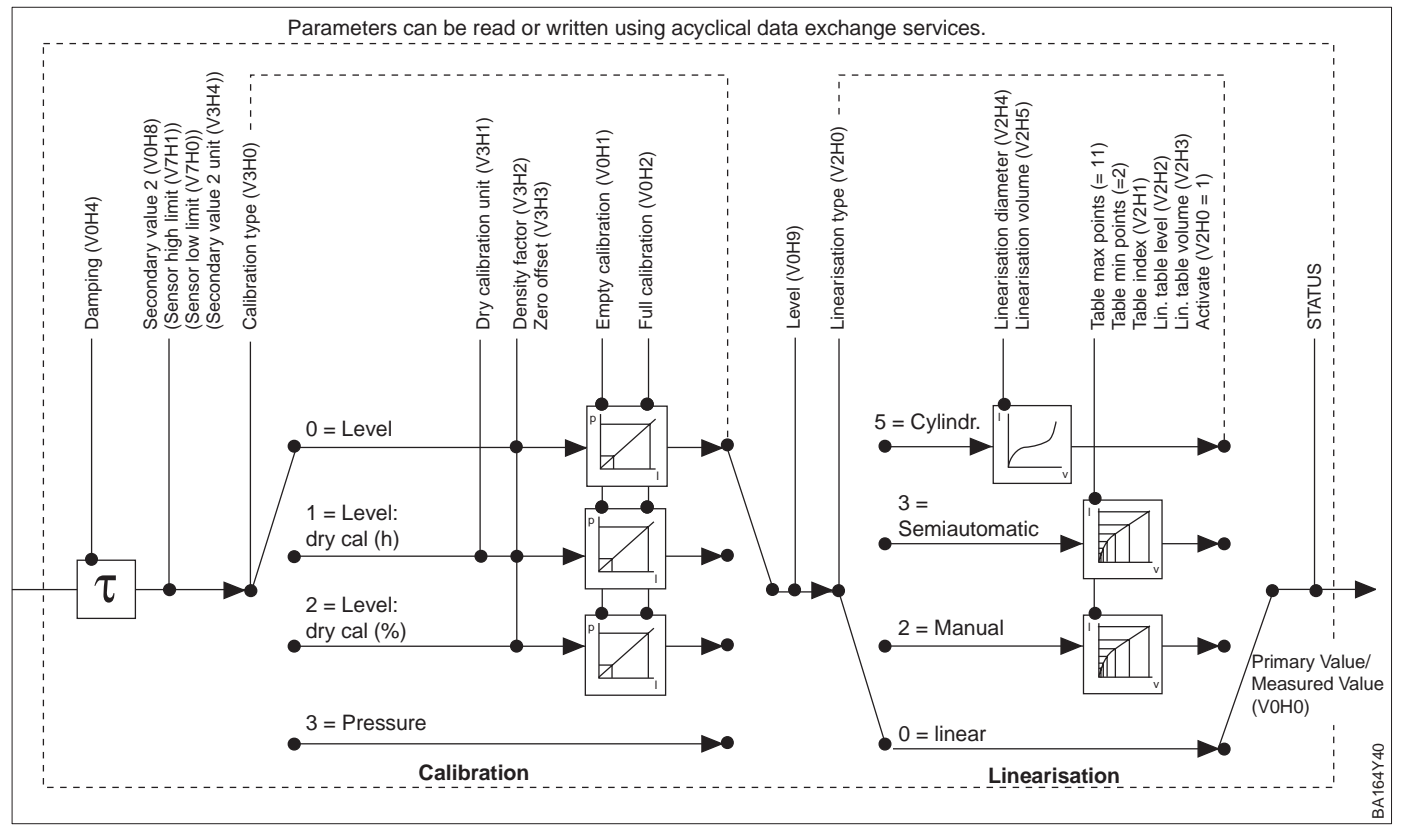

#### Figure 3.4

Schematic diagram of the Deltapilot S Transducer Block.

Parameter designations correspond to those designations in the Slot/Index List. Parameters with data for a matrix field (in brackets) can be accessed by Commuwin II.

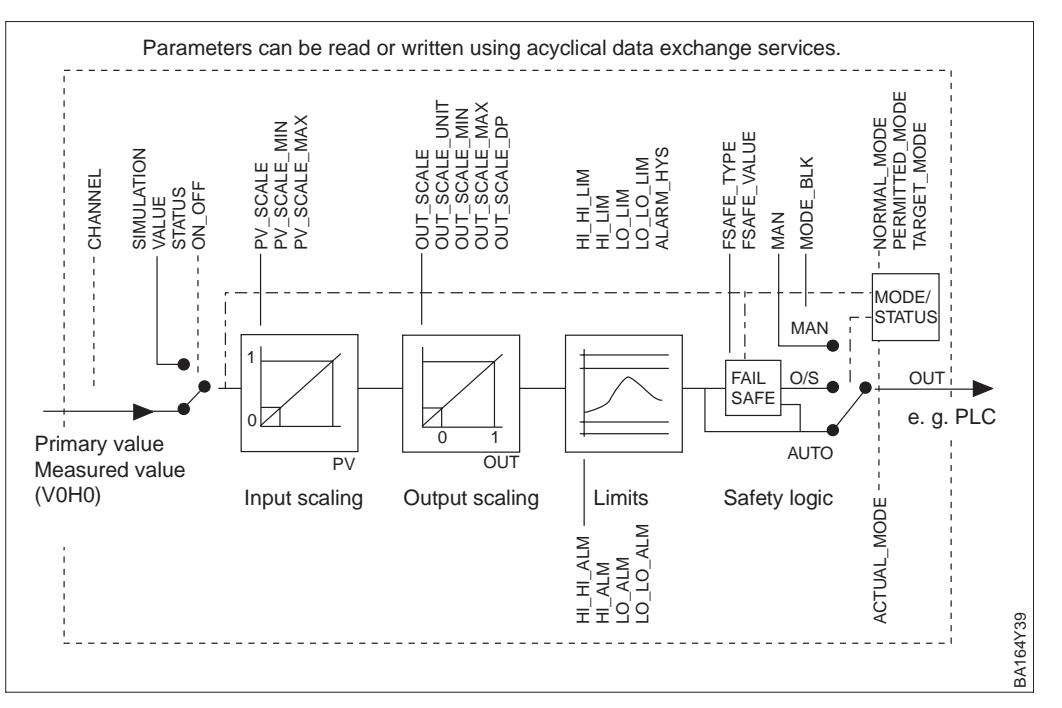

#### Figure 3.5 Schematic diagram of the Deltapilot S Analog Input Block

The device parameters are listed in the following tables. The parameters are accessed via the slot and index number. The analog output, transducer and Physical Blocks contain standard parameters, block parameters and manufacturer-specific parameters.

If Commuwin II/FieldCare the operating program is used, then the matrix and the graphical operation are available as the user interface. If the standard operating parameters are to be found in any of the device blocks, then any changes made to them are automatically mapped to the block parameters. The dependencies are indicated in the column "E+H matrix". See also Figs 3.4 and 3.5.

| Parameter                        | E+H<br>Matrix | Slot | Index | Size<br>(Bytes) | Туре                   | Read | Write | Storage<br>Class |
|----------------------------------|---------------|------|-------|-----------------|------------------------|------|-------|------------------|
| Directory object header          |               | 1    | 0     | 12              | Array of<br>UNSIGNED16 | х    |       | С                |
| Composite list directory entries |               | 1    | 1     | 24              | Array of<br>UNSIGNED16 | х    |       | С                |
| GAP directory continuous         |               | 1    | 2-8   |                 |                        |      |       |                  |
| GAP reserved                     |               | 1    | 9-15  |                 |                        |      |       |                  |

| Parameter           | E+H<br>Matrix | Slot | Index | Size<br>(Bytes) | Туре           | Read | Write | Storage<br>Class |
|---------------------|---------------|------|-------|-----------------|----------------|------|-------|------------------|
| Standard parameters |               |      |       |                 |                |      |       |                  |
| Al Block data       |               | 1    | 16    | 20              | DS-32*         | Х    |       | С                |
| Static revision     |               | 1    | 17    | 2               | UNSIGNED16     | Х    |       | N                |
| Device tag          |               | 1    | 18    | 32              | OSTRING        | Х    | Х     | S                |
| Strategy            |               | 1    | 19    | 2               | UNSIGNED16     | Х    | Х     | S                |
| Alert key           |               | 1    | 20    | 1               | UNSIGNED8      | Х    | Х     | S                |
| Al Target mode      |               | 1    | 21    | 1               | UNSIGNED8      | Х    | Х     | S                |
| Al Mode block       |               | 1    | 22    | 3               | DS-37*         | Х    |       | D/N/C            |
| AI Alarm summary    |               | 1    | 23    | 8               | DS-42*         | Х    |       | D                |
| Batch               |               | 1    | 24    | 10              | DS-67*         | Х    | Х     | S                |
| Gap                 |               | 1    | 25    |                 |                |      |       |                  |
| Block parameters    |               |      |       |                 | •              |      |       | 1                |
| OUT                 | V6H2/3        | 1    | 26    | 5               | DS-33*         | Х    |       | D                |
| PV scale            |               | 1    | 27    | 8               | Array of FLOAT | Х    | Х     | S                |
| OUT scale           |               | 1    | 28    | 11              | DS-36*         | Х    | Х     | S                |
| Linearisation type  |               | 1    | 29    | 1               | UNSIGNED8      | Х    | Х     | S                |
| Channel             |               | 1    | 30    | 2               | UNSIGNED16     | Х    | Х     | S                |
| Gap                 |               | 1    | 31    |                 |                |      |       |                  |
| PV FTIME            |               | 1    | 32    | 4               | FLOAT          | Х    | Х     | S                |
| Fail safe type      |               | 1    | 33    | 1               | UNSIGNED8      | Х    | Х     | S                |
| Fail safe value     |               | 1    | 34    | 4               | FLOAT          | Х    | Х     | S                |
| Alarm Hysteresis    |               | 1    | 35    | 4               | FLOAT          | Х    | Х     | S                |
| Gap                 |               | 1    | 36    |                 |                |      |       |                  |
| HI HI Limit         |               | 1    | 37    | 4               | FLOAT          | Х    | Х     | S                |
| Gap                 |               | 1    | 38    |                 |                |      |       |                  |
| HI Limit            |               | 1    | 39    | 4               | FLOAT          | Х    | Х     | S                |
| Gap                 |               | 1    | 40    |                 |                |      |       |                  |
| LO Limit            |               | 1    | 41    | 4               | FLOAT          | Х    | Х     | S                |
| Gap                 |               | 1    | 42    |                 |                |      |       |                  |
| LO LO Limit         |               | 1    | 43    | 4               | FLOAT          | Х    | Х     | S                |
| Gap                 |               | 1    | 44-45 |                 |                |      |       |                  |
| HI HI Alarm         |               | 1    | 46    | 16              | DS-39*         | Х    |       | D                |
| HI Alarm            |               | 1    | 47    | 16              | DS-39*         | Х    |       | D                |
| LO Alarm            |               | 1    | 48    | 16              | DS-39*         | Х    |       | D                |
| LO LO Alarm         |               | 1    | 49    | 16              | DS-39*         | Х    |       | D                |
| Simulate            |               | 1    | 50    | 6               | DS-51*         | Х    | Х     | S                |
| OUT unit text       |               | 1    | 51    |                 | OSTRING        | Х    | Х     | S                |
| Gap reserved        |               | 1    | 52-60 |                 |                |      |       |                  |
| Gap                 |               | 1    | 61-65 |                 |                |      |       |                  |

\* See Chapter 3.6, Section "data strings" or PROFIBUS-PA specification part 1.

C = constant, N = non-volatile (remains stored), S = static (is counted), D = dynamic

Endress+Hauser

## Slot/Index table

## **Analog Input Block**

**Device management** 

#### **Physical Block**

| Parameter                     | E+H<br>Matrix | Slot | Index   | Size<br>(Bytes) | Туре        | Read | Write | Storage<br>Class |
|-------------------------------|---------------|------|---------|-----------------|-------------|------|-------|------------------|
| Standard parameters           |               |      |         |                 |             |      |       |                  |
| PB Block data                 |               | 1    | 66      | 20              | DS-32*      | Х    |       | С                |
| Static revision               |               | 1    | 67      | 2               | UNSIGNED16  | Х    |       | Ν                |
| Device tag                    |               | 1    | 68      | 32              | OSTRING     | Х    | Х     | S                |
| Strategy                      |               | 1    | 69      | 2               | UNSIGNED16  | Х    | Х     | S                |
| Alert key                     |               | 1    | 70      | 1               | UNSIGNED8   | Х    | Х     | S                |
| PB Target mode                |               | 1    | 71      | 1               | UNSIGNED8   | Х    | Х     | S                |
| PB Mode block                 |               | 1    | 72      | 3               | DS-37*      | Х    |       | D/N/C            |
| PB Alarm summary              |               | 1    | 73      | 8               | DS-42*      | Х    |       | D                |
| Block parameters              |               |      |         |                 |             |      |       |                  |
| Software revision             |               | 1    | 74      | 16              | OSTRING     | Х    |       | С                |
| Hardware revision             |               | 1    | 75      | 16              | OSTRING     | Х    |       | С                |
| Device manufacturer identity  |               | 1    | 76      | 2               | UNSIGNED16  | Х    |       | С                |
| Device identity               |               | 1    | 77      | 16              | OSTRING     | Х    |       | С                |
| Device serial number          | VAH5          | 1    | 78      | 16              | OSTRING     | Х    |       | С                |
| Diagnosis                     |               | 1    | 79      | 4               | OSTRING     | Х    |       | D                |
| Diagnosis extension           |               | 1    | 80      | 6               | OSTRING     | Х    |       | D                |
| Diagnosis mask                |               | 1    | 81      | 4               | OSTRING     | Х    |       | С                |
| Diagnosis mask extension      |               | 1    | 82      | 6               | OSTRING     | Х    |       | С                |
| Device certification          |               | 1    | 83      | 32              | OSTRING     | Х    | Х     | Ν                |
| Security locking              | V9H9          | 1    | 84      | 2               | UNSIGNED16  | Х    | Х     | Ν                |
| Factory reset                 | V9H5          | 1    | 85      | 2               | UNSIGNED16  |      | Х     | S                |
| Descriptor                    |               | 1    | 86      | 32              | OSTRING     | Х    | Х     | S                |
| Device message                | VAH1          | 1    | 87      | 32              | OSTRING     | Х    | Х     | S                |
| Device installation date      |               | 1    | 88      | 8               | OSTRING     | Х    | Х     | S                |
| reserved                      |               | 1    | 89      |                 |             |      |       |                  |
| Identification number         | V6H0          | 1    | 90      | 1               | UNSIGNED 8  | х    | х     | S                |
| HW write protection           |               | 1    | 91      | 1               | UNSIGNED 8  | х    | х     | S                |
| Gap reserved                  |               | 1    | 9298    |                 |             |      |       |                  |
| Gap                           |               | 1    | 99103   |                 |             |      |       |                  |
| Matrix error code             | V9H0          | 1    | 104     | 2               | UNSIGNED16  | Х    |       | D                |
| Matrix last error code        | V9H1          | 1    | 105     | 2               | UNSIGNED16  | Х    | Х     | D                |
| UpDown features supported     |               | 1    | 106     | 1               | OSTRING     | Х    |       | С                |
| UpDown control                |               | 1    | 107     | 1               | UNSIGNED8   |      | Х     | D                |
| UpDown data                   |               | 1    | 108     | 20              | OSTRING     | Х    | Х     | D                |
| Bus address                   | V9H4          | 1    | 109     | 1               | UNSIGNED8   | Х    |       | D                |
| Matrix device software number | V9H3          | 1    | 110     | 2               | UNSIGNED16  | Х    |       | С                |
| PA set unit to bus            | V6H1          | 1    | 111     | 1               | UNSIGNED 8  | х    | х     | S                |
| PA input value                | V6H6          | 1    | 112     | 6               | FLOAT+U8+U8 | х    | х     | D                |
| PA select V0H0                | V6H5          | 1    | 113     | 1               | UNSIGNED8   | х    | х     | S                |
| PA profile revision           | V6H7          | 1    | 114     | 16              | OSTRING     | х    |       | С                |
| Gap                           |               | 1    | 115-119 |                 |             |      |       |                  |
| PA select second cyclic value | V6H4          | 1    | 120     | 1               | UNSIGNED8   | х    | х     | S                |
| PA identity number            | V6H0          | 1    | 121     | 2               | UNSIGNED16  | х    | х     | S                |
| PA identity string            |               | 1    | 122     | 32              | OSTRING     | х    | х     | S                |
| PA DP status                  |               | 1    | 123     | 1               | UNSIGNED8   | х    |       |                  |
| Gap                           |               | 1    | 124-128 |                 |             |      |       |                  |

#### View\_1 parameters

 $^{\ast}$  See Chapter 3.6, Section "data strings" or PROFIBUS-PA specification part 1. C = constant, N = non-volatile (remains stored), S = static (is counted), D = dynamic

| Parameter                 | E+H<br>Matrix | Slot | Index   | Size<br>(Bytes) | Туре    | Read | Write | Storage<br>Class |
|---------------------------|---------------|------|---------|-----------------|---------|------|-------|------------------|
| View 1 Physical Block     |               | 1    | 209     | 17              | OSTRING | Х    |       | D/N/C            |
| Gap reserved              |               | 1    | 210-214 |                 |         |      |       |                  |
| View 1 Transducer Block   |               | 1    | 215     | 22              | OSTRING | Х    |       | D/N/C            |
| Gap reserved              |               | 1    | 216-220 |                 |         |      |       |                  |
| View 1 Analog Input Block |               | 1    | 221     | 18              | OSTRING | Х    |       | D/N/C            |
| Gap reserved              |               | 1    | 222-226 |                 |         |      |       |                  |

#### Deltapilot S PROFIBUS-PA

**Transducer Block** 

| Parameter                          | E+H<br>matrix | Slot | Index   | Size<br>bytes | Туре           | Read | Write | Storage class |
|------------------------------------|---------------|------|---------|---------------|----------------|------|-------|---------------|
| Standard parameters                |               |      |         | _             |                |      |       |               |
| TB Block data                      |               | 1    | 129     | 20            | DS-32*         | Х    |       | С             |
| Static revision                    |               | 1    | 130     | 2             | UNSIGNED16     | Х    |       | N             |
| Device tag                         |               | 1    | 131     | 32            | OSTRING        | Х    | Х     | S             |
| Strategy                           |               | 1    | 132     | 2             | UNSIGNED16     | Х    | Х     | S             |
| Alert key                          |               | 1    | 133     | 1             | UNSIGNED8      | Х    | Х     | S             |
| TB Target mode                     |               | 1    | 134     | 1             | UNSIGNED8      | Х    | Х     | S             |
| TB Mode                            |               | 1    | 135     | 3             | DS-37*         | Х    |       | D/N/C         |
| TB Alarm summary                   |               | 1    | 136     | 8             | DS-42*         | Х    |       | D             |
| Block parameters                   |               |      |         |               |                |      |       |               |
| Primary value                      | VOHO          | 1    | 137     | 5             | DS-33*         | Х    |       | D             |
| Primary value unit                 |               | 1    | 138     | 2             | UNSIGNED16     | Х    | Х     | S             |
| Level                              | V0H9          | 1    | 139     | 4             | FLOAT          | Х    |       | D             |
| Level unit                         | VAH2          | 1    | 140     | 2             | UNSIGNED16     | Х    | X     | S             |
| Sensor value                       | V3H6          | 1    | 141     | 4             | FLOAT          | Х    |       | D             |
| Sensor unit                        | V3H4          | 1    | 142     | 2             | UNSIGNED16     | Х    | Х     | S             |
| Secondary value 1                  |               | 1    | 143     | 5             | DS-33*         | Х    |       | D             |
| Secondary value 1 unit             | VAH2          | 1    | 144     | 2             | UNSIGNED16     | Х    | Х     | S             |
| Secondary value 2                  | V0H8          | 1    | 145     | 5             | DS-33*         | Х    |       | D             |
| Secondary value 2 unit             | V3H4          | 1    | 146     | 2             | UNSIGNED16     | Х    | Х     | S             |
| Sensor offset                      | V3H7          | 1    | 147     | 4             | FLOAT          | Х    | Х     | S             |
| Calibration type                   | V3H0          | 1    | 148     | 4             | UNSIGNED8      | Х    | Х     | S             |
| Calibration point low              |               | 1    | 149     | 4             | FLOAT          | Х    | Х     | S             |
| Calibration point high             |               | 1    | 150     | 4             | FLOAT          | X    | X     | S             |
| Level low                          |               | 1    | 151     | 4             | FLOAT          | X    | X     | S             |
| Level high                         |               | 1    | 152     | 4             | FLOAT          | Х    | Х     | S             |
| Level offset                       |               | 1    | 153     | 4             | FLOAT          | Х    |       | D             |
| Linearisation type                 | V2H0          | 1    | 154     | 1             | UNSIGNED8      | Х    | Х     | S             |
| Linearisation diameter             | V2H4          | 1    | 155     | 4             | FLOAT          | X    | X     | S             |
| Linearisation volume               | V2H5          | 1    | 156     | 4             | FLOAT          | Х    | X     | S             |
| Sensor high limit                  | V7H1          | 1    | 157     | 4             | FLOAT          | Х    |       | С             |
| Sensor low limit                   | V7H0          | 1    | 158     | 4             | FLOAT          | Х    |       | С             |
| Max. sensor value                  | V7H2          | 1    | 159     | 4             | FLOAT          | Х    | Х     | N             |
| Min. sensor value                  |               | 1    | 160     | 4             | FLOAT          | X    | X     | N             |
| Temperature                        | V7H3          | 1    | 161     | 4             | FLOAT          | X    |       | D             |
| Temperature unit                   | V3H5          | 1    | 162     | 2             | UNSIGNED16     | Х    | X     | S             |
| Max temperature                    | V7H4          | 1    | 163     | 4             | FLOAT          | Х    | Х     | N             |
| Min temperature                    |               | 1    | 164     | 4             | FLOAT          | X    | X     | N             |
| Table index (linearisation)        | V2H1          | 1    | 165     | 1             | UNSIGNED8      | X    | X     | S             |
| Table X/Y number                   | V2H2/3        | 1    | 166     | 2*4           | Array of FLOAT | X    | X     | S             |
| Table min number                   | 10            | 1    | 167     | 1             | UNSIGNED8      | X    |       | С             |
| Table max number                   |               | 1    | 168     | 1             | UNSIGNED8      | X    |       | С             |
| Table option code                  |               | 1    | 169     | 1             | UNSIGNED8      | X    | X     | S             |
| Table status                       |               | 1    | 170     | 1             | UNSIGNED8      | X    | X     | s             |
| Linearisation: actual no of points |               | 1    | 171     | 1             | UNSIGNED8      | X    | X     | S             |
| Gap reserved                       |               | 1    | 172-181 | 1.            |                |      |       |               |
| Gap                                |               | 1    | 182-186 |               |                |      |       |               |

\* See Chapter 3.6, Section "data strings" or PROFIBUS-PA specification part 1. C = constant, N = non-volatile (remains stored), S = static (is counted), D = dynamic

#### **Transducer Block** (continuation)

| Endress+Hauser parameters  |      |   |         |   |            |   |   |   |
|----------------------------|------|---|---------|---|------------|---|---|---|
| Empty calibration          | V0H1 | 1 | 187     | 4 | FLOAT      | Х | Х | S |
| Full calibration           | V0H2 | 1 | 188     | 4 | FLOAT      | Х | Х | S |
| Display format             | V0H3 | 1 | 189     | 1 | UNSIGNED8  | Х | Х | S |
| Damping                    | V0H4 | 1 | 190     | 4 | FLOAT      | Х | Х | S |
| Fail Safe                  | V0H7 | 1 | 191     | 1 | UNSIGNED8  | Х | Х | S |
| Linearisation table level  | V2H2 | 1 | 192     | 4 | FLOAT      | Х | Х | S |
| Linearisation table volume | V2H3 | 1 | 193     | 4 | FLOAT      | Х | Х | S |
| Dry calibration unit       | V3H1 | 1 | 194     | 2 | UNSIGNED16 | Х | Х | S |
| Density factor             | V3H2 | 1 | 195     | 4 | FLOAT      | Х | Х | S |
| Zero offset                | V3H3 | 1 | 196     | 4 | FLOAT      | Х | Х | S |
| Simulation mode            | V9H6 | 1 | 197     | 1 | UNSIGNED8  | Х | Х | S |
| Simulation value           | V9H7 | 1 | 198     | 4 | FLOAT      | Х | Х | S |
| Volume unit                | VAH3 | 1 | 199     | 2 | UNSIGNED16 | Х | Х | S |
| Empty pressure             | VAH6 | 1 | 200     | 4 | FLOAT      | Х |   | N |
| Empty density              | VAH7 | 1 | 201     | 4 | FLOAT      | Х |   | N |
| Full pressure              | VAH8 | 1 | 202     | 4 | FLOAT      | Х |   | N |
| Full density               | VAH4 | 1 | 203     | 4 | FLOAT      | Х |   | N |
| Gap                        |      | 1 | 204-208 |   |            |   |   |   |

\* See Chapter 3.6, Section "data strings" or PROFIBUS-PA specification part 1. C = constant, N = non-volatile (remains stored), S = static (is counted), D = dynamic

**IEEE-754** float

## 3.6 Data formats

The measured value is transmitted as a IEEE 754 floating point number, whereby

Measured value =  $(-1)^{\text{Sign}} \times 2^{(E - 127)} \times (1 + F)$ 

| D15               | D14             | D13              | D12              | D11              | D10              | D9             | D8               | D7               | D6               | D5               | D4               | D3               | D2               | D1               | DO               |
|-------------------|-----------------|------------------|------------------|------------------|------------------|----------------|------------------|------------------|------------------|------------------|------------------|------------------|------------------|------------------|------------------|
| Sign Exponent (E) |                 |                  |                  |                  |                  |                | Fraction (F)     |                  |                  |                  |                  |                  |                  |                  |                  |
|                   | 2 <sup>7</sup>  | 2 <sup>6</sup>   | 2 <sup>5</sup>   | 2 <sup>4</sup>   | 2 <sup>3</sup>   | 2 <sup>2</sup> | 2 <sup>1</sup>   | 2 <sup>0</sup>   | 2 <sup>-1</sup>  | 2-2              | 2 <sup>-3</sup>  | 2-4              | 2 <sup>-5</sup>  | 2 <sup>-6</sup>  | 2-7              |
| Fractio           | on (F)          |                  |                  |                  |                  |                |                  |                  |                  |                  |                  |                  |                  |                  |                  |
| 2 <sup>-8</sup>   | 2 <sup>-9</sup> | 2 <sup>-10</sup> | 2 <sup>-11</sup> | 2 <sup>-12</sup> | 2 <sup>-13</sup> | 2-14           | 2 <sup>-15</sup> | 2 <sup>-16</sup> | 2 <sup>-17</sup> | 2 <sup>-18</sup> | 2 <sup>-19</sup> | 2 <sup>-20</sup> | 2 <sup>-21</sup> | 2 <sup>-22</sup> | 2 <sup>-23</sup> |

40 F0 00 00 hex = 0**100 0000 1**111 0000 0000 0000 0000 binär

Value =  $(-1)^0 \times 2^{(129 - 127)} \times (1 + 2^{-1} + 2^{-2} + 2^{-3})$ =  $1 \times 2^2 \times (1 + 0.5 + 0.25 + 0.125)$ =  $1 \times 4 \times 1.875$ = 7.5

#### Note!

- Not all PLCs support the IEEE 754 format. For this reason a conversion module must often be used or written.
- Depending on how the data are stored in the PLC (MSB or LSB), it might be necessary to use a byte swapping routine in the PLC.

The data types marked with an asterisk in the slot/index table (Pages 21-24) e.g. DS-36, are data strings that are structured according to the PROFIBUS-PA specification Part 1, Version 3.0. They comprise several elements that can be addressed via the slot, index and subindices, as shown in the following two examples:

| Parameter type | Slot | Index | Element    | Sub-<br>index | Туре      | Size |
|----------------|------|-------|------------|---------------|-----------|------|
| DS-33          | 1    | 26    | OUT Value  | 1             | FLOAT     | 4    |
|                |      |       | OUT Status | 5             | UNSIGNED8 | 1    |

| Parameter type | Slot | Index | Element                       | Sub-<br>index | Туре       | Size |
|----------------|------|-------|-------------------------------|---------------|------------|------|
| DS-36          |      | 27    | OUT Scale Max.                | 1             | FLOAT      | 4    |
|                |      |       | OUT Scale Min                 | 5             | FLOAT      | 4    |
|                |      |       | OUT Scale Unit.               | 9             | UNSIGNED16 | 2    |
|                |      |       | OUT Scale DP (decimal point). | 11            | INTEGER8   | 1    |

Example

Figure 3.6

IEEE-754 floating point number

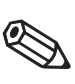

Note!

#### Data strings

### 3.7 Configuration of profile parameters

The block parameters can be accessed by a PROFIBUS-DP Class 2 master, for example, Commuwin II/FieldCare. Commuwin II/FieldCare runs on an IBM-compatible computer or laptop. The computer must be equipped with a PROFIBUS interface, i.e. PROFIBOARD for PCs and PROFICARD for laptops. During the system integration, the computer is registered as a Class 2 master. For further information, please refer to Operating Instructions BA 124F "Commuwin II".

Operation viaThe operating of FieldCare are described in the integrated FieldCare online help. TheFieldCarePROFIdtmDPV1 server has to be installed for operation.

Operation via Commuwin II The PA-DPV1 server must be installed. The connection to Commuwin II is opened from the PA-DPV1 server.

• Generate a live list with "Tags"

| Click here for          |                           |             |
|-------------------------|---------------------------|-------------|
| standard operation ——   | <sup>_</sup> 007 - FEB 24 |             |
|                         | PHY                       | 30: LIC 123 |
| Click here for AI block | LEVE                      | L: LIC 123  |
| profile operation       | AI:                       | LIC 123     |
|                         |                           |             |

- E+H operation is selected by clicking on the device name, e.g. Deltapilot S.
- Profile operation is selected by clicking on the appropriate tag,
   e.g. AI: LIC 123 = Analog Input Block Deltapilot S,
   or by selecting the appropriate device profile in the E+H graphic template.
- The settings are entered in the device menu.

**Device menu** 

- The device menu allows matrix or graphical operation to be selected.
  - In the case of matrix operation, the device or profile parameters are displayed in a matrix. A parameter can be changed when the corresponding matrix field is selected.
  - In the case of graphical operation, the operating sequence is shown in a series of templates with parameters. For profile operation, the pictures *Diagnosis, Scaling, Simulation and Block* are of interest.

The Deltapilot S on-site display and the digital output operate completely independently **Ou** of one another. In the "Pressure" operating mode, the measured value is transmitted in "mbar". As standard in the "Level" operating mode, the digital OUT Value sends out a value, based on the pressure, between 0 and 100%.

So that the display value and the digital output produce the same value, the following operating options are available:

 Set the values for the lower and upper limits of PV Scale and OUT Scale in the Analog Input Block; PV Scale min = OUT Scale min and PV Scale max = OUT Scale max.
 Refer also to Chapter 3.5, Section "Slot/Index table"

and Chapter 11.2 "Matrix Analog Input Block (Al Transmitter)",

- scale the limits of PV Scale and OUT Scale in Commuwin II in graphic mode, refer to figure below or
- confirm "Set unit to bus" parameter according to Chapter 7.4. Confirming this parameter automatically sets the PV scale and OUT scale limits to the same level.

You have the following possibilities if you require an output value with a different scale for your PLC:

- Set the upper and lower limit values for PV scale and OUT scale in the Analog Input Block according to requirements. Refer also to Chapter 3.5, Section "Slot/Index table", Chapter 7.3 "Scaling OUT Value" and Chapter 11.2 "Matrix Analog Input Block (AI Transmitter)" or
- scale the limits for PV scale and OUT scale in Commuwin II in graphic mode, refer to figure below.

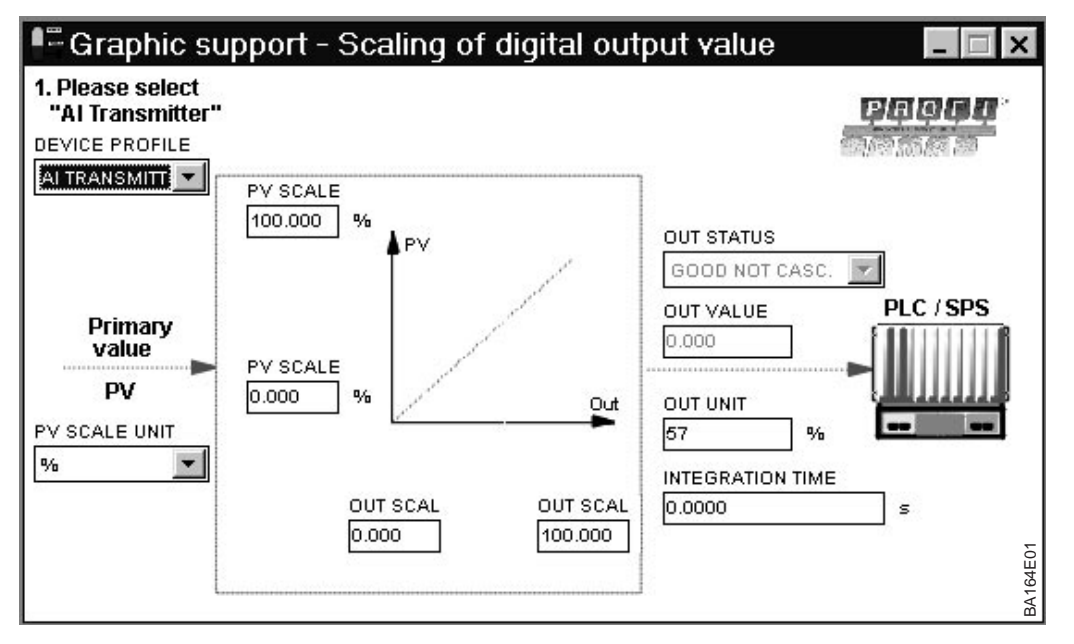

Figure 3.7 Scaling of the OUT Value via graphic support in Commuwin II

**Output scaling** 

Digital output value (OUT Value) = Display value of the on-site display

Digital output value (OUT Value) ≠ Display value of the on-site display

# 4 Operation

## 4.1 On-site operation

**Operating matrix** 

The Deltapilot S is configured and operated by means of a 10 x 10 matrix. The matrix is illustrated in Chapter 11.1. In this matrix,

- each row is assigned to a function group and
- each field is assigned to a parameter.

The possible settings are described in Chapters 5-7. After entering all the parameters, you can lock the operation against unauthorised inputs, see Chapter 7.7.

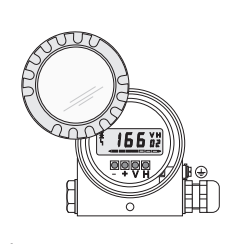

Unscrew housing cover, the operating and display module is inserted and connected.

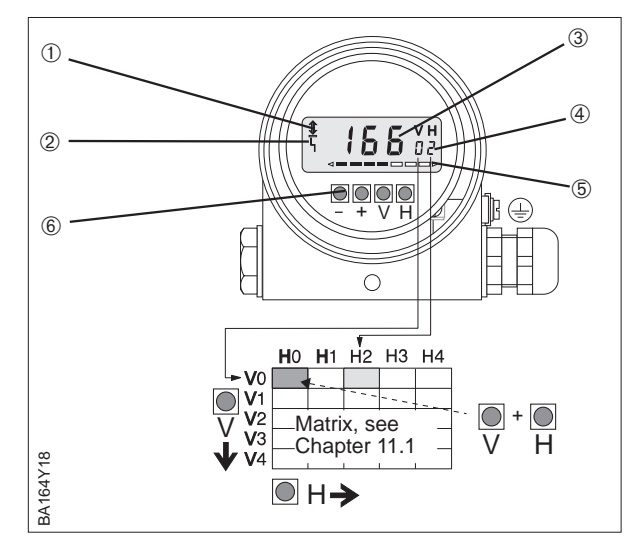

## 4.2 Operating and display module FHB 20

If ordered, the operating and display module is stowed away in the housing. It functions as follows:

| Keys                      | Function                                                                     |
|---------------------------|------------------------------------------------------------------------------|
| Selection of matrix field |                                                                              |
| V                         | Selection of vertical matrix position                                        |
| Н                         | Selection of horizontal matrix position                                      |
| V and H                   | Display springs to V0H0 when V and H pressed simultaneously                  |
| Parameter entry           |                                                                              |
| + or –                    | Activates selected matrix position. The selected digit flashes.              |
| +                         | Changes value of flashing digit by +1                                        |
| -                         | Changes value of flashing digit by -1                                        |
| + and -                   | Resets the value entered to the original value, provided it has not yet been |
|                           | registered.                                                                  |
| Registering entry         |                                                                              |
| V or H; V and H           | Registers entry and quits the matrix field                                   |
| Locking/Unlocking         |                                                                              |
| + and V or – and H        | + and V lock, – and H unlock the matrix                                      |

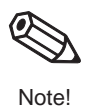

#### Note!

Once you have set your device using the operating and display module FHB 20, you can disconnect it and use it to configure other Deltapilot S sensors.

Figure 4.1 User interface of electronic insert with operating and display module FHB 20

- Communication signal: lights on operation via PA interface
- 2 Fault indication
- ③ 4½-figure display of measured values and entry parameters
- ④ Current matrix position
  ⑤ Bar graph of measured value
- 6 Operating keys

## 4.3 Operation via Endress+Hauser operating program

FieldCare is an Endress+Hauser asset management tool based on FDT technologiy. With FieldCare, you can configure all Endress+Hauser devices as well as devices from other manufacturers that support the FDT standard.

FieldCare supports the following functions:

- Configuration of transmitters in online operation
- Loading and saving device data (upload/download)
- Documentation of the measuring point

Connection options:

- PROFIBUS PA via segment coupler and PROFIBUS interface card
- Graphic mode

Note! For more information, see www.endress.com

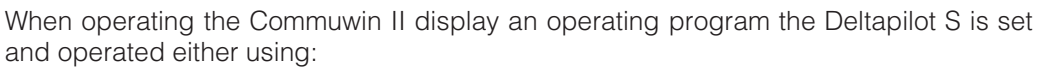

- Matrix mode or
- Graphic mode.

The server PA-DPV1 must be activated via the "Connect/open connection". For a description of the Commuwin II operating program, please refer to Operating Instructions BA124F.

#### Note!

You can obtain the current device description (DD) either from your local Endress+Hauser Sales Center or via the Internet (http://www.endress.com  $\rightarrow$  Products Product Portfolio  $\rightarrow$  Process Solutions  $\rightarrow$  Communin II  $\rightarrow$  Updates/Downloads)

You can configure the Deltapilot S using the "Device Data/Matrix Operation" menu. In this matrix,

- each row is assigned to a function group and
- each field is assigned to a parameter.

Enter the setting parameters in the appropriate fields and confirm by pressing J. You can use the matrix field "Device Profile" (VAH9) to switch between the block circuit diagrams: Standard, Physical Block, Press Block and AI Transmitter. Refer also to Chapters 11.1 and 11.2.

|                                                                                                    | Device 76   | usces Throw Renw Rel | P                           |                                                                                                    |                               |                      |                                 |                               |                           |                        |                               |                         | _        |
|----------------------------------------------------------------------------------------------------|-------------|----------------------|-----------------------------|----------------------------------------------------------------------------------------------------|-------------------------------|----------------------|---------------------------------|-------------------------------|---------------------------|------------------------|-------------------------------|-------------------------|----------|
|                                                                                                    | 6 (S) 🖿     | i≡⊠22 ⊕ \$ K         |                             |                                                                                                    |                               |                      |                                 |                               |                           |                        |                               |                         |          |
|                                                                                                    | ilice       |                      | Valge                       | Units                                                                                                    |                               |                      |                                 |                               |                           |                        |                               |                         |          |
| Normal         Normal         Normal<                                                                                                    |             | D CALIBRATION        |                             | 2                                                                                                    |                               |                      |                                 |                               |                           |                        |                               |                         |          |
|                                                                                                    | niim<br>N   | EASURED VALUE        | Coggoos                     | . Jate                                                                                                    |                               |                      |                                 |                               |                           |                        |                               |                         |          |
| N         N                                                                                                    |             |                      |                             |                                                                                                    |                               |                      |                                 |                               |                           |                        |                               |                         |          |
| NO.         NO.         NO. <td></td> <td></td> <td></td> <td></td> <td></td> <td></td> <td></td> <td></td> <td></td> <td></td> <td></td> <td></td> <td></td>                                                                                                    |             |                      |                             |                                                                                                    |                               |                      |                                 |                               |                           |                        |                               |                         |          |
| NO         NO         NO<                                                                                                    |             |                      |                             |                                                                                                    |                               |                      |                                 |                               |                           |                        |                               |                         |          |
| NO         NO         NO<                                                                                                    |             |                      |                             |                                                                                                    |                               |                      |                                 |                               |                           |                        |                               |                         |          |
| NO         NO         NO<                                                                                                    |             |                      |                             |                                                                                                    |                               |                      |                                 |                               |                           |                        |                               |                         |          |
| 1         1         1         1         1         1         1         1         1         1         1         1         1         1         1         1         1         1         1         1         1         1         1         1         1         1         1         1         1         1         1         1         1         1         1         1         1         1         1         1         1         1         1         1         1         1         1         1         1         1         1         1         1         1         1         1         1         1         1         1         1         1         1         1         1         1         1         1         1         1         1         1         1         1         1         1         1         1         1         1         1         1         1         1         1         1         1         1         1         1         1         1         1         1         1         1         1         1         1         1         1         1         1         1         1         1         1                                                                                                            |             |                      |                             |                                                                                                    |                               |                      |                                 |                               |                           |                        |                               |                         |          |
| NO.         NO.         NO. <td></td> <td></td> <td></td> <td></td> <td></td> <td></td> <td></td> <td></td> <td></td> <td></td> <td></td> <td></td> <td></td>                                                                                                    |             |                      |                             |                                                                                                    |                               |                      |                                 |                               |                           |                        |                               |                         |          |
| 10         10         10         10         10         10         10         10         10         10         10         10         10         10         10         10         10         10         10         10         10         10         10         10         10         10         10         10         10         10         10         10         10         10         10         10         10         10         10         10         10         10         10         10         10         10         10         10         10         10         10         10         10         10         10         10         10         10         10         10         10         10         10         10         10         10         10         10         10         10         10         10         10         10         10         10         10         10         10         10         10         10         10         10         10         10         10         10         10         10         10         10         10         10         10         10         10         10         10         10         10         10                                                                                                            |             |                      |                             |                                                                                                    |                               |                      |                                 |                               |                           |                        |                               |                         |          |
| NO         NO         NO<                                                                                                    |             |                      |                             |                                                                                                    |                               |                      |                                 |                               |                           |                        |                               |                         |          |
| Operations         Operations         Operati                                                                                                    |             |                      | H0                          | н                                                                                                    | H2                            | на                   | 14                              | HS                            | HS                        | H7                     | HS                            | HS                      |          |
| No.         No.         No. <td></td> <td>VQ CAUBRATION</td> <td>41 %<br/>MEASURED VALUE</td> <td>0.000 %<br/>EMPTY CALERATION</td> <td>105 200 %<br/>FULL CALIERATION</td> <td>1<br/>DECIMAL FORT</td> <td>1 a<br/>CUTRUT CAMPINO</td> <td>0.000 %<br/>PV SCALE MIN</td> <td>100.000 %<br/>PV SCALE MAX</td> <td>MAX.<br/>SAFETY ALARM</td> <td>S.4 Inber<br/>CORRECT PRESSURE</td> <td>4.1 %<br/>MEASURED LEVEL</td> <td>÷.</td>                                                                                                    |             | VQ CAUBRATION        | 41 %<br>MEASURED VALUE      | 0.000 %<br>EMPTY CALERATION                                                                                                    | 105 200 %<br>FULL CALIERATION | 1<br>DECIMAL FORT    | 1 a<br>CUTRUT CAMPINO           | 0.000 %<br>PV SCALE MIN       | 100.000 %<br>PV SCALE MAX | MAX.<br>SAFETY ALARM   | S.4 Inber<br>CORRECT PRESSURE | 4.1 %<br>MEASURED LEVEL | ÷.       |
| Approx         Max         Max<                                                                                                    |             | V1                   |                             |                                                                                                    |                               |                      |                                 |                               |                           |                        |                               |                         |          |
| Production         Production         Product                                                                                                    |             | V2 LINEAREATION      | LNEAR                       | and the second second sec | 0.000 %                       | 0.000 %              | 100.000 %                       | 100.000 %                     |                           |                        |                               |                         |          |
| N         Contraction         Non-range         Non-range         Non-                                                                                                    |             | V2 DITINDED CAL.     | LEVEL                       | Long March                                                                                                    | 1.000                         | 0.000 %              | nbar                            | deg.C                         | -34.7 mbar                | 40.200 mber            |                               |                         |          |
| 13         14         15         15         15         15           VEX.NDS.00.00         00000         00000         00000         00000         00000         00000         00000         00000         00000         00000         00000         00000         00000         00000         00000         00000         00000         00000         00000         000000         000000         000000         000000         000000         000000         000000         000000         000000         0000000         000000         0000000         0000000         0000000         0000000         0000000         0000000         0000000         0000000         0000000         0000000         0000000         00000000         00000000         00000000         00000000         00000000         00000000         00000000         000000000         000000000         0000000000         000000000         0000000000         00000000000000000         000000000000000000000000000000000000                                                                                                    |             | -                    | CALERATION MODE             |                                                                                                    | DENSITY FACTOR                | 20RO OFFSET VALUE    | PRESSURE UNIT                   | TEMPERATURE UNT               | SENSOR PRESSURE           | POSITION FACTOR        |                               |                         |          |
| V3         V2         V2<                                                                                                    |             | ~8                   |                             |                                                                                                    |                               |                      |                                 |                               |                           |                        |                               |                         |          |
| Visualization         Operation         Operation                                                                                                    |             | V2                   |                             |                                                                                                    |                               |                      |                                 |                               |                           |                        |                               |                         |          |
| VEX.00047181/0         Dist offer<br>(strateging transport         Dist offer<br>(strateging transport |             | VE PROFIELIS PARAM   | MANUFACTURER<br>ODIT NUMBER | SET UNIT TO BUS                                                                                                    | A 125 UNRINOWN                | 60 Hex<br>OUT STATUS | TEMPERATURE<br>2ND CYCLIC VALUE | NEASURED VALUE<br>SELECT VOID |                           | 3.0<br>PROFILE VERSION |                               |                         |          |
|                                                                                                    |             | VZ TRANSMITTER NFO   | 0.0 mbar                    | 400.0 mbar                                                                                                    | 101.3 mbar                    | D4 deg.C             | 25 deg.C                        |                               |                           |                        |                               |                         |          |
| All constraints         Description         Description <thdescription< th=""></thdescription<>                                                                                                    |             | V8                   | COTT SERVICE CHIT           | PROTE SERVICE CART                                                                                                    | PAGE PRESSURE                 | PERSONED TEMP.       | PROCEEDING TOPIC TOPIC          |                               |                           |                        |                               |                         |          |
| VI_DEMOLIARIUM         Subject: COLE         List sectors         Permanent ACM         Permanent ACM         Permanen                                                                                                    |             |                      | 1                           | 103                                                                                                    |                               | 8221                 | 7                               | 0                             | C#7                       |                        |                               | 2447                    |          |
| VA COMMANTON DET TAVANAGER DET GATA VERLAN DET AVTERLAN ZERVEZ GATA ZERVEZ GATA ZERVEZ GATA ZERVEZ GATA ZERVEZ GATA                                                                                                    |             | vg scholo should not | DAGNOSTIC CODE              | LAST DWONDSTIC                                                                                                    |                               | INSTRIASOFTW/NO      | INSTRUMENT ADDR.                | RESET DEVICE                  | SHULATION                 |                        |                               | SECURITY LOCKING        |          |
| <u>.</u>                                                                                                    |             | VA COMMUNICATION     | SET TAO NUMBER              |                                                                                                    | UNT DEF. LIN 1                | UNI ATTERUN          | SERVICE DATA                    | SERIAL NUMBER                 | SERVICE DATA              | SERVICE DATA           | SERVICE DATA                  | DEVICE PROFILE          | *        |
|                                                                                                    |             |                      | *                           |                                                                                                    |                               |                      |                                 |                               |                           |                        |                               | <u>)</u>                |          |
|                                                                                                    |             |                      |                             |                                                                                                    |                               |                      |                                 |                               |                           |                        |                               |                         |          |
|                                                                                                    |             |                      |                             |                                                                                                    |                               |                      |                                 |                               |                           |                        |                               |                         |          |
|                                                                                                    |             |                      |                             |                                                                                                    |                               |                      |                                 |                               |                           |                        |                               |                         |          |
|                                                                                                    |             |                      |                             |                                                                                                    |                               |                      |                                 |                               |                           |                        |                               |                         |          |
|                                                                                                    |             |                      |                             |                                                                                                    |                               |                      |                                 |                               |                           |                        |                               |                         |          |
|                                                                                                    |             |                      |                             |                                                                                                    |                               |                      |                                 |                               |                           |                        |                               |                         |          |
|                                                                                                    |             |                      |                             |                                                                                                    |                               |                      |                                 |                               |                           |                        |                               |                         |          |
|                                                                                                    | elo F10 N   | Vens                 |                             |                                                                                                    |                               |                      |                                 |                               |                           |                        |                               | See                     | ecialist |
| NP PEINAN                                                                                                    | wel more    | eva fae              | Cover Part D. Public D      | Commin II.                                                                                                    | 84.0                          |                      |                                 |                               |                           |                        |                               | , john                  |          |
| n Fritans.<br>I Bron I Standardan 7 - Sanat A.                                                                                                    | 100 100 100 |                      |                             | THE OWNER OF THE OWNER OF T                                                                                                    | A PERMIT                      |                      |                                 |                               |                           |                        |                               |                         |          |

Figure 4.2 Menu "Device/Parameter matrix" in Commuwin II

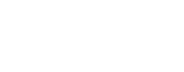

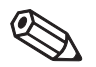

Hinweis!

Matrix mode (Menu Device)

Hinweis

Operation via Commuwin II

#### Graphic mode (Menu Device)

Commuwin II offers graphic examples of certain configuration procedures which you can access from the "Device/Graphics" menu. There you can directly modify parameters and confirm by pressing ↓. The block profile parameters are also accessible using the graphical interfaces, see Chapter 3.7.

| 🚝 Graphic support - Status picture |                               |
|------------------------------------|-------------------------------|
| Endress+Hause                      | r Deltapilot FEB 24           |
|                                    | DEVICE PROFILE<br>1. STANDARD |

Figure 4.3 Menu "Device/Graphics" in Commuwin II BA164E03

#### 5 Level Measurement

## **5** Level Measurement

This chapter describes the configuration which is required for level measurement with a Deltapilot S with electronic insert FEB 24 (P).

- Note on on-site operation
- Mounting position effects
- Empty and full calibration
- Dry calibration
- Linearisation

Other possible settings, such as damping or locking/unlocking the operation are explained in Chapter 7 "Other Settings".

#### Note on on-site operation!

You must confirm every parameter entry if you are configuring via the FHB 20 display module. Use the keys "V", "H" or "V" and "H" to confirm your entries. When you confirm with the "V" key, the display automatically goes forward a vertical matrix position, e.g. from V0H0 to V1H0. When you confirm with the "H" key, the display automatically goes forward a horizontal matrix position, e. g.: from V0H0 to V0H1. Confirm your entry by pressing the "V" and "H" keys simultaneously – the matrix position V0H0 is automatically displayed.

You have a choice for some parameters. Numbers are assigned to the various options for these parameters. Enter the corresponding number if configuring via the display module. The corresponding numbers are listed in brackets in the "Entry" column in the following tables, e. g. (=1).

#### Note Fieldcare!

The VH position corresponds to the parameter name in FieldCare. Example: V0H0 = parameter name "V0H0".

## 5.1 Mounting position effects

Depending on the orientation of the device, there may be a slight shift in the measured value. This means that if the container is empty, the on-site display does not display zero but rather a very slight pressure. Please refer also to Chapter 10 "Technical data", "Position when calibrating". To correct the reading, enter the pressure difference for the "Position factor" parameter (V3H7). The "Sensor pressure" parameter (V3H6) displays the pressure currently measured.

| # | VH                                                             | Entry                                                                                            | Significance                                                                                          |  |  |
|---|----------------------------------------------------------------|--------------------------------------------------------------------------------------------------|----------------------------------------------------------------------------------------------------|--|--|
| 1 | Reset p<br>please<br>Please<br>calibra<br>also re<br>reset!    | parameter to fact<br>refer to Chapter<br>note that a cus<br>tion carried out<br>set to the defau | tory setting if required<br>8.2 also.<br>tomer-specific<br>t by the factory is<br>alt values during a |  |  |
|   | V9H5                                                           | 333 or<br>7864 or 1                                                                              | Reset parameter                                                                                       |  |  |
| 2 | Measur<br>mode "l<br>= Sens<br>= positi                        | ed value (V0H0)<br>Pressure" (V3H0<br>or pressure (V3H<br>on-dependent p                         | ) display in calibration<br>) = 2.0 mbar<br>H6) display<br>pressure                                   |  |  |
| 3 | Read off currently measured pressure in the matrix field V3H6. |                                                                                                  |                                                                                                    |  |  |
|   | V3H6                                                           | -                                                                                                | Read off value<br>e. g. 2 mbar                                                                        |  |  |
| 4 | V3H7                                                           | 2 (mbar)                                                                                         | Correct<br>display value                                                                              |  |  |

#### Result:

- The pressure value entered for the "Position factor" parameter (V3H7) is subtracted from the "Sensor pressure" (V3H6) currently measured.
- The "Corrected pressure" parameter (V0H8) displays the corrected pressure value.

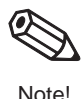

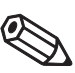

Note!

## 5.2 Empty and full calibration

The container is filled or emptied for this calibration. If the container cannot be completely filled or emptied, partial filling or emptying is also possible. The further apart the "empty" and "full" calibration points are, the more exact the measurement result. By entering a value for each of the parameters "Empty calibration" (V0H1) and "Full calibration" (V0H2), you assign a level to the currently measured pressure.

Empty and full calibration can also be carried out in reversed order. In this case, carry out the calibration for the "empty" point first and then for the "full" point.

The prerequisites for an empty and full calibration are as follows:

- The Deltapilot S is mounted.
- The container can be filled or emptied.

| # | VH                   | Entry                                   | Significance                                                    |
|---|----------------------|-----------------------------------------|-----------------------------------------------------------------|
| 1 | If neces<br>positior | ssary, correct re<br>n effects as per ( | ading due to mounting<br>Chapter 5.1.                           |
| 2 | V3H0                 | Level<br>(= 0)                          | Select calibration mode                                         |
| 3 | VAH2                 | %                                       | Select unit                                                     |
| 4 | Fill con             | tainer to the "em                       | pty" level.                                                     |
| 5 | V0H1                 | e. g. 0%                                | Assign a value for<br>"empty" level to the<br>measured pressure |
| 6 | Fill con             | tainer to the "full                     | level.                                                          |
| 7 | V0H2                 | e.g. 100%                               | Assign a value for<br>"full" level to the<br>measured pressure  |

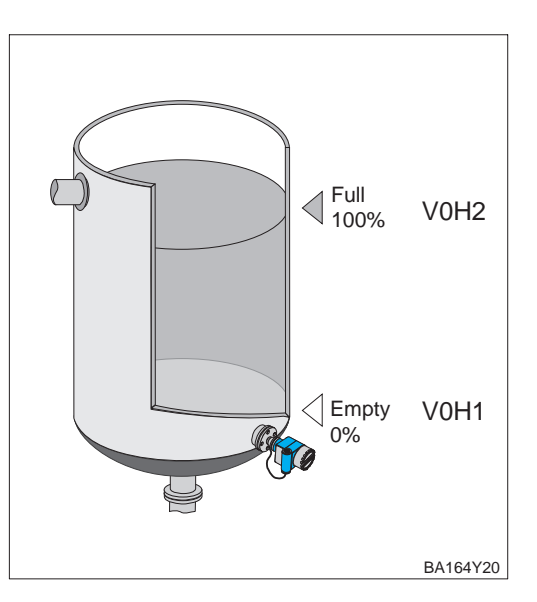

#### Result:

- The V0H0 matrix field displays the measured value in the unit of calibration
  - here in % for example.

#### Selecting unit (Unit before linearisation – VAH2)

For the "Level" calibration mode, a unit for level, volume or weight can be selected by means of the "Unit before linearisation" parameter (VAH2). The unit is for display purposes only. This means that if a new unit is selected, the parameters are not converted. You can choose from the units in the following table.

| Units for "    | Units for "Unit before linearisation" parameter |                 |                 |  |  |  |
|----------------|-------------------------------------------------|-----------------|-----------------|--|--|--|
| %              | m                                               | cm              | dm              |  |  |  |
| ft             | inch                                            | I               | hl              |  |  |  |
| m <sup>3</sup> | dm <sup>3</sup>                                 | cm <sup>3</sup> | ft <sup>3</sup> |  |  |  |
| us gal         | Imp gal                                         | kg              | t               |  |  |  |
| lb             | ton                                             | None            |                 |  |  |  |

| # | VH     | Entry            | Significance    |
|---|--------|------------------|-----------------|
| 1 | e.g.Me | easured value (\ | /0H0) = 45%     |
| 2 | VAH2   | e.g.hl           | Select new unit |
| 3 | Measur | ed value (V0H0)  | ) = 45 hl       |

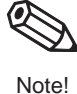

#### Note!

The "Unit before linearisation" parameter (VAH2) cannot be selected by means of the display module.

If calibration is to take place with water, or if the product changes at a later stage, simply **Density correction** correct your calibration values by entering a density factor.

Density factor = current factor x  $\frac{\text{new density}}{\text{old density}}$ 

Example: A container is filled with water and calibrated. The density of water (old density) is 1 g/cm<sup>3</sup>. The container is used later as a storage tank and is filled with the new fluid to be measured. The new density is 1.2 g/cm<sup>3</sup>. The "Density factor" parameter (V3H2) still displays the factory setting "1", i.e. the current factor is 1.

Calculating the density factor

Density factor = 1 x 
$$\frac{1.2 \text{ g/cm}^3}{1 \text{ g/cm}^3}$$
 = 1.2

| # | VH     | Entry            | Significance   |
|---|--------|------------------|----------------|
| 1 | e.g.M  | easured value (\ | /0H0) = 75%    |
| 2 | V3H2   | e. g. 1.2        | Density factor |
| 3 | Measur | ed value (V0H0)  | ) = 62.5%      |

Result:

• The matrix field V0H0 displays the measured value adjusted to the new product.

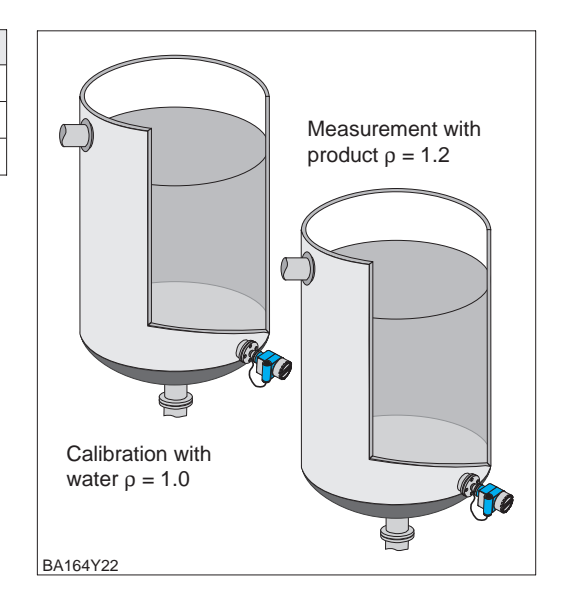

#### Note!

- The density factor affects the level measurement. Please ensure that you use the new density factor if the product density changes.
- If you change from the "Level" calibration mode to the "Dry calibration.H" or "Dry calibration.%" calibration mode, the "Zero offset value" (V3H3) and "Density factor" (V3H2) parameters are reset to the factory setting.

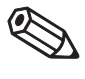

Note!

Calibration

**Dry calibration.H** 

## 5.3 Dry calibration

Dry calibration is a theoretical calibration which you can carry out even if the Deltapilot S is not mounted or if the container is empty. The "Empty" calibration point is always at the probe mounting point. The "Empty calibration" parameter (V0H1) is not displayed in the "Dry calibration.H" and "Dry calibration.%" calibration modes. The parameter is automatically set to zero. Zero offset must be carried out if measurement is to start at another level.

You have a choice between two dry calibration modes via "Calibration mode" (V3H0):

- Dry calibration.H (= 1): Measured value display in the unit selected
- Select the unit by means of the "Select unit" parameter (V3H1).
- $\bullet$  Dry calibration.% (= 2): Measured value display in %

The prerequisites for a dry calibration.H are as follows:

- The density factor is known.
- The pressure for the maximum level should not exceed the high sensor limit  $(p = \rho gh)$ .

| # | VH                   | Entry                                        | Significance                     |
|---|----------------------|----------------------------------------------|----------------------------------|
| 1 | If neces<br>positior | ssary, correct readi<br>n effects as per Cha | ng due to mounting<br>apter 5.1. |
| 2 | V3H0                 | Dry<br>calibration.H<br>(= 1)                | Select calibration mode          |
| 3 | V3H1                 | e. g. m<br>(= 0)                             | Select unit                      |
| 4 | V3H2                 | e. g. 1.2                                    | Set density factor               |
| 5 | V3H3                 | e. g. 0.2 m                                  | Set zero offset<br>value         |

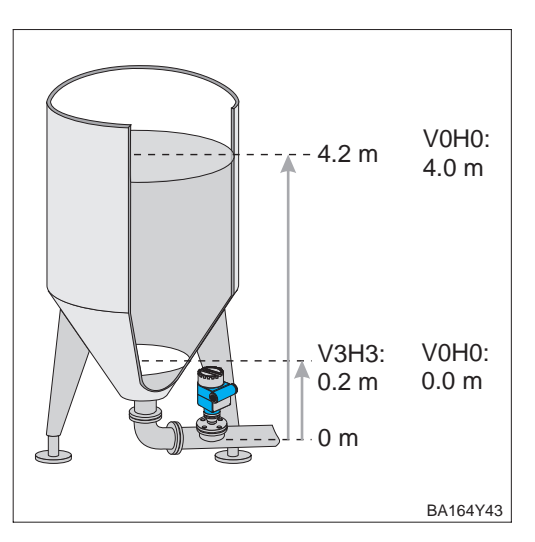

## Result:

• The measured value in V0H0 displays the current level at the value corrected by the zero offset, e.g. in meters in this example.

#### Selecting unit (Select unit – V3H1)

A unit for level can be selected for the "Dry calibration.H" calibration mode by means of the "Select unit" parameter (V3H1). Once a new unit is selected, the parameters, such as the "Measured value", are converted and displayed with the new unit. You can choose from the units in the following table. Enter the corresponding number if configuring via the display module.

| No. | Unit | No. | Unit | No. | Unit |
|-----|------|-----|------|-----|------|
| 0   | m    | 1   | cm   | 2   | ft   |
| 3   | inch |     |      |     |      |

| # | VH                                  | Entry                             | Significance    |  |  |  |
|---|-------------------------------------|-----------------------------------|-----------------|--|--|--|
| 1 | e.g.Me                              | e. g. Measured value (V0H0) = 4 m |                 |  |  |  |
| 2 | V3H1                                | e. g. inch<br>(=3)                | Select new unit |  |  |  |
| 3 | Measured value (V0H0) = 157.48 inch |                                   |                 |  |  |  |

In this calibration mode, enter the maximum level value for the "Full calibration" parameter (V0H2). 100% is automatically assigned to this value. The measured value is automatically converted to a %.

Always enter a unit of length for the maximum level for the "Full" calibration point (V0H2) and the "Zero offset value" (V3H3). Select the unit with the "Select unit" parameter (V3H1).

The prerequisites for the dry calibration.% are as follows:

- The density factor is known.
- The level for the "full" calibration point is known for the "Dry calibration.%" calibration mode. Any zero offset value is taken into account.
- The pressure for the maximum level should not exceed the high sensor limit (p =pgh).

| # | VH                   | Entry                                    | Significance                          |
|---|----------------------|------------------------------------------|---------------------------------------|
| 1 | If neces<br>positior | ssary, correct rea<br>n effects as per ( | ading due to mounting<br>Chapter 5.1. |
| 2 | V3H0                 | Dry<br>calibration.%<br>(= 2)            | Select calibration mode               |
| 3 | V3H1                 | e. g. m<br>(= 0)                         | Select unit                           |
| 4 | V3H2                 | e. g. 1.2                                | Set density factor                    |
| 5 | V3H3                 | e. g. 0.2 m                              | Set zero offset value                 |
| 6 | V0H2                 | e. g. 4.2 m                              | Assign maximum<br>level value 100%    |

#### Result:

• The measured value in V0H0 displays the current level at the value corrected by the zero offset. The measured value is automatically displayed in %.

#### Note!

After the zero offset, all further entries, e.g. for linearisation as per Chapter 5.4, refer to the adjusted zero point.

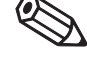

V0H0:

100 %

V0H0:

BA164Y23

0%

V0H2:

4.2 m

V3H3:

+0.2 m

0 m

Note!

Calibration Dry calibration.%

# Correction after installation

The first filling of the container should be supervised carefully after a dry calibration so that any possible errors or inaccuracies can be identified immediately. A dry calibration which has been carried out can be applied to the "Level" calibration mode. Any errors or inaccuracies can then be corrected in this calibration mode.

#### Note!

Note!

- If you change from the "Dry calibration.H" or "Dry calibration.%" calibration mode to the "Level" calibration mode, the "Zero offset value" (V3H3)" and "Density factor" parameters (V3H1) are carried over. Pay special attention to both parameters when making corrections in the "Level" calibration mode. For example, if you have carried out a zero offset during the dry calibration, the values for the "empty" (V0H1) and "full" (V0H2) calibration points always refer to the installation site of the sensor.
- If you change from the "Dry calibration.%" calibration mode to the "Level" calibration mode, the parameters "Empty calibration" (V0H1), "Full calibration" (V0H2) and "Zero offset value" (V3H3) are converted to %. The pressure values assigned to the "Empty calibration" and "Full calibration" parameters are displayed in the matrix fields "Service data, pressure value at empty calibration" (VAH6) and "Service data, pressure value at full calibration" (VAH4).

#### Example

A dry calibration is carried out for level measurement. The actual maximum level is achieved during operation. The value for the "Full" calibration point is corrected in the "Level" calibration mode.

| # | VH                 | Entry                                       | Significance                       | # | ٧       |
|---|--------------------|---------------------------------------------|------------------------------------|---|---------|
| 1 | If nece<br>positio | ssary, correct readi<br>n effects as per Ch | ng due to mounting<br>apter 5.1.   | 6 | V       |
| 2 | V3H0               | Dry calibration.%<br>(= 2)                  | Select calibration mode            |   | C<br>_  |
| 3 | V3H1               | e.g.m<br>(= 0)                              | Select unit                        |   | -       |
| 4 | V3H3               | e. g. 0.2 m                                 | Set zero offset<br>value           | 7 | T<br>fo |
| 5 | V2H0               | e. g. 2.8 m                                 | Assign maximum<br>level value 100% | 8 | V       |

| # | VH                                                                                                    | Entry          | Significance                                                   |
|---|----------------------------------------------------------------------------------------------------|----------------|----------------------------------------------------------------|
| 6 | V3H0                                                                                                    | Level<br>(= 0) | Change calibration mode                                        |
|   | Display in "Level" calibration mode:<br>– Empty calibration (V0H1) = 0.0%<br>– Full calibration (V0H2) = 107.7%<br>– Zero offset value (V3H3) = 7.7% |                |                                                                |
| 7 | The container is filled to the maximum level, for example.                                                                                           |                |                                                                |
| 8 | V0H2                                                                                                    | e.g. 107.7%    | Assign a value for<br>"full" level to the<br>measured pressure |

Result:

• The matrix field V0H0 now displays the corrected level.

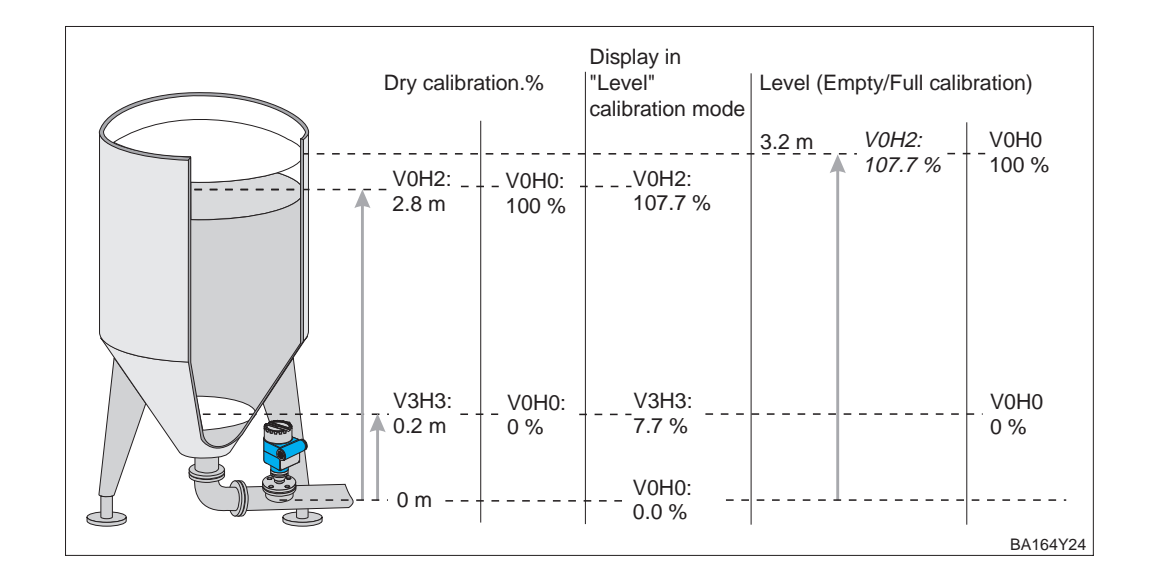
#### **5.4 Linearisation**

Linearisation makes volume or weight measurement possible in containers with a conical outlet, for example, in which the volume or weight is not directly proportional to the level. The table provides an overview of the linearisation functions which are available for the "Level", "Dry calibration.H" and "Dry calibration.%" calibration modes. Enter the corresponding number if configuring via the display module.

| Entry<br>V2H0 | Linearisation mode<br>V2H0  | Significance                                                                                                    |  |  |  |
|---------------|-----------------------------|----------------------------------------------------------------------------------------------------|--|--|--|
| 0             | linear<br>(factory setting) | The container is linear, e. g. vertical cylindrical tank. If calibration was carried out in a volume unit, the measured value can be read off in the volume unit without any further input.         |  |  |  |
| 1             | Activate table              | A linearisation table entered does not come into effect until it is activated.                                                                                                    |  |  |  |
| 2             | Manual                      | The container must neither be filled nor emptied for manua<br>mode. A max. of 11 value pairs made up of a level and the<br>corresponding volume or weight are entered for a<br>linearisation curve. |  |  |  |
| 3             | Semiautomatic               | The tank is gradually filled or emptied in semiautomatic mode. The Deltapilot S automatically records the level via the hydrostatic pressure; the associated volume is entered.                     |  |  |  |
| 4             | Clear table                 | Any tables which may exist must be cleared before entering<br>a linearisation table. In doing so, the linearisation mode<br>automatically switches to linear.                                       |  |  |  |
| 5             | Horizontal cylinder         | Select this linearisation mode for horizontal cylindrical containers. The table is saved to the program memory. You must only enter the cylinder diameter and the cylinder volume.                  |  |  |  |

While entering a linearisation table, the "Diagnostic code" parameter (V9H0) and the display module display the error code "E605". The red alarm-LED on the display module is lit.

| Code | Туре  | Significance                                                                                                    |
|------|-------|----------------------------------------------------------------------------------------------------|
| E605 | Error | The manual linearisation curve is incomplete. The error message disappears once the linearisation curve is activated. |

Once activated, the plausibility of the linearisation curve is checked. The following warnings can occur:

| Code | Туре    | Significance                                                                                                    |
|------|---------|----------------------------------------------------------------------------------------------------|
| E602 | Warning | The linearisation curve does not increase monotonically. The number of the last valid value pair automatically appears in V2H1. It may be necessary to re-enter all value pairs starting from this number. |
| E604 | Warning | The linearisation curve comprises less than two value pairs.<br>Add another value pair.                                                                                                    |

#### Prerequisites

The prerequisites for a manual and semiautomatic linearisation are as follows:

- Basic calibration, empty, full or dry calibration, was carried out.
- The value pairs for the points of the linearisation curve are known, min.: 2 value pairs, max.: 11 value pairs.
- The linearisation curve must be monotonic ascending.
- To achieve a more exact measurement result, the levels for the first and last point of the linearisation curve should correspond to the minimum and maximum level.
- The parameter by means of which you select the unit for the "Level input mode" (V2H2) and "Nominal diameter" (V2H4) parameters, is dependent on the calibration mode. Please refer also to Section "Units", Page 40.

If you have carried out a zero offset, all further entries refer to the adjusted zero point.

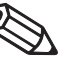

#### Note!

Note!

#### **Manual entry**

| #  | VH                                                                                 | Entry              | Significance              |  |  |  |
|----|------------------------------------------------------------------------------------|--------------------|---------------------------|--|--|--|
| 1  | If necessary, correct reading due to mounting position effects as per Chapter 5.1. |                    |                           |  |  |  |
| 2  | Carry o<br>5.3.                                                                    | out calibration as | per Chapter 5.2 or        |  |  |  |
| 3  | V2H0                                                                               | Clear<br>(= 4)     | Clear existing curve      |  |  |  |
| 4  | V2H0                                                                               | Manual<br>(= 2)    | Select linearisation mode |  |  |  |
| 5  | VAH3                                                                               | e.g.hl             | Select unit               |  |  |  |
| 6  | V2H1                                                                               | e. g. 1            | 1st value pair            |  |  |  |
| 7  | V2H2                                                                               | e. g. 0            | Level point 1             |  |  |  |
| 8  | V2H3                                                                               | e. g. 0.6 (hl)     | Volume point 1            |  |  |  |
| 9  | Repeat steps 68,<br>min.: 2 value pairs, max.: 11 value pairs                      |                    |                           |  |  |  |
| 10 | V2H0                                                                               | Table<br>(= 1)     | Activate table            |  |  |  |

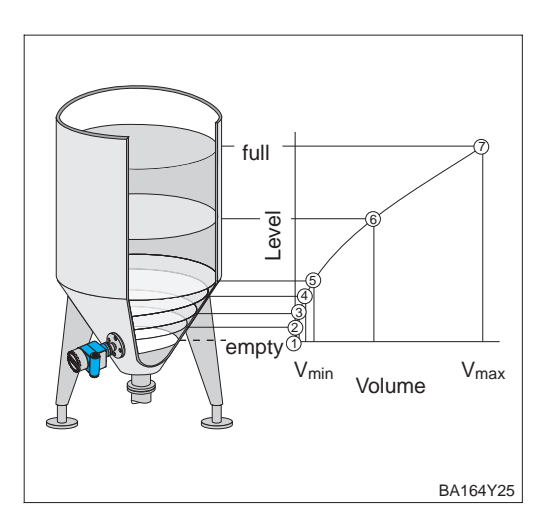

#### Result:

- The matrix field (V0H0) displays the current volume, e.g. in hectolitres in this example.
- The matrix field (V0H9) displays the current level.

Semiautomatic entry

The container can, for example, be filled during calibration and emptied gradually during linearisation. The level is automatically calculated via the hydrostatic pressure. You must enter the associated volume or weight.

#### Note!

If you empty the container and then enter the linearisation curve, start with the highest value pair. See table below, steps 6...8.

| #  | VH                                                                                 | Entry               | Significance              |  |  |  |
|----|------------------------------------------------------------------------------------|---------------------|---------------------------|--|--|--|
| 1  | If necessary, correct reading due to mounting position effects as per Chapter 5.1. |                     |                           |  |  |  |
| 2  | Carry o<br>5.3.                                                                    | out calibration as  | per Chapter 5.2 or        |  |  |  |
| 3  | V2H0                                                                               | Clear<br>(= 4)      | Clear existing curve      |  |  |  |
| 4  | V2H0                                                                               | Semiautom.<br>(= 3) | Select linearisation mode |  |  |  |
| 5  | VAH3                                                                               | e.g.                | Select unit               |  |  |  |
| 6  | V2H1                                                                               | e.g. 7              | 7th value pair            |  |  |  |
| 7  | V2H2                                                                               | Read value          | Current level             |  |  |  |
| 8  | V2H3                                                                               | e.g. 0.6 (hl)       | Enter volume for point 7  |  |  |  |
| 9  | Repeat steps 68,<br>min.: 2 value pairs, max.: 11 value pairs                      |                     |                           |  |  |  |
| 10 | V2H0                                                                               | Table<br>(= 1)      | Activate table            |  |  |  |

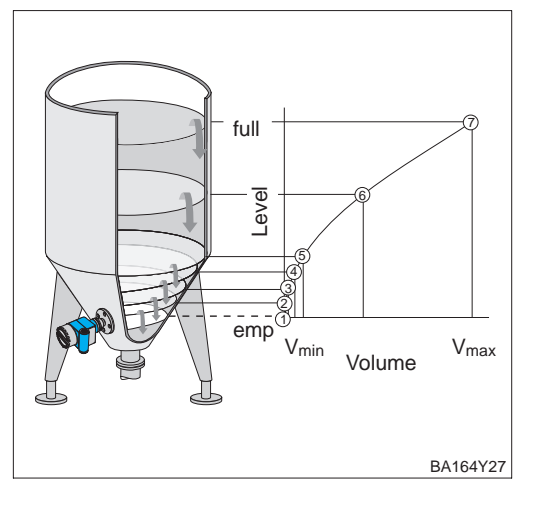

#### Result:

- The matrix field (V0H0) displays the current volume or weight.
- The matrix field (V0H9) displays the current level.

The device accesses a preset linearisation table for horizontally cylindrical tanks; only Horizontally cylindrical tank the following values must be entered:

• Tank nominal diameter, D (V2H4). The entry is in the units for basic calibration. Please refer also to the following section "Units".

D

• Maximum tank volume or weight, V (V2H5). The entry is in the unit required. Please refer also to the following section "Units".

| # | VH                   | Entry                                                                              | Significance              |  |  |  |
|---|----------------------|------------------------------------------------------------------------------------|---------------------------|--|--|--|
| 1 | If neces<br>positior | If necessary, correct reading due to mounting position effects as per Chapter 5.1. |                           |  |  |  |
| 2 | Carry o<br>5.3.      | rry out calibration as per Chapter 5.2 or<br>3.                                    |                           |  |  |  |
| 3 | V2H0                 | Horiz.<br>cylindrical<br>(= 5)                                                     | Select linearisation mode |  |  |  |
| 4 | VAH3                 | e. g. hl                                                                           | Select unit               |  |  |  |
| 5 | V2H4                 | D                                                                                  | Enter tank diameter       |  |  |  |
| 6 | V2H5                 | V                                                                                  | Enter tank<br>volume      |  |  |  |

#### Result:

- The matrix field (V0H0) displays the current volume or weight.
- The matrix field (V0H9) displays the current level.

BA164Y26

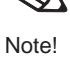

Units

The parameter by means of which you select the unit for the "Level input mode" (V2H2) and "Nominal diameter" (V2H4) parameters, is dependent on the calibration mode. In the "Level" calibration mode, the parameters are not converted when a new unit is selected. Always select the unit for the "Input volume" (V2H3), "Max. volume" (V2H5) and "Measured value" (V0H0) parameters by means of the "Unit after linearisation" parameter (VAH3). The parameters are not converted if a new unit is selected.

The following table shows the assignment of the calibration mode and the choice of unit:

|                                                                                                    | Calibration mode (V3H0)                |                                    |                                    |  |  |
|----------------------------------------------------------------------------------------------------|----------------------------------------|------------------------------------|------------------------------------|--|--|
|                                                                                                    | Level                                  | Dry calibration.H                  | Dry calibration.%                  |  |  |
| Select unit for<br>– basic calibration as per<br>Chapter 5.2 or 5.3<br>– Level input mode (V2H2)<br>– Nominal diameter (V2H4) | Unit before<br>linearisation<br>(VAH2) | Select unit<br>(V3H1)              | automatically in %                 |  |  |
| Convert parameter mentioned above if unit is changed.                                                                         | no                                     | yes                                | _                                  |  |  |
| Select unit for<br>– Input volume (V2H3)<br>– Max. volume (V2H5)<br>– Measured value (V0H0)                                   | Unit after linearisation<br>(VAH3)     | Unit after linearisation<br>(VAH3) | Unit after linearisation<br>(VAH3) |  |  |
| Convert parameter mentioned above if unit is changed.                                                                         | no                                     | no                                 | no                                 |  |  |

Selecting unit (Unit after linearisation – VAH3) The following units are available by means of the "Unit after linearisation" parameter (VAH3):

| Units for "Unit after linearisation" parameter |                 |                 |                 |  |  |  |
|------------------------------------------------|-----------------|-----------------|-----------------|--|--|--|
| %                                              | m               | cm              | dm              |  |  |  |
| ft                                             | inch            | l               | hl              |  |  |  |
| m <sup>3</sup>                                 | dm <sup>3</sup> | cm <sup>3</sup> | ft <sup>3</sup> |  |  |  |
| us gal                                         | Imp gal         | kg              | t               |  |  |  |
| lb                                             | ton             | None            |                 |  |  |  |

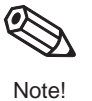

#### Note!

The "Unit after linearisation" parameter (VAH3) cannot be selected by means of the display module.

### 6 Pressure and Differential Pressure Measurement

In the "Pressure" calibration mode, the on-site display and the "Measured value" parameter (V0H0) display the measured pressure value. The measuring range corresponds to the data on the nameplate. As standard, the measured value is transmitted via the bus in the pressure unit stated on the nameplate. Using two Deltapilot S units, you can, for example, measure the differential pressure in a pressurised tank. This chapter contains the following information:

- Note on on-site operation
- Mounting position effects
- Pressure measurement
- Differential pressure measurement

Other possible settings, such as damping or locking/unlocking the operation are explained in Chapter 7 "Other Settings".

#### Note on on-site operation!

You must confirm every parameter entry if you are configuring via the FHB 20 display module. Use the keys "V", "H" or "V" and "H" to confirm your entries. When you confirm with the "V" key, the display automatically goes forward a vertical matrix position, e.g. from V0H0 to V1H0. When you confirm with the "H" key, the display automatically goes forward a horizontal matrix position, e. g.: from V0H0 to V0H1. Confirm your entry by pressing the "V" and "H" keys simultaneously – the matrix position V0H0 is automatically displayed.

You have a choice for some parameters. Numbers are assigned to the various options for these parameters. Enter the corresponding number if configuring via the display module. The corresponding numbers are listed in brackets in the "Entry" column in the following tables, e. g. (=1).

#### 6.1 Mounting position effects

Depending on the orientation of the device, there may be a slight shift in the measured value. This means that if the container is empty, the on-site display does not display zero but rather a very slight pressure. Please refer also to Chapter 10 "Technical data", "Position when calibrating". To correct the reading, enter the pressure difference for the "Position factor" parameter (V3H7). The "Sensor pressure" parameter (V3H6) displays the pressure currently measured.

| # | νн                                                                                                    | Entry               | Significance                   |  |  |  |
|---|----------------------------------------------------------------------------------------------------|---------------------|--------------------------------|--|--|--|
| 1 | Reset parameter to factory setting if required,<br>please refer to Chapter 8.2 also.<br>Please note that a customer-specific<br>calibration carried out by the factory is<br>also reset to the default values during a<br>reset! |                     |                                |  |  |  |
|   | V9H5                                                                                                    | 333 or<br>7864 or 1 | Reset parameter                |  |  |  |
| 2 | Measured value (V0H0) display in calibration<br>mode "Pressure" (V3H0) = 2.0 mbar<br>= Sensor pressure (V3H6) display<br>= position-dependent pressure                                                                           |                     |                                |  |  |  |
| 3 | Read off currently measured pressure in the matrix field V3H6.                                                                                                    |                     |                                |  |  |  |
|   | V3H6                                                                                                    | _                   | Read off value<br>e. g. 2 mbar |  |  |  |
| 4 | V3H7                                                                                                    | 2 (mbar)            | Correct<br>display value       |  |  |  |

Result:

- The pressure value entered for the "Position factor" parameter (V3H7) is subtracted from the "Sensor pressure" (V3H6) currently measured.
- The "Corrected pressure" parameter (V0H8) displays the corrected pressure value.

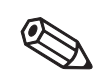

```
Note!
```

### 6.2 Pressure measurement

In this calibration mode, the measured pressure is output directly as "Measured value" (V0H0). Select the pressure unit by means of the "Pressure unit" parameter (V3H4).

| # | VH                   | Entry                                                                   | Significance                           |  |  |
|---|----------------------|-------------------------------------------------------------------------|----------------------------------------|--|--|
| 1 | If neces<br>positior | ssary, correct reading due to mounting<br>n effects as per Chapter 6.1. |                                        |  |  |
| 2 | V3H0                 | Pressure<br>(= 3)                                                       | Select calibration mode                |  |  |
| 3 | V3H4                 | e. g. mbar<br>(= 0)                                                     | Select pressure unit (see table below) |  |  |

Result:

• The matrix field V0H0 displays the current pressure measured value in the pressure unit selected, e.g. here in mbar.

# Selecting the pressure unit

You can select another pressure unit by means of the "Pressure unit" parameter (V3H4). If a new pressure unit is selected in V3H4, all pressure-specific parameters are converted and displayed with the new pressure unit in Commuwin II. You do not have to recalibrate. You can choose from the pressure units in the table below. Enter the corresponding number if configuring via the display module.

| # | VH                                                                                                    | Entry            | Significance        | N | lo.                 | Unit                  | No.      | Unit | No.                  | Unit                |
|---|----------------------------------------------------------------------------------------------------|------------------|---------------------|---|---------------------|-----------------------|----------|------|----------------------|---------------------|
| 1 | 1 All pressure-specific parameters are                                                                                                |                  | 0                   | ) | mbar                | 1                     | bar      | 2    | m H <sub>2</sub> C   |                     |
|   | e. g. M                                                                                                    | easured value (\ | /0H0) = 100  mbar   | 3 | }                   | mm H <sub>2</sub> O   | 4        | psi  | 5                    | ft H <sub>2</sub> O |
| 2 | V3H4                                                                                                    | psi<br>(- 4)     | Select new pressure | 6 | i                   | in H <sub>2</sub> O   | 7        | Pa   | 8                    | MPa                 |
| 3 | <ul> <li>3 All pressure-specific parameters are displayed in the pressure unit psi.</li> <li>Magurad yuku (100) = 1.45 pai</li> </ul> |                  | 9                   | ) | hPa                 | 10                    | mm Hg    | 11   | in Hg                |                     |
|   |                                                                                                    |                  | 1                   | 2 | g / cm <sup>2</sup> | 13                    | kg / cm2 | 14   | lb / ft <sup>2</sup> |                     |
|   | Measured value (V0H0) = 1.45 psi                                                                                                    |                  |                     | 1 | 5                   | kgf / cm <sup>2</sup> |          |      |                      |                     |

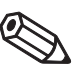

Note!

#### Note!

As standard, the measured value is transmitted via the bus in the pressure unit stated on the nameplate. The "Set unit to bus" parameter in V6H1 must be confirmed once so that the digital output value (OUT Value) and the "Measured value" (V0H0) display the same value even after a new pressure unit has been selected. Please note that changing the digital output value could have an effect on the control. Please refer also to Chapter 7.4.

| # | VH                                                                                                    | Entry                                      | Significance                              |  |  |
|---|----------------------------------------------------------------------------------------------------|--------------------------------------------|-------------------------------------------|--|--|
| 1 | e.g.M                                                                                                    | easured value (\                           | /0H0) = 100 mbar                          |  |  |
| 2 | V3H4                                                                                                    | psi<br>(= 4)                               | Select new pressure unit                  |  |  |
| 3 | Measured value display (V0H0) = 1.45 psi<br>The value 100 is still transmitted via the bus.<br>OUT Value display (V6H2) =<br>100.0 UNKNOWN |                                            |                                           |  |  |
| 4 | V6H1                                                                                                    | Confirm "Set<br>unit to bus"<br>with Enter | OUT Value display<br>(V6H2) =<br>1.45 psi |  |  |

#### Result:

• The "Measured value" (V0H0) and the digital output value (OUT Value) are equal. Here the value 1.45 (psi), for example, is transmitted via the bus.

### 6.3 Differential pressure measurement

Using two Deltapilot S units, you can, for example, measure the differential pressure in a pressurised tank. The pressure measured values of the two probes are sent to a PLC. The PLC calculates the pressure difference and, if necessary, calculates the level or the density from this.

Sample measurement in a pressurised tank:

- Probe ① measures the total pressure (hydrostatic pressure and head pressure).
- Probe 2 only measures the head pressure.

#### Note!

- The measuring cells of the two probes must be suitable for the measuring task.
- The measuring diaphragm of probe ② must not be flooded. This creates an additional hydrostatic pressure which makes the measurement incorrect.
- The ratio of hydrostatic pressure to head pressure should be max. 1:6.
- The pressure units selected and the scaling of the OUT Value for both probes must match. Please refer to Chapter 7.3.

| # | VH                                                                                 | Entry               | Significance                                |  |
|---|------------------------------------------------------------------------------------|---------------------|---------------------------------------------|--|
| 1 | If necessary, correct reading due to mounting position effects as per Chapter 6.1. |                     |                                             |  |
| 2 | V3H0                                                                               | Pressure<br>(= 3)   | Select calibration mode                     |  |
| 3 | V3H4                                                                               | e. g. mbar<br>(= 0) | Select pressure unit<br>(see Table page 39) |  |
| 4 | Scale OUT Value, see Chapter 7.3                                                   |                     |                                             |  |
| 5 | Calibrate probe 2 as per steps 1-4                                                 |                     |                                             |  |

#### Result:

- The PLC calculates the pressure difference from the total pressure and head pressure. If necessary, the level and density can also be calculated.
- The measured values (V0H0) and on-site displays both display the measured pressure.

Deltapilot ①: hydrostatic pressure and head pressure; Deltapilot ②: head pressure

#### Note!

The on-site display can also display a cyclical output value from the PLC, such as the pressure difference for example. To do so, you must set the "Select V0H0" parameter (V6H5) to "Display value" (or 1). Please refer also to Chapter 3.4.

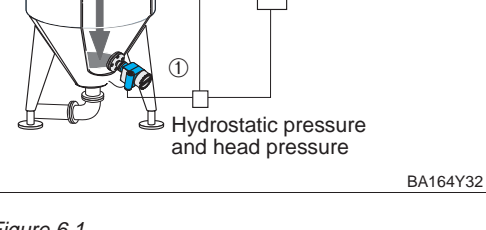

Differential pressure/ Level via PLC

② Head pressure

Figure 6.1 Example: measurement in a pressurised tank

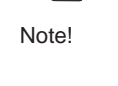

Example

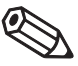

Note!

## 7 Other Settings

This chapter describes additional possible settings for a Deltapilot S with electronic insert FEB 24 (P).

- Not on on-site operation
- Output damping (Integration time  $\tau$ )
- Safety alarm
- Scaling OUT Value
- "Set unit to bus" parameter
- Simulation
- Operation locking/unlocking
- Measuring point information

#### Note on on-site operation!

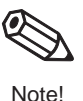

You must confirm every parameter entry if you are configuring via the FHB 20 display module. Use the keys "V", "H" or "V" and "H" to confirm your entries. When you confirm with the "V" key, the display automatically goes forward a vertical matrix position, e.g. from V0H0 to V1H0. When you confirm with the "H" key, the display automatically goes forward a horizontal matrix position, e. g.: from V0H0 to V0H1. Confirm your entry by pressing the "V" and "H" keys simultaneously - the matrix position V0H0 is automatically displayed.

You have a choice for some parameters. Numbers are assigned to the various options for these parameters. Enter the corresponding number if configuring via the display module. The corresponding numbers are listed in brackets in the "Entry" column in the following tables, e. g. (=1).

### 7.1 Damping

Output damping (Integration time  $\tau$ )

The output damping affects the speed at which the V0H0, V0H8 and V0H9 displays react to changes in the level. By increasing the output damping, the influence of agitated fluid surfaces on the measured value display and the maximum indicator function, for example, can be attenuated.

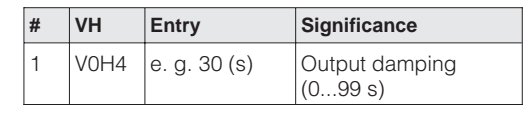

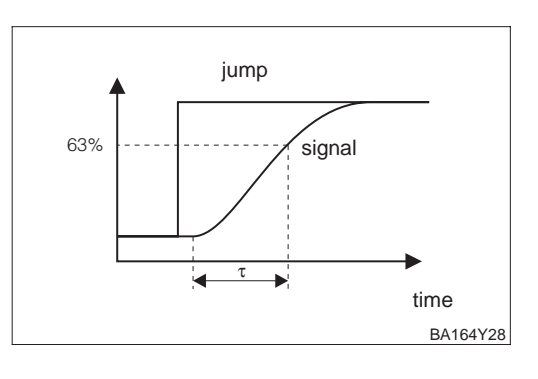

#### 7.2 Safety alarm

In the event of a fault, an error code is transmitted with the measured value. The display **Safety alarm** adopts the value you selected.

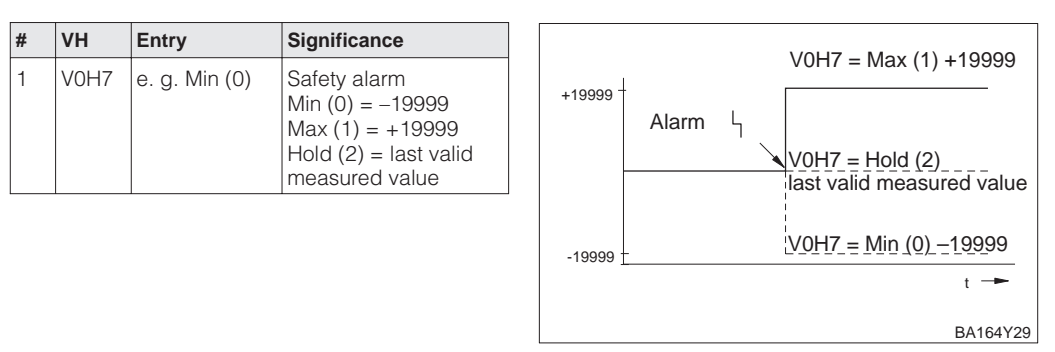

#### Note!

The "Safety alarm" parameter (V0H7) only affects the on-site display and the matrix field V0H0. The PROFIBUS-PA "Fail safe type" and "Fail safe value" parameters must be used for the OUT Value of the Analog Input Block. Please refer to Chapter 3.5, Section "Slot/Index table, Analog Input Block" and Chapter 11.2 "Matrix Analog Input Block (Al transmitter).

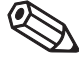

Note!

Please refer to the PROFIBUS-PA specification, Part 3 for further information.

Example

#### 7.3 Scaling OUT Value

The Deltapilot S on-site display or the "Measured value" (V0H0) and the digital output value (OUT Value) are not interdependent.

Use the "PV Scale min" (V0H5) and "PV Scale max" (V0H6) parameters to scale the output value of the Transducer Block. A standardised value between 0...1 appears after this scaling and is also displayed on the bar graph in the display module.

The value "0" is assigned to the "PV Scale min" parameter and the value "1" to the "PV Scale max" parameter. You can destandardise the value by means of the "OUT Scale min" and "OUT Scale max" Analog Input parameters and rescale it to your own requirements. The factory setting for both parameters is "PV Scale min" = 0 and "PV Scale max" = 100. The unit with which these parameters are displayed depends on the calibration mode (V3H0) and linearisation mode (V2H0) selected.

A Deltapilot S with a 0...1200 mbar measuring cell is used for level measurement in a tank 10 m in height. In the "Dry calibration.H" calibration mode, the "PV Scale min" and "PV Scale max" parameters display 0 m and 100 m.

#### Task:

- Optimum use of the bar graph in the display module.
- Rescale the OUT Value to 0...10000.

| # | VH                            | Entry                                                                                                    | Significance                                   |  |  |  |
|---|-------------------------------|----------------------------------------------------------------------------------------------------|------------------------------------------------|--|--|--|
| 1 | Carry o<br>Select u<br>parame | Carry out dry calibration as per Chapter 5.3.<br>Select unit "m" by means of the "Select unit"<br>parameter (V3H1). |                                                |  |  |  |
| 2 | – PV sc<br>– PV Sc            | ale min display (VC<br>ale max display (V                                                                           | 0H5) = 0 m<br>0H6) = 100 m                     |  |  |  |
| 3 | V0H5                          | _                                                                                                    | 0 m remains set for<br>PV Scale min.           |  |  |  |
| 4 | V0H6                          | 10 m                                                                                                    | Set 10 m for<br>PV scale max                   |  |  |  |
| 5 | VAH0                          | AI Transmitter                                                                                                    | Change to the<br>Analog Input Block<br>diagram |  |  |  |
| 6 | V1H3<br>Al<br>Block           | -                                                                                                    | Value 0 remains<br>set for OUT Scale<br>min    |  |  |  |
| 7 | V1H4<br>Al<br>Block           | 10000                                                                                                    | Set 10000 for<br>OUT Scale max                 |  |  |  |

Result:

The OUT Value is scaled for a range 0...10000. At a level of 7 m, for example, an OUT Value of 7000 is output to the PLC.

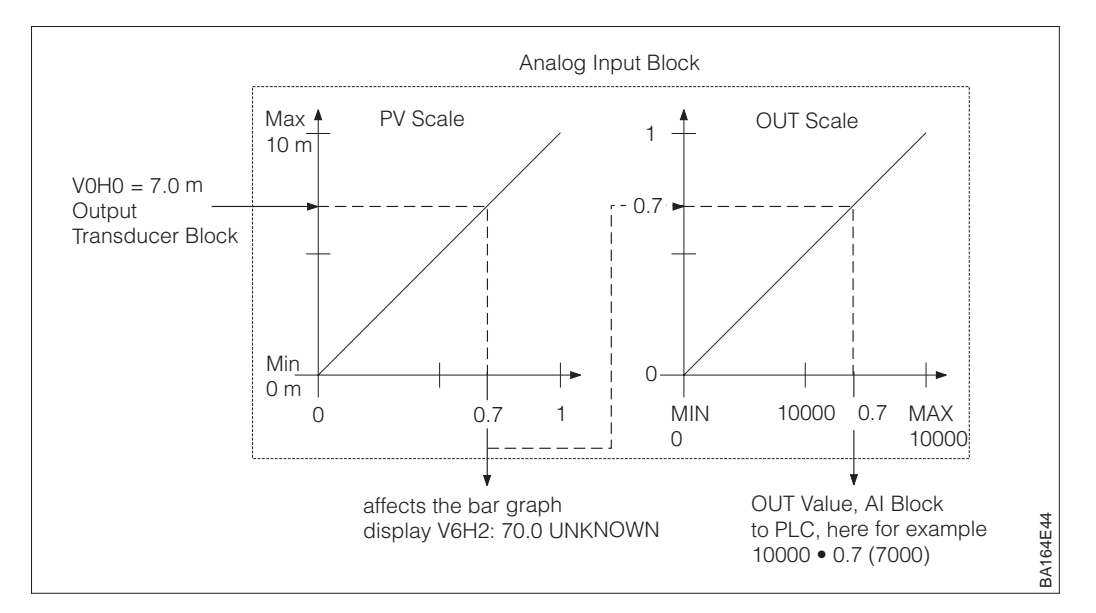

Digital output value (OUT Value) =

of the on-site display

**Display value** 

#### 7.4 "Set unit to bus" parameter

In the following situations, the digital output value (OUT Value) and the on-site display or the "Measured value" parameter (V0H0) do not display the same value:

- if you change the calibration mode
- if you change the values of the "PV Scale min" (V0H5) and "PV Scale max" (V0H6) parameters,
- if you change the values of the "OUT Scale min" and "OUT Scale max" parameters,
- or if you change the unit.

You have the following options to make the digital output and the display output the same value:

- Set the value for the upper and lower limit of PV Scale and OUT Scale in the Analog Input Block as equal; PV Scale min = OUT Scale min and
   PV Scale max = OUT Scale max
- PV Scale max = OUT Scale max. Please refer also to Chapter 3.5, Section "Slot/Index table" and Chapter 11.2 "Matrix Analog Input Block (AI Transmitter)",
- Scale the limits of PV Scale and OUT Scale in Commuwin II in graphics mode, see Chapter 3.7.
- Confirm "Set unit to bus" parameter (V6H1). By confirming this parameter, the values for PV Scale and OUT Scale are automatically set equal. Please refer to the following section.

Changing pressure unit from "mbar" to "psi":

| Exa | mp | ole |
|-----|----|-----|
|-----|----|-----|

| # | VH                                                                                                    | Entry                                      | Significance                              |  |  |
|---|----------------------------------------------------------------------------------------------------|--------------------------------------------|-------------------------------------------|--|--|
| 1 | e.g.M                                                                                                    | e. g. Measured value (V0H0) = 100 mbar     |                                           |  |  |
| 2 | V3H4                                                                                                    | psi<br>(= 4)                               | Select new pressure unit                  |  |  |
| 3 | Measured value display (V0H0) = 1.45 psi<br>The value 100 is still transmitted via the bus.<br>OUT Value display (V6H2) =<br>100.0 UNKNOWN |                                            |                                           |  |  |
| 4 | V6H1                                                                                                    | Confirm "Set<br>unit to bus"<br>with Enter | Display OUT Value<br>(V6H2) =<br>1.45 psi |  |  |

#### Result:

The "Measured value" (V0H0) and the digital output value (OUT Value) are equal. Here the value 1.45 (psi), for example, is transmitted via the bus.

#### Note!

- If the matrix field V6H2 still also displays UNKNOWN, the "Set unit to bus" parameter in the matrix field V6H1 has not been confirmed.
- If you confirm the "Set unit to bus" parameter (V6H1), please note that a change in the digital output value could affect the control.

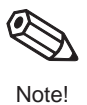

### 7.5 Simulation value

Simulation gives you the possibility of checking your calibration and simulating a measured value. You have the following options:

- Pressure simulation
- Level simulation
- Volume simulation

The simulation modes "Level" and "Volume" are not available for the "Pressure" calibration mode (V3H0).

When operating by means of the display module, select the simulation mode by entering the corresponding number.

| No. | Mode   | No. | Mode     | No. | Mode  |
|-----|--------|-----|----------|-----|-------|
| 0   | Off    | 1   | Pressure | 2   | Level |
| 3   | Volume |     |          |     |       |

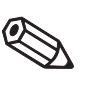

Note!

#### Note!

Result:

40 mbar here.

- As soon as you activated the simulation, the error message signal flashes on the display and the "Diagnostic code" parameter (V9H0) displays the warning W 613. This status remains for the duration of the simulation.
- To return to standard operation, you must deactivate the simulation by means of the "Simulation" parameter (V9H6) = Off.
- The device automatically returns to normal operation after an interruption in power supply, after a reset or after a change in calibration mode.

#### **Pressure simulation**

A pressure measured value is simulated in this simulation mode. The corrected pressure (V0H8) is always simulated. Depending on the calibration and linearisation mode, the measured value (V0H0) displays a value for pressure, level or volume. Select the unit for the simulation value by means of the "Pressure unit" parameter (V3H4). The value entered must lie between the low and high sensor limit (V7H0 / V7H1).

#

VH

Entry

| # | VH   | Entry             | Significance           |
|---|------|-------------------|------------------------|
| 1 | V9H6 | Pressure<br>(= 1) | Select simulation mode |
| 2 | V3H4 | mbar (= 0)        | Select unit            |
| 3 | V9H7 | e. g. 40 mbar     | Set simulation value   |

• In the "Pressure" calibration mode, the

pressure value entered, for example

"Measured value" (V0H0) displays the

#### 1 If necessary, correct reading due to mounting position effects as per Chapter 5.1 or 6.1. 2 V3H0 Select calibration Drv calibration.H mode (=1)3 V3H1 e.g.m(=0) Select unit V3H2 |e.g. 1.2 Set density factor 4 5 V0H3 2 Set number of places after decimal point 6 Pressure V9H6 Select simulation (= 1)mode 7 V3H4 mbar(=0)Select unit V9H7 Set simulation value 8 e.g. 40 mbar

Significance

Result:

• In the "Dry calibration" calibration mode, the measured value displays the calculated level value. A level value is simulated in this simulation mode. The value entered must lie between -19999 and +19999. If you have selected "Linear" linearisation (V2H0), the measured value (V0H0) displays a level value. If you have selected "Activate table" or "Horiz. cylindrical" linearisation (V2H0), the measured value (V0H0) displays the matching volume value. In this way you can check the linearisation curve entered, for example. The units for the "Simulation value" (V9H6) and "Measured value" (V0H0) parameters depend on the calibration mode and linearisation mode selected. In the "Dry calibration.H" calibration mode, always enter the simulation values in meters.

| # | VH   | Entry          | Significance           |
|---|------|----------------|------------------------|
| 1 | V9H6 | Level<br>(= 2) | Select simulation mode |
| 2 | V3H1 | e.g.m(=0)      | Select unit            |
| 3 | V9H7 | 40 m           | Set simulation value   |

A volume value is simulated in this simulation mode. The value entered must lie between **Volume simulation** –19999 and +19999. In this way, the settings for "PV Scale min" and "PV Scale max" are checked, for example.

Select the unit for the simulation value by means of the "Unit after linearisation" parameter (VAH3). The volume corresponds to the level if no linearisation curve has been entered.

| # | VH   | Entry           | Significance           |
|---|------|-----------------|------------------------|
| 1 | V9H6 | Volume<br>(= 3) | Select simulation mode |
| 2 | VAH3 | e.g. hl         | Select unit            |
| 3 | V9H7 | e.g. 40 hl      | Set simulation value   |

#### Endress+Hauser

#### 7.6 OUT Value and AI Block simulation

It is possible to simulate either the output value (OUT Value) or the function of the Analog Input Block. The matrix fields in brackets indicate the matrix position in the Analog Input Block diagram in Commuwin II; please refer also to Chapter 11.2 "Matrix Analog Input Block (AI Transmitter)."

**OUT Value simulation** 

You can simulate the output value (OUT Value) as follows:

- 1. If necessary, unlock the matrix by means of the matrix field V9H9 with code 2457 or 333.
- 2. Change from the standard diagram to the Analog Input Block diagram by means of the matrix field VAH9.
- 3. Set mode of "Target Mode" parameter (V8H0) to "on".
  - Now you can directly enter a simulation value for the "OUT Value" (V0H0).
  - Then check the change in the OUT Value at the PLC, for example.
- 4. Reset "Target Mode" parameter to "off".

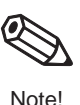

#### Note!

Commuwin II provides another possibility for specifying an OUT Value by means of the graphic operation, "Simulation AI Block " menu.

# Analog Input Block simulation

You can simulate the function of the Analog Input Block as follows:

- 1. If necessary, unlock the matrix by means of the matrix field V9H9 with code 2457 or 333.
- 2. Change from the standard diagram to the Analog Input Block diagram by means of the matrix field VAH9.
- 3. Set "Simulation Mode" parameter in the Analog Input Block (V7H2) to "on".
  - Now you can directly enter a simulation value for "Simulation value" (V7H0) or you can change the value for "OUT Scale min" (V1H3) and "OUT Scale max" (V1H4)
  - Then check the altered OUT Value (V0H0) and at the PLC.
- 4. Reset "Simulation" parameter to "off".

#### 7.7 Operation locking/unlocking

Once all parameters have been entered, the operation can be locked:

- by means of the keys on the display and operating module FHB 20
- by means of the matrix by entering a code. Apart from the numbers 2457 and
- 333, you can enter any number between 0 and 9998 as the code.

In this way, the entries in your measuring point are safeguarded against any unintentional or unauthorised change. The matrix field V9H9 displays "9999" if operation was locked by means of the keys on the on-site operation. In this case, you can only undo the locking by means of the keys on the display module.

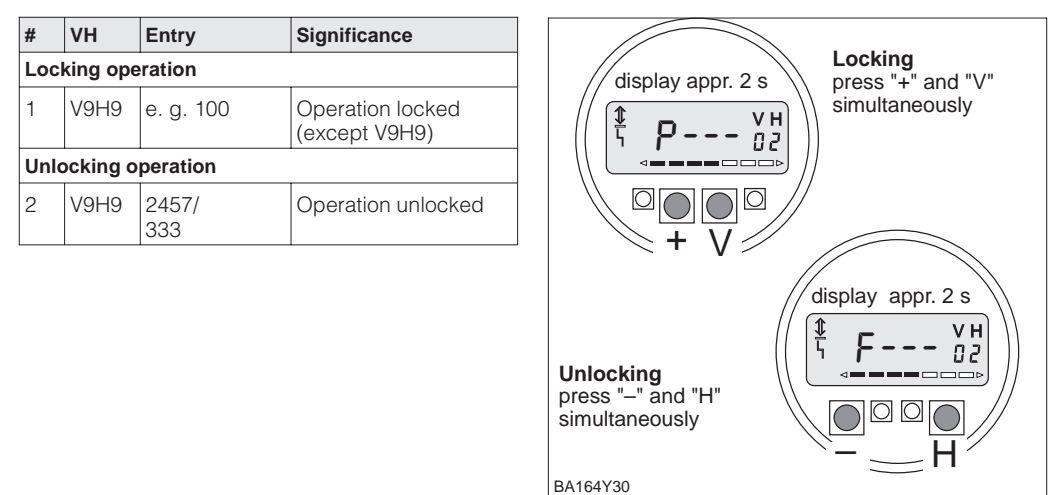

BA164Y30

Figure 7.1

Locking and unlocking the matrix using FHB 20

The table provides an overview of the locking functions:

| Locking via   | Display/reading<br>of parameters | Changing/Writing | ing via Unlocking via |      |               |
|---------------|----------------------------------|------------------|-----------------------|------|---------------|
|               |                                  | Keys             | Communication         | Keys | Communication |
| Keys          | yes                              | no               | no                    | yes  | no            |
| Communication | yes                              | no               | no                    | yes  | yes           |

#### 7.8 Measuring point information

You can call up the following information on the measuring point:

| Matrix field         | Display or entry                                           |  |
|----------------------|------------------------------------------------------------|--|
| Measured values      |                                                            |  |
| V0H0                 | Measured value: level, volume, weight or pressure          |  |
| V0H8                 | Sensor pressure (units selectable in V3H4)                 |  |
| V0H9                 | Level before linearisation                                 |  |
| V7H3                 | Sensor temperature <sup>1)</sup> (unit selectable in V3H5) |  |
| Sensor data          |                                                            |  |
| V7H0                 | Low sensor limit (unit selectable in V3H4)                 |  |
| V7H1                 | High sensor limit (unit selectable in V3H4)                |  |
| Measuring point info | ormation                                                   |  |
| V9H3                 | Instrument- and softwarenumber                             |  |
| Display error codes  |                                                            |  |
| V9H0                 | Current diagnostic code                                    |  |
| V9H1                 | Last diagnostic code                                       |  |

1) This value displays the temperature measured value of the internal temperature sensor. The temperature measured value of the internal measuring sensor is used in the measuring sensor is used in the measuring cell for compensation purposes. In other words, this is only a temperature value is close to the process.

# Maximum indicator function

The maximum indicator function makes it possible to call up the largest measured value for pressure and temperature at a later stage. The parameters are reset to the current measured value by confirming with the Enter key.

| Matrix field | Display                                    |
|--------------|--------------------------------------------|
| V7H2         | Max. pressure (unit selectable in V3H4)    |
| V7H4         | Max. temperature (unit selectable in V3H5) |

#### **Communication level**

The matrix line »VA Communication« can only be called up and configured by means of Communication (Commuwin II/FieldCare).

| Matrix field       | Display or selection                        |
|--------------------|---------------------------------------------|
| VAH0               | Tag no. (entry up to 32 characters ASCII)   |
| VAH2               | Selection of units before linearisation     |
| VAH3               | Selection of units after linearisation      |
| VAH5               | Display device serial number                |
| Service data       |                                             |
| VAH4 <sup>2)</sup> | Display density factor at full calibration  |
| VAH6 <sup>1)</sup> | Display pressure at empty calibration       |
| VAH7 <sup>1)</sup> | Display density factor at empty calibration |
| VAH8 <sup>2)</sup> | Display pressure at full calibration        |

1) Display only relevant for "Level" calibration mode.

2) Display only relevant for "Level" and "Dry calibration.H" calibration modes.

## 8 Diagnosis and Troubleshooting

### 8.1 Warning and error diagnosis

If the Deltapilot S detects an error:

- an error code is transmitted with the measured value,
- the error message signal on the on-site display or the red LED lights up,
- the measured value adopts the value selected for fault messages (min.: –19999, max.: +19999 or Hold: the last value measured value is retained).
- The current error code can be read off in matrix field V9H0 and the previous error code in V9H1.

If the Deltapilot S detects a warning:

- an error code is transmitted with the measured value,
- the error message signal on the display or the red LED flashes; the Deltapilot S continues measuring.
- The current error code can be read off in matrix field V9H0 and the previous error code in V9H1.

If several errors occur at the same time, the sequence in which they are displayed corresponds to the priority of the error.

Code Priority Туре **Cause and Remedy** E 101 Error Check sum error, sensor EEPROM (DAT module) 4 Error when reading the check sum from the sensor EEPROM. Switch off and then switch on supply voltage. Faulty DAT module electronic insert connection. Check connection. Replace DAT module, if necessary. Please supply the cell number when ordering. Check sum incorrect, transmission error during reading as EMC influences larger than specified, Chapter 10 "Technical Data". Block off EMC influences. E 102 Electronic instrument error in maximum indicator function Warning 17 Reset "Max. pressure" (V7H2) and "Max. temperature" (V7H4) parameters by pressing the Enter key. Perform reset, code 333 or code 7864 or 1, if necessary. E 103 Warning Initialisation active, duration approx. 6 2 The electronics are initialised when the data are first written to the **FFPROM** Wait until initialisation is completed. Replace electronic insert if the warning remains for an extended period and after several restarts. E 106 Error 9 Download active Wait until download is completed E 110 Error Check sum error, electronic insert EEPROM, configuration data not 11 loaded The power supply is interrupted when writing to the processor. Reconnect power supply. Perform reset, code 333 or code 7864 or 1, if necessary. EMC influences greater than specified in Chapter 10, "Technical data" Block off EMC influences Electronic insert faulty. Replace electronic insert. E 112 Error No connection electronic insert sensor EEPROM (DAT module) 5 This fault can only be detected during power-up. The device does not display a fault if the connection is interrupted after power-up. Faulty DAT module - electronic insert connection. Check connection DAT module electronic insert. Replace DAT module, if necessary. Please supply the cell number when ordering. Electronic insert connection faulty. Replace electronic insert.

Errors

Warnings

Error codes in V9H0 and V9H1

#### Error codes in V9H0 and V9H1 (continuation)

| Code  | Туре    | Cause and Remedy                                                                                                    | Priority |
|-------|---------|----------------------------------------------------------------------------------------------------|----------|
| E 114 | Error   | <ul> <li>Writing error, electronic insert EEPROM</li> <li>Switch off and then switch on supply voltage.</li> <li>The electronic insert is faulty if the fault continues to be displayed.<br/>Replace electronic insert.</li> </ul>                                                                                                    | 1        |
| E 116 | Error   | <ul> <li>Download error (PC → transmitter)</li> <li>Perform reset, code 333 or code 7864 or 1, if necessary.</li> <li>Incorrect data record downloaded, e.g. older software version.<br/>Time allowed exceeded due to transmission problems.<br/>Carry out download again.</li> </ul>                                                                                                    | 10       |
| E 117 | Error   | <ul> <li>Sensor electronics error, temperature signal too small</li> <li>Sensor electronics faulty. <i>Replace the measuring cell.</i></li> <li>Please refer also to the note on the following page.</li> </ul>                                                                                                    |          |
| E 121 | Error   | Check sum error electronic insert EEPROM, production data<br>– Electronic insert faulty. <i>Replace electronic insert</i> .                                                                                                    | 3        |
| E 122 | Error   | <ul> <li>No connection electronic insert – measuring cell.</li> <li>DB 50: Faulty electronic insert – measuring cell connection.<br/>Check connection. Replace measuring cell and/or electronic insert,<br/>if necessary.</li> <li>DB 51 (pipe version), DB 52 and DB 53 (rope versions):<br/>Faulty electronic insert – measuring cell connection.<br/>Check signal line. Replace pipe or support cable if necessary.</li> <li>Electronic insert faulty. Replace electronic insert.</li> <li>Sensor electronics faulty. Replace the measuring cell.<br/>Please refer also to the note on the following page.</li> </ul>        | 7        |
| E 125 | Error   | <ul> <li>Sensor electronics error, signal exceeded or not achieved.</li> <li>DB 50: Faulty electronic insert measuring cell connection.<br/>Check connection. Replace measuring cell and/or electronic insert,<br/>if necessary.</li> <li>DB 51 (pipe version), DB 52 and DB 53 (rope versions):<br/>Faulty electronic insert – measuring cell connection.<br/>Check signal line. Replace pipe or support cable if necessary.</li> <li>Sensor electronics faulty. Replace the measuring cell.</li> <li>Electronic insert faulty. Replace electronic insert.<br/>Please refer also to the note on the following page.</li> </ul> | 6        |
| E 602 | Warning | <ul> <li>Linearisation curve is not monotone ascending.</li> <li>Value pairs for the linearisation curve have not been entered correctly.<br/>Check plausibility of manual characteristic curve (e. g. does the<br/>volume increase with the level?) If necessary, perform linearisation<br/>again or re-enter value pairs, see Chapter 5.4, "Linearisation".</li> </ul>                                                                                                    | 15       |
| E 604 | Warning | <ul> <li>The linearisation curve comprises less than 2 value pairs.</li> <li>Check manual characteristic curve. If necessary, perform linearisation again or add more value pairs.</li> <li>See Chapter 5.4 "Linearisation".</li> </ul>                                                                                                    | 14       |
| E 605 | Error   | Linearisation curve editing active.<br>– The "manual" or "semiautomatic" mode is switched on via the<br>"Calibration mode" parameter (V2H0).<br>Set "Calibration mode" parameter to equal either "Activate table",<br>"Linear" or "Horiz. cylindrical". Activate the linearisation curve<br>by means of the parameter "Calibration mode" = "Activate table".                                                                                                    | 16       |
| E 610 | Error   | <ul> <li>Calibration error, same pressure value for the "Empty calibration" (V0H1) and "Full calibration" (V0H2) parameters.</li> <li>Check calibration, see also parameters VAH6 and VAH4 (pressure values for "Empty calibration" and "Full calibration"). Perform calibration again.</li> <li>If necessary, perform reset, code 333.</li> </ul>                                                                                                    | 13       |
| E 613 | Warning | Device in simulation operation <ul> <li>Switch off simulation by means of the parameter (V9H6).</li> </ul>                                                                                                    | 12       |

#### Note!

#### Changing the measuring cell:

• The Deltapilot S is available with snap (replaceable) and welded measuring cells. To replace a snap measuring cell you require an Endress+Hauser Service Tool, the extractor, Order No.: 015860-0000. Snap measuring cells are ordered as spare parts; please refer also to Chapter 9.4, "Spare parts." Welded measuring cells are ordered with the process connection by means of the product structure, see Endress+Hauser Price List.

#### Replacing the pipe or support cable:

- DB 51 with snap (replaceable) or welded measuring cell: In these versions, replace the extension pipe with process connection and measuring cell, see Endress+Hauser Price List.
- DB 52/DB 53, snap measuring cell: In these versions, replace the support cable with process connection and measuring cell pipe, see Chapter 9.4, "Spare parts."
- DB 52/DB 53, welded measuring cell: In these versions, replace the support cable with process connection, measuring cell pipe and measuring cell, see Endress+Hauser Price List.

#### 8.2 Reset

By entering a certain code, you can completely, or partially, reset the entries in the matrix to the factory settings. Please note, any customer-specific configuration carried out by the factory is reset to the default values in the event of a reset!

| # | VH   | Entry    | Significance               |
|---|------|----------|----------------------------|
| 1 | V9H5 | e.g. 333 | Reset parameters partially |

The Deltapilot S differentiates between various reset codes with different effects. Please refer to the following table for information as to which parameters are reset to the factory setting by the reset codes 7864 or 1 or 333.

Other reset codes have the following effects:

- 2506: Device warm-start
- 2712: The instrument address set by means of the bus is reset to the factory value 126.

#### Note!

Operation must be unlocked before carrying out a reset. To unlock the operation, enter the codes "2457" or "333" into the matrix field V9H9. The operation has been locked by means of the display module if the V9H9 field displays "9999". In this case, undo the locking by means of the "-" and "H" keys on the display module. Please refer to Chapter 7.7 also.

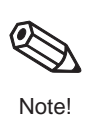

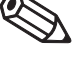

Note!

| Reset<br>Codes  |    | HO                       | H1                         | H2                             | H3                                   | H4                             | H5                             | H6                             | H7                            | H8                 | H9                  |
|-----------------|----|--------------------------|----------------------------|--------------------------------|--------------------------------------|--------------------------------|--------------------------------|--------------------------------|-------------------------------|--------------------|---------------------|
|                 | V0 | Measured<br>value        | Empty calibration          | Full calibration               | Decimal<br>point                     | Output<br>damping<br>[s]       | PV Scale<br>min                | PV Scale<br>max                | Safety<br>alarm               | Corrected pressure | Measured<br>level   |
| 1 / 7864<br>333 |    |                          | 0.0 %<br>0.0 <sup>1)</sup> | 100.0 %<br>100.0 <sup>1)</sup> | 1                                    | 1                              | 0.0 %<br>0.0 <sup>1)</sup>     | 100.0 %<br>100.0 <sup>1)</sup> | Max.<br>Max.                  | = V3H6<br>= V3H6   |                     |
|                 | V1 |                          |                            |                                |                                      |                                |                                |                                |                               |                    |                     |
|                 | V2 | Lineari-<br>sation       | Line no.                   | Level<br>input<br>mode         | Input<br>volume                      | Nominal<br>diameter            | Max.<br>volume                 |                                |                               |                    |                     |
| 1 / 7864<br>333 |    | Linear<br>Linear         | 1 2)                       | 0.0 %<br>2)                    | 100.0 %<br>2)                        | 100.0 %<br>100.0 <sup>1)</sup> | 100.0 %<br>100.0 <sup>3)</sup> |                                |                               |                    |                     |
|                 | V3 | Cali-<br>bration<br>mode | Select<br>unit             | Density<br>factor              | Zero<br>offset<br>value              | Pressure<br>unit               | Temp.<br>unit                  | Sensor<br>pressure             | Position<br>factor            |                    |                     |
| 1 / 7864<br>333 |    | Level<br>Level           | m <sup>4)</sup>            | 1.0<br>1.0                     | 0.0 %<br>0.0 <sup>1)</sup>           | mbar                           | °C                             |                                | 0.0 mbar<br>0.0 <sup>5)</sup> |                    |                     |
|                 | V4 | V5                       |                            |                                |                                      |                                |                                | ·                              |                               |                    |                     |
|                 | V6 | ldent<br>number          | Set<br>unit to bus         | OUT<br>Value                   | OUT<br>Status                        | 2. cyclic<br>value             | Select<br>V0H0                 | OUT<br>Value PLC               | Profile<br>version            |                    |                     |
| 1 / 7864<br>333 |    |                          |                            | 6)<br>6)                       |                                      | Temp.<br>Temp.                 | Meas. val.<br>Meas. val.       |                                |                               |                    |                     |
|                 | V7 | Low<br>sensor<br>limit   | High<br>sensor<br>limit    | Max.<br>pressure               | Measured<br>temp.                    | Max.<br>temp.                  |                                |                                |                               |                    |                     |
| 1 / 7864<br>333 |    |                          |                            |                                |                                      |                                |                                |                                |                               |                    |                     |
|                 | V8 |                          |                            |                                |                                      |                                |                                |                                |                               |                    |                     |
|                 | V9 | Diagnostic<br>code       | Last<br>diagnostic<br>code |                                | Instrument<br>and<br>software<br>no. | Instrument<br>adress           | Reset<br>device                | Simulation                     | Simulation value              |                    | Security<br>locking |
| 1 / 7864<br>333 |    |                          | 0<br>0                     |                                |                                      |                                |                                | Off<br>Off                     |                               |                    | 2457<br>2457        |
|                 | VA | Set tag<br>number        |                            | Unit<br>before<br>linearis.    | Unit after<br>linearis.              | Service<br>data                | Serial<br>number               | Service<br>data                | Service<br>data               | Service<br>data    | Device<br>profile   |
| 1 / 7864<br>333 |    | deleted<br>deleted       |                            | %                              | %                                    | 1.0<br>1.0                     |                                | = V7H0<br>= V7H0               | 1.0<br>1.0                    | = V7H1<br>= V7H1   |                     |

1) The values are reset to the factory settings after a "333" reset. The unit selected remains. Select the unit for these parameters by means of the "Unit before linearisation" parameter (VAH2).

2) After a "333" reset, the calibration mode is "Level" and the linearisation "Linear". The linearisation table is not cleared.3) The values are reset to the factory settings after a "333" reset. The unit selected remains. Select the unit for

this parameter by means of the "Unit after linearisation" parameter (VAH3).

4) This field is not displayed after a reset. This field is not displayed again until you select the "Dry calibration.H" or "Dry calibration.%" calibration mode.

5) The value is reset to the factory setting after a "333" reset. The unit selected remains. Select the unit for this parameter by means of the "Pressure unit" parameter (V3H4).

6) The V6H2 field displays the current digital output value after a reset "333" or "7864" or "1". UNKNOWN is displayed as the unit is not known. See Chapter 7.4 also.

#### Maintenance and Repair 9

#### 9.1 Maintenance

In general, no special maintenance is required on the Deltapilot S.

In general, the measuring probe must neither be cleaned nor cleared of material build-up. Cleaning Build-up has no effect on the measurement result as long as it is porous and does not present a mechanical load on the diaphragm of the pressure measuring cell.

#### Note!

Maintenance during cleaning processes with strong temperature deviations, measuring errors may occur over a short period.

Please note the following when cleaning the device:

- The cleaning agent used should not corrode the surfaces and seals.
- Avoid mechanical damage to the diaphragm or the pipe or supporting cable.

#### 9.2 Repair

The Endress+Hauser repairs concept provides for measuring devices to have a modular design and the customer may carry out repairs.

#### Note!

- For certified devices, please consult Chapter 9.3 "Repair of Ex-certified devices".
- For more information on service and spare parts contact the Endress+Hauser Service.

#### 9.3 Repair of certified devices

#### Warning!

When repairing certified devices, please note the following:

- Only specialist personnel or Endress+Hauser Service may undertake repairs of certified devices.
- Relevant standards, national hazardous area regulations and Safety Instructions (XA...) and Certificates must be observed.
- Only genuine Endress+Hauser spare parts may be used.
- When ordering spare parts, please check the device designation on the nameplate. Identical parts may only be used as replacements.
- Electronic inserts or measuring cells already in use in a standard instrument may not be used as spare parts for a certified device.
- Carry out repairs according to the instructions. After repairs, the device must fulfil the requirements of the specified tests.
- A certified device may only be converted into another certified variant by Endress+Hauser Service.
- All repairs and modifications must be documented.

#### Note!

For more information on service and spare parts contact the Endress+Hauser Service.

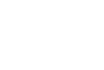

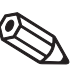

Note

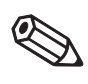

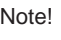

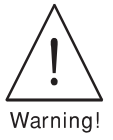

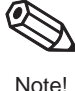

#### 9.4 Spare parts

#### Note!

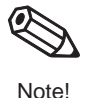

An overview of the spare parts for your device is available in the internet at www.endress.com. To obtain information on the spare parts, proceed as follows:

1. Go to "www.endress.com" and select your country.

2. Click "Instruments".

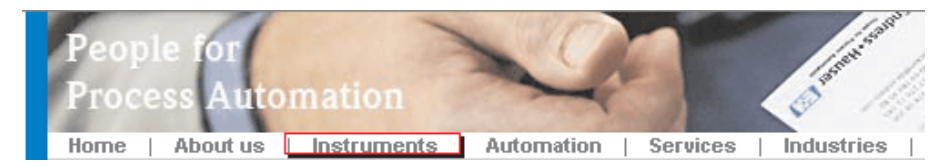

3. Enter the product name into the "product name" field.

#### Endress+Hauser product search

| Via product name       |              |
|------------------------|--------------|
| Enter the product name |              |
|                        | Start search |
|                        |              |

- 4. Select the device.
- 5. Click the "Accessories/Spare parts" tab.

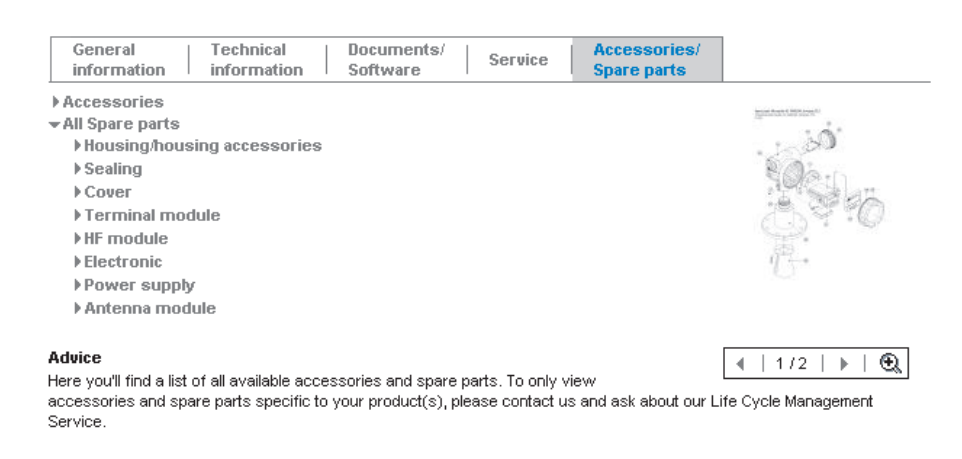

6. Select the required spare parts (You may also use the overview drawing on the right side of the screen.).

When ordering spare parts, always quote the serial number indicated on the nameplate. As far as necessary, the spare parts also include replacement instructions.

#### 9.5 Returning the device

Before you send in a device for repairs or checking:

• Remove all signs of fluids, paying particular attention to seal grooves and gaps in which fluid can become lodged. This is especially important if the fluid is hazardous to health. Please refer also to the "Declaration of Contamination", Page75.

Please enclose the following when returning the device:

- Please fill out completely and sign the "Declaration of Contamination", see Page 75. It is only then possible for Endress+Hauser to inspect or repair the returned device.
- The chemical and physical properties of the fluid.
- A description of the application.
- A description of the error which occurred.
- Special instructions on handling, if necessary, e.g. a safety data sheet as per EN 91/155/EEC.

#### Caution!

With regard to devices with certificates of conformity or design approval, the entire device must be returned when in need of repair.

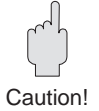

## 10 Technical Data

#### **General Information**

| Manufacturer            | Endress+Hauser                                                       |
|-------------------------|----------------------------------------------------------------------|
| Designation             | Deltapilot S with electronic insert FEB 24 or FEB 24 P (PROFIBUS-PA) |
| Technical Documentation | TI257P/00/EN                                                         |

Input

| Measured variables | Level using hydrostati    | c pressure of a colu | ımn of liquid               |
|--------------------|---------------------------|----------------------|-----------------------------|
| Measuring range    | Measuring range<br>[mbar] | Overload<br>[bar]    | Vacuum<br>resistance [mbar] |
|                    | 0100                      | 8                    | -100                        |
|                    | 0400                      | 8                    | -400                        |
|                    | 01200                     | 24                   | -900                        |
|                    | 04000                     | 24                   | -900                        |
|                    | -100100                   | 8                    | -100                        |
|                    | -400400                   | 8                    | -400                        |
|                    | -9001200                  | 24                   | -900                        |
|                    | -9004000                  | 24                   | -900                        |
|                    | -0.910                    | 40                   | -0.9                        |
|                    |                           |                      |                             |

Output

| Output signal                     | Digital communication signal PROFIBUS-PA                                                                                              |
|-----------------------------------|----------------------------------------------------------------------------------------------------|
| PROFIBUS-PA function              | Slave                                                                                                    |
| Transmission rate                 | 31.25 kByte/s                                                                                                    |
| Reponse time                      | Slave: ca. 20 ms<br>PLC: 300600 ms for appr. 30 transmitters (depending on system coupler)                                            |
| Signal on alarm                   | PROFIBUS-PA: Status bit set, last measured value will be held<br>Display: optional –19999, +19999 or HOLD (last valid measured value) |
| Damping (Integration time)        | 099 s adjustable via the FHB20 display and operating module, PC with operating program or handheld terminal, factory setting: 1 s     |
| Commuincation resistance          | none, separate PROFIBUS-PA termination resistor                                                                                       |
| Physical layer                    | IEC 61158-2                                                                                                    |
| Integrated overvoltage protection | Only for electronic insert FEB 24 P:<br>Protective diodes: gas discharger 230 V, Nominal surge current: 10 kA                         |

#### Measuring accuracy

| Reference conditions                    | According to DIN 16086,<br>calibration temperature: 25°C (77°F)       |
|-----------------------------------------|-----------------------------------------------------------------------|
| Linearity<br>(to terminal-based method) | ± 0.2% of set measuring range optional: ± 0.1% of set measuring range |
| Hysteresis                              | $\pm 0.1\%$ of full scale                                             |
| Long-term drift                         | ±0.1% of full scale per 6 month                                       |
| Influence of<br>ambient temperature     | ± 0.1%/10 K of full scale                                             |
| Influence of medium temperature         | ± 0.1%/10 K of full scale                                             |

#### Operation conditions

#### Installation conditions

| Calibration conditions<br>① DB 50 (A), DB 50 L,<br>DB 50 S<br>② DB 51 (A), DB 52 (A),<br>DB 53 (A) |                                                                                                    |  |  |
|----------------------------------------------------------------------------------------------------|----------------------------------------------------------------------------------------------------|--|--|
| Orientation                                                                                        | <ul> <li>- DB 50 (A), DB 50 L, DB 50 S:<br/>always below the lowest measuring point.</li> <li>- DB 51 (A), DB 52 (A), DB 53 (A):<br/>installation from above, see also Chapter 1.1</li> <li>For further information see Chapter 2.1.</li> <li>Orientation-dependent measuring errors can be completely corrected,<br/>see also Chapter 5.1.</li> </ul>                                    |  |  |
| Ambient conditions                                                                                 |                                                                                                    |  |  |
| Ambient temperature range                                                                          | -20+60°C (-4+140°F)<br>With separate electronics: -20 to +85°C (-4 to +185°F)<br>For devices approved for use in hazardous areas, see Certificate,<br>Safety Instructions (XA), Installation Drawing (CSA) or Control<br>Drawing (FM).                                                                                                    |  |  |
| Ambient temperature limits                                                                         | -40+85°C (-40+185°F)<br>(You may operate the Deltapilot S in this temperature range. The values<br>quoted in the specifications may then be exceeded, e.g. measuring<br>accuracy. Also refer to DIN 16086.)                                                                                                    |  |  |
| Storage temperature range                                                                          | -40+85°C (-40+185°F)                                                                                                    |  |  |
| Climatic class                                                                                     | D to DIN IEC 654-1                                                                                                    |  |  |
| Degree of protection                                                                               | Housing: IP 66/NEMA 4X<br>Housing adapter: IP 68 (1 mH2O forr 24 h)                                                                                                    |  |  |
| Shock resistance                                                                                   | to DIN IEC 68-2-6                                                                                                    |  |  |
| Vibrational resistance                                                                             | 1055 Hz, 2 g, to DIN IEC 68-2-6                                                                                                    |  |  |
| Electromagnetic<br>compatibility                                                                   | Interference emission to EN 61326, Equipment Class B;<br>Interference immunity to EN 61326, Appendix A (industrial usage) and<br>NAMUR recommendation EMC (NE21)                                                                                                    |  |  |
| Process conditions                                                                                 |                                                                                                    |  |  |
| Medium temperature range                                                                           | <ul> <li>DB 50 (A), DB 50 L, DB 50 S: -10+100°C (+14+212°F)</li> <li>DB 51 (A), DB 52 (A) and DB 53 (A) with rope insulation FEP: -10+80°C (+14176°F)</li> <li>DB 53 (A) with rope insulation PE: -10+70°C (+14158°F)</li> <li>For devices approved for use in hazardous areas, see Certificate, Safety Instructions (XA), Installation Drawing (CSA) or Control Drawing (FM).</li> </ul> |  |  |
| Cleaning temperature                                                                               | Only DB 50 L, DB 50 S: +135°C (+275°F) for max. 30 min                                                                                                    |  |  |
| Medium pressure limits (permissible pressure range)                                                | See table "Measuring range", Page 60.                                                                                                    |  |  |
| Design                                                                                             |                                                                                                    |  |  |
| Dimensions                                                                                         | See Technical Information TI257P and Page 63.                                                                                                    |  |  |
| Process connection                                                                                 | <ul> <li>DB 50 (A), DB 51 (A), DB 52 (A):<br/>several customary flanges and threads available</li> <li>DB 50 L, DB 50 S:<br/>several sanitary connections available</li> <li>For further information see Technical Information TI257P.</li> </ul>                                                                                                    |  |  |

#### Construction

| Construction   |  |
|----------------|--|
| (Continuation) |  |

| Construction                    | Materials                                                                                                    |                                                                                                    |
|---------------------------------|----------------------------------------------------------------------------------------------------|----------------------------------------------------------------------------------------------------|
| (Continuation)                  | Housing                                                                                                    | <ul> <li>Aluminium housing (housing type F6):<br/>Material: GD-AI Si 10 Mg, with plastic coating (blue/grey)<br/>Sealing for housing cover: O-ring in EPDM</li> <li>Stainless steel housing (housing type F8):<br/>Material: Stainless steel AISI 316 L (DIN 1.4404),<br/>Sealing for housing cover: profiled O-ring in silicone VMQ</li> <li>Polyester housing (housing type F 10)<br/>Material: Glass fibre reinforced polyester blue/grey (PBT)<br/>Sealing for housingcover: O-ring in silicone</li> </ul> |
|                                 | Electronic insert                                                                                                    | Housing plastic ABS, potted electronic insert                                                                                                    |
|                                 | Process connections                                                                                                    | Thread and flange*) versions and all sanitary connection in stainless steel 1.4435 (AISI 316 L) or Hastelloy C4 (2.4610).                                                                                                    |
|                                 | Probe tube DB51                                                                                                    | 1.4435 (AISI 316L) or Alloy C4 (2.4610)                                                                                                    |
|                                 | Measuring cell tube<br>DB51/52/53                                                                                                    | 1.4435 (AISI 316L) or Hastelloy C4 (2.4610)/C22 (2.4602)                                                                                                    |
|                                 | Rope DB52/53                                                                                                    | Multicore cable with steel mesh, insulation FEP (max. 80°C/ 176°F) or PE (max. 70°C/158°F)                                                                                                    |
|                                 | *) DIN/EN flanges<br>Endress+Hauser supplies DIN/<br>1.4435 or 1.4404. With regard t<br>grouped together under 13EO<br>be identical. | EN flanges made of stainless steel AISI 316L as per material numbers<br>o their stability-temperature property, the materials 1.4435 and 1.4404 are<br>in EN 1092-1 Tab. 18. The chemical composition of the two materials can                                                                                                    |
|                                 | Soolo                                                                                                    |                                                                                                    |
|                                 | Jeals                                                                                                    | <ul> <li>DB 50 (A), DB 51 (A), DB 52 (A), DB 53 (A).</li> <li>Measuring cell seal optional Viton, EPDM, Kalrez or measuring cell welded on (elastomer-free)</li> <li>DB 50 L, DB 50 S: Measuring cell seal welded on or silicone profiled seal for universal process adapter, suitable for foodstuffs as per BGA XV and FDA 177.2600</li> <li>Seal welding flange DB 50 L, DB 50 S: PTFE</li> </ul>                                                                                                    |
|                                 | Process membrane                                                                                                    | Hastelloy C276 (2.4819)                                                                                                    |
|                                 | Protective cover for diaphragm                                                                                                    | DB 51 (A), DB 52 (A), DB 53 (A): plastic PFA (Perflouralkoxy)                                                                                                    |
|                                 | Attachment accessories                                                                                                    | <ul> <li>For DB 50 (A), DB 51 (A), DB 52 (A):</li> <li>Housing adapter with mounting bracket</li> <li>For DB 53 (A): Mounting clamp,</li> <li>galvanised steel with plastic jaws</li> </ul>                                                                                                    |
| Display and operating interface | Display and operating<br>module FHB 20 (optional)                                                                                    | Plug-in display module with digital display and bar graph and four keys for operation                                                                                                    |
|                                 | On-site operation                                                                                                    | Via four keys –, +, V, H on the display and operating module FHB 20                                                                                                    |
|                                 | Remote operation                                                                                                    | Segment coupler for connection to PLC or PC, e. g. with Commuwin II or FieldCare operating program                                                                                                    |
|                                 | Communication interface                                                                                                    | PROFIBUS-PA                                                                                                    |
| Power supply                    | Supply voltage FEB 24<br>FEB 24 P                                                                                                    | <ul> <li>Standard: 932 V DC</li> <li>Ex: 924 V DC, see also Certificate, Safety Instructions (XA),<br/>Installation Drawing (CSA) or Control Drawing (FM)</li> <li>Standard: 9.632 V DC</li> <li>Ex: 9.624 V DC, see also Certificate, Safety Instructions (XA),<br/>Installation Drawing (CSA) or Control Drawing (FM)</li> </ul>                                                                                                    |
|                                 | Current consumption                                                                                                    | 10 mA ±1 mA,<br>For devices approved for use in hazardous areas, see Certificate,<br>Safety Instructions (XA), Installation Drawing (CSA) or Control<br>Drawing (FM).                                                                                                    |
|                                 | Power up current                                                                                                    | Corresponds to Table 4, IEC 61158-2                                                                                                    |
|                                 |                                                                                                    |                                                                                                    |
| Certificates and Approvals      | CE mark                                                                                                    | By attaching the CE mark, Endress+Hauser confirms that the instrument fulfils all the requirements of the relevant EC directives.                                                                                                    |

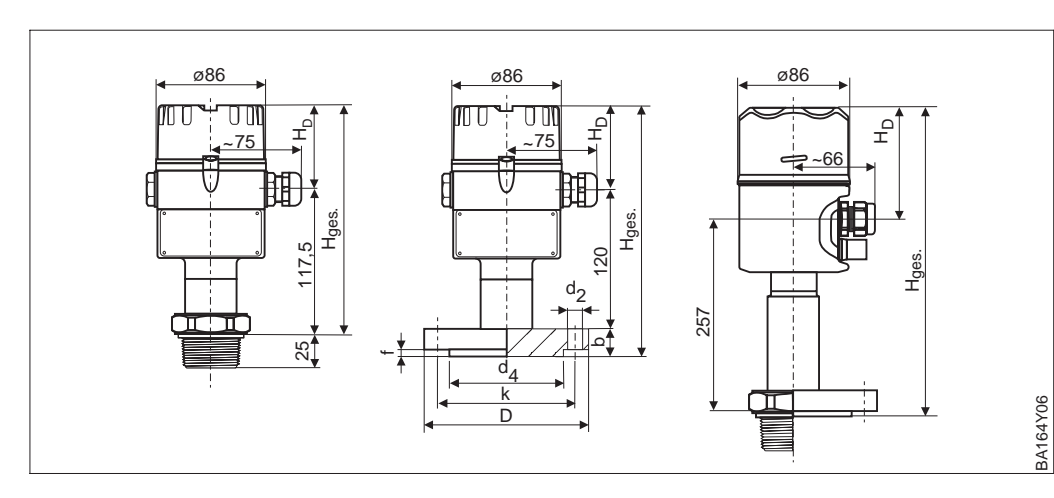

|                                                                   |                  | Housing F10<br>(polyester) | Housing F6<br>(aluminium) | Housing F8<br>(stainless steel) |
|-------------------------------------------------------------------|------------------|----------------------------|---------------------------|---------------------------------|
| Cover height                                                      |                  | 75.0                       | 86.0                      | 80                              |
| Process connection H <sub>ges.</sub><br>Process connection Thread |                  | 192.5<br>b . 105           | 203.5                     | 190                             |
| Version Ex Zone 0                                                 | Thread<br>Flange | 342<br>b + 542             | 353<br>b + 353            | 337<br>b + 337                  |

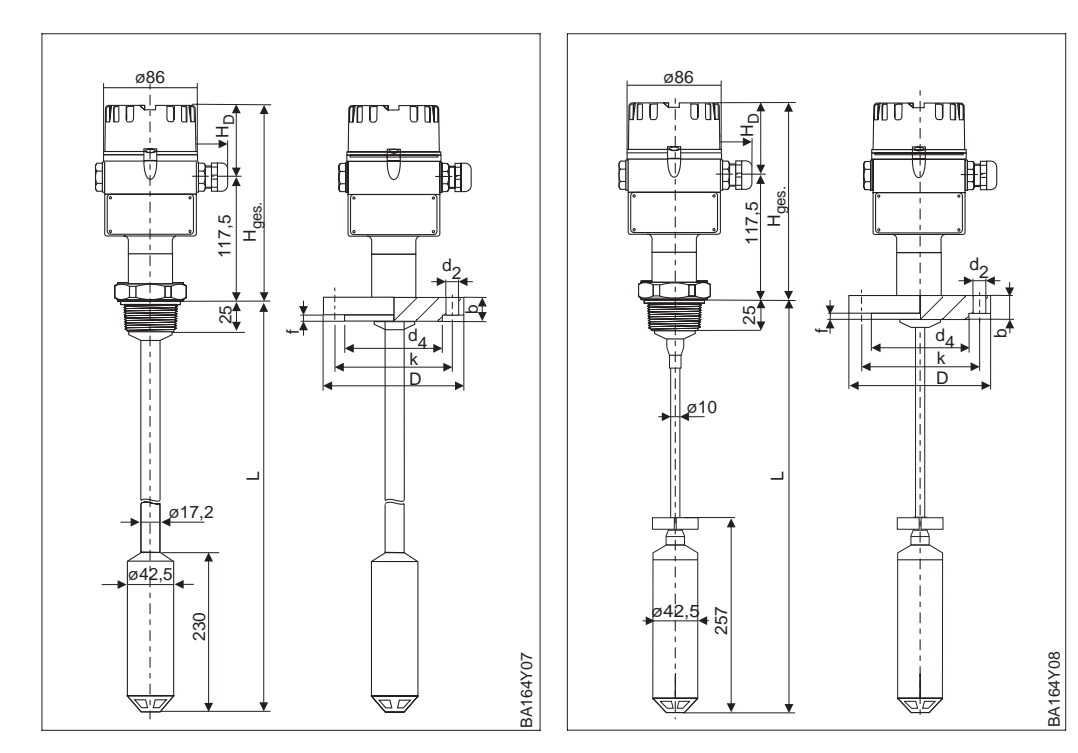

| Figure 10.1<br>Deltapilot S DB 50<br>left: with thread G 1 ½ or                                      |
|----------------------------------------------------------------------------------------------------|
| 1 ½ NPT<br>centre: with flange, see Table<br>right: Version Ex Zone 0 FRG<br>stainless steel housing |

Figure 10.2 left: Deltapilot S DB 51 (rod version) right: Deltapilot S DB 52 (rope version) with G 1 ½ or 1 ½ NPT or Flange

| Size        | Flange |       |       | Raised face |     | Bore   |                |
|-------------|--------|-------|-------|-------------|-----|--------|----------------|
|             | D      | b     | k     | d4          | fd  | Number | d <sub>2</sub> |
| DN40 PN16   | 150    | 16    | 110   |             |     | 4      | 18             |
| DN50 PN16   | 165    | 18    | 125   |             |     | 4      | 18             |
| DN80 PN16   | 200    | 20    | 160   | 70          | 2   | 8      | 18             |
| DN100 PN16  | 220    | 20    | 180   | 90          | 2   | 8      | 18             |
| ANSI 1 1/2" | 127    | 127.5 | 98.6  | 73.2        | 1.6 | 4      | 15.7           |
| ANSI 2"     | 152.4  | 19.1  | 120,7 | 91.9        | 1.6 | 4      | 19.1           |
| ANSI 3"     | 190.5  | 23.5  | 152.4 | 127.0       | 1.6 | 4      | 19.1           |
| ANSI 4"     | 228.6  | 23.9  | 190.5 | 157.2       | 1.6 | 8      | 19.1           |

## **11** Operating Matrix and Parameter Description

|                               | H0                                 | H1                             | H2                                  | H3                                | H4                           | H5                                   | H6                            | H7                            | H8                            | H9                             |
|-------------------------------|------------------------------------|--------------------------------|-------------------------------------|-----------------------------------|------------------------------|--------------------------------------|-------------------------------|-------------------------------|-------------------------------|--------------------------------|
| V0<br>Calibration             | Measured<br>value                  | Empty<br>calibration           | Full calibration1                   | Decimal<br>point                  | Output<br>damping<br>099 s   | PV Scale<br>min                      | PV Scale<br>max               | Safety<br>alarm               | Corrected pressure            | Measured<br>level <sup>1</sup> |
| V1                            |                                    |                                |                                     |                                   |                              |                                      |                               |                               |                               |                                |
| V2<br>Lineari-<br>sation      | Lineari-<br>sation <sup>1, 4</sup> | Line no. <sup>1</sup><br>(111) | Level input<br>mode <sup>1</sup>    | Input<br>volume <sup>1</sup>      | Nominal<br>diameter          | Max.<br>Volume <sup>1, 5</sup>       |                               |                               |                               |                                |
| V3<br>Extended<br>calibration | Calibration<br>mode <sup>6</sup>   | Select unit                    | Density<br>factor 1                 | Zero offset<br>value <sup>1</sup> | Pressure<br>unit             | Temp. unit                           | Sensor<br>pressure            | Position<br>factor            |                               |                                |
| V4V5                          |                                    |                                |                                     |                                   |                              |                                      |                               |                               |                               |                                |
| V6<br>PROFIBUS<br>parameter   | ldent<br>number                    | Set unit to<br>bus             | OUT Value                           | OUT<br>Status                     | 2. cyclic<br>value           | Select<br>V0H0                       |                               | Profile<br>version            |                               |                                |
| V7<br>Transmitter<br>info     | Low<br>sensor limit                | High<br>sensor limit           | Max.<br>pressure                    | Measured<br>temperature           | Max.<br>temperature          |                                      |                               |                               |                               |                                |
| V8                            |                                    | 1                              |                                     |                                   |                              |                                      | 1                             |                               | 1                             |                                |
| V9<br>Service/<br>Simulation  | Diagnose<br>code                   | Last<br>Diagnose<br>code       |                                     | Instrument<br>and<br>software no. | Instrument<br>address        | Reset<br>device<br>– 333<br>– 1/7864 | Simulation                    | Simulation value <sup>7</sup> |                               | Security<br>locking            |
| VA<br>Communi-<br>cation      | Set tag<br>number                  |                                | Unit before<br>lin. <sup>1, 2</sup> | Unit after<br>lin. 1              | Service<br>data<br>(density) | Serial-<br>number                    | Service<br>data<br>(pressure) | Service<br>data<br>(density)  | Service<br>data<br>(pressure) | Device<br>profile              |

#### 11.1 Matrix Commuwin II

Display field

1) These matrix fields are not displayed in the "Pressure" calibration mode.

2) These matrix fields are not displayed in the "Dry calibration.H" calibration mode.

3) This matrix field is not displayed in the "Level" calibration mode.

4) Choice of linearisation - Linear, Activate table, Manual, Semiautomatic, Horiz. cylindrical.

5) Parameter for the "Horiz. cylindrical" linearisation mode.

6) Choice of calibration mode - Level, Dry calibration.H, Dry calibration.% and Pressure.

7) This parameter is not displayed if the Simulation parameter is set to "Off".

This matrix provides a summary of all factory settings. You can also enter your own values here.

|      | H0     | H1   | H2     | H3     | H4     | H5                | H6     | H7       | H8     | H9   |
|------|--------|------|--------|--------|--------|-------------------|--------|----------|--------|------|
| V0   |        | 0.0% | 100.0% | 1      | 1 s    | 0.0%              | 100.0% | max.     | = V3H6 |      |
| V1   |        |      |        |        |        |                   |        |          |        |      |
| V2   | Linear | 1    | 0.0%   | 100.0% | 100.0% | 100.0%            |        |          |        |      |
| V3   | Level  | m    | 1.0    | 0.0%   | mbar   | °C                |        | 0.0 mbar |        |      |
| V4V5 |        |      |        |        |        |                   |        |          |        |      |
| V6   |        |      |        |        | Temp.  | Measured<br>value |        | 3.0      |        |      |
| V7   |        |      |        |        |        |                   |        |          |        |      |
| V8   |        |      |        |        |        |                   |        |          |        |      |
| V9   |        | 0    |        |        | 126    |                   | Off    |          |        | 2457 |
| VA   |        |      | %      | %      | 1.0    |                   | = V7H0 | 1.0      | = V7H1 |      |

### **11.2 Matrix Analog Input Block (AI Transmitter)**

|                          | HO                  | H1                   | H2                            | НЗ                 | H4                  | H5                 | H6                                         | H7                   | H8             | Н9                |
|--------------------------|---------------------|----------------------|-------------------------------|--------------------|---------------------|--------------------|--------------------------------------------|----------------------|----------------|-------------------|
| V0<br>OUT                | OUT Value           | OUT<br>Status        | OUT Status                    | OUT Sub<br>Status  | OUT Limit           |                    | Fail Safe<br>Action<br>(Fail Safe<br>Type) | Fail Safe<br>Value   |                |                   |
| V1<br>Scaling            | PV Scale<br>Min     | PV Scale<br>Max      | Type of<br>Linearisa-<br>tion | OUT Scale<br>Min   | OUT Scale<br>Max    | OUT Unit           | User Unit                                  | Decimal<br>Point OUT | Rising<br>Time |                   |
| V2<br>Alarm<br>Limits    | Alarm<br>Hysteresis |                      |                               |                    |                     |                    |                                            |                      |                |                   |
| V3<br>HI HI<br>Alarm     | HI HI Limit         | Value                | Alarm State                   | Switch-on<br>Point | Switch-off<br>Point |                    |                                            |                      |                |                   |
| V4<br>HI Alarm           | HI Limit            | Value                | Alarm State                   | Switch-on<br>Point | Switch-off<br>Point |                    |                                            |                      |                |                   |
| V5<br>LO Alarm           | LO Limit            | Value                | Alarm State                   | Switch-on<br>Point | Switch-off<br>Point |                    |                                            |                      |                |                   |
| V6<br>LO LO<br>Alarm     | LO LO<br>Limit      | Value                | Alarm State                   | Switch-on<br>Point | Switch-off<br>Point |                    |                                            |                      |                |                   |
| V7<br>Simulation         | Simulation<br>Value | Simulation<br>Status | Simulation<br>Mode            |                    |                     |                    |                                            |                      |                |                   |
| V8<br>Block Mode         | Target<br>Mode      | Actual               | Permitted                     | Normal             |                     | Channel            |                                            | Unit Mode            |                |                   |
| V9<br>Alarm<br>Config.   | Current             | Disable              |                               |                    |                     | Static<br>Revision |                                            |                      |                |                   |
| VA<br>Block<br>Parameter | Set Tag<br>Number   | Strategy             | Alert Key                     | Profile<br>Version | Batch ID            | Batch Rup          | Batch<br>Phase                             | Batch<br>Operation   |                | Device<br>Profile |

.

٦

| Parameter<br>(VH position)                     | Description                                                                                                    |
|------------------------------------------------|----------------------------------------------------------------------------------------------------|
| Measured value<br>(V0H0)                       | <ul> <li>This parameter displays the value currently measured. The matrix field V0H0 corresponds to the on-site display. The unit with which this parameter is displayed depends on the calibration mode (V3H0) and linearisation mode (V2H0) selected. Select the unit as follows: <ul> <li>For the "Level" calibration mode and the "Linear" linearisation, select the unit by means of the "Unit before linearisation" parameter (VAH2).</li> <li>The "Measured value" parameter is not converted to the unit selected.</li> <li>For the "Dry calibration.H" calibration mode and the "Linear" linearisation, select the unit by means of the "Select unit" parameter (V3H1).</li> <li>The "Measured value" parameter is converted to the unit selected.</li> <li>In the "Dry calibration.%" calibration mode and the "Linear" linearisation, the "Measured value" parameter is displayed in %.</li> </ul> </li> <li>For the "Level", "Dry calibration.H" and "Dry calibration, select the unit by means of the "Unit after linearisation" parameter (VAH3).</li> <li>The "Measured value" parameter is not converted to the unit selected.</li> <li>For the "Level", "Dry calibration.H" and "Dry calibration.%" calibration modes and the "Activate table" and "Horiz. cylindrical" linearisation, select the unit by means of the "Unit after linearisation" parameter (VAH3).</li> <li>The "Measured value" parameter is not converted to the unit selected.</li> <li>For the "Level", "Dry calibration mode, select the unit by means of the "Unit after linearisation" parameter (VAH3).</li> <li>The "Measured value" parameter is not converted to the unit selected.</li> </ul> |
| Empty calibration<br>(V0H1)                    | "Level" calibration mode:<br>The container is either empty or partly full. By entering a value for this parameter you<br>assign a level value to the pressure currently measured. In the event of a partial<br>filling, enter the relevant value here, e.g. 10%. Select the unit by means of the "Unit<br>before linearisation" parameter (VAH2).<br>Please refer also to Chapter 5.2, "Empty and full calibration."<br>Factory setting: 0.0%<br>"Dry calibration.H" and Dry calibration.%" calibration modes:<br>The parameter is not displayed in these calibration modes. The "empty" calibration<br>point is always at the probe mounting point for these calibration modes. Zero offset<br>must be carried out if measurement is to start at another level.<br>Please refer also to Chapter 5.2, "Dry calibration."                                                                                                    |
| Full calibration<br>(V0H2)                     | <ul> <li>"Level" calibration mode:<br/>The container is either completely full or almost full. By entering a value for this parameter you assign a level value to the pressure currently measured. In the event of partial filling, enter the relevant value here, e.g. 90%. Select the unit by means of the "Unit before linearisation" parameter (VAH2).<br/>Please refer also to Chapter 5.2, "Empty and full calibration."<br/>Factory setting: 100.0%</li> <li>"Dry calibration.%" calibration mode:<br/>In this calibration mode, 100% is automatically assigned to the value entered here, e.g. 4 m correspond to 100%. The "Measured value" (VOH0) is converted to a %, e.g. 2 m would then correspond to 50%.<br/>Select the unit for this parameter by means of the "Select unit" parameter (V3H1).<br/>Please refer also to Chapter 5.3, "Dry calibration."</li> <li>Factory setting: 100.0%</li> <li>"Dry calibration.H" calibration mode:</li> </ul>                                                                                                    |
| Decimal point                                  | Factory setting: Height, taken from the high sensor limit (V7H1)<br>Specify to how many decimal places the measured value should be displayed in the matrix field (V(HD) and on the on site display. Options: 1 to 3                                                                                                    |
| (VUH3)                                         | Factory setting: 1                                                                                                    |
| Output damping<br>(V0H4)<br>(Integration time) | The output damping affects the speed at which the "Measured value" (V0H0) and the digital output value react to a change in the level. The damping can be set between 1 and 99 s. Factory setting: 1 s                                                                                                    |

### **11.3 Parameter description**

| Parameter<br>(VH position)      | Description P (0                                                                                                    |
|---------------------------------|----------------------------------------------------------------------------------------------------|
| PV Scale min<br>(V0H5)          | Standardisation and scaling of Transducer Block output, lower scaling value for input scaling of the Analog Input Block.<br>Use the "PV Scale min" (V0H5) and "PV Scale max" (V0H6) parameters to scale the measured value. A standardised value between 0 and 1 appears after this scaling and is also displayed on the bar graph of the on-site display. The value "0" is assigned to "PV Scale min" and the value "1" to "PV Scale max". You can destandardise the value by means of the "OUT Scale min" and "OUT Scale max" Analog Input parameters and rescale it to your own requirements. The unit with which this parameter is displayed depends on the calibration mode (V3H0) and linearisation mode (V2H0) selected.<br>Please refer also to Chapters 3.7, 7.3. and 7.4.<br>Factory setting: 0.0%                                     |
| PV Scale max<br>(V0H6)          | Standardisation and scaling of Transducer Block output, upper scaling value for<br>input scaling of the Analog Input Block.<br>Please refer to parameter description of "PV Scale min".<br>Factory setting: 100.0%                                                                                                    |
| Safety alarm<br>(V0H7)          | In the event of an error, the "Measured value" (V0H0) and the on-site display are set<br>to the value selected here.<br>- Min (0) = -19999<br>- Max (1) = +19999<br>- Hold (2) = last valid measured value is retained.<br>Note! This parameter only affects the measured value and the on-site display. The<br>PROFIBUS-PA "Fail safe type" and "Fail safe value" parameters must be used for the<br>OUT Value of the Analog Input Block. Please refer also to Chapter 7.2.<br>Factory setting: Max                                                                                                    |
| Corrected<br>pressure<br>(V0H8) | The pressure currently measured is displayed, corrected with position factor.<br>The following applies:<br>Corrected pressure (V0H8) = Sensor pressure (V3H6) – Position factor (V3H7).<br>In the "Pressure" calibration mode, this parameter corresponds to the display in the<br>"Measured value" matrix field (V0H0). Select the unit by means of the "Pressure unit"<br>parameter (V3H4). Please refer also to Chapter 5.1 or 6.1.<br>Factory setting: 0.0 mbar                                                                                                    |
| Measured level<br>(V0H9)        | Only for "Level", "Dry calibration.H" and "Dry calibration.%" calibration modes.<br>In the "Activate table" or "Horiz. cylindrical" linearisation, the matrix field V0H0<br>displays the measured value as a value converted by means of the linearisation<br>table. The "Measured level" parameter displays the associated level currently<br>measured.<br>After a zero value offset, and if "Linear" linearisation is selected, this parameter<br>displays the current level without the zero offset value. The unit with which this<br>parameter is displayed depends on the calibration mode (V3H0) selected.<br>Select the unit as follows:<br>"Level" calibration mode: Unit before linearisation (VAH2),<br>"Dry calibration.%" calibration mode: Display automatically in %,<br>"Dry calibration.H" calibration mode: Select unit (V3H1) |
| Linearisation<br>(V2H0)         | Only for "Level", "Dry calibration.H" and "Dry calibration.%" calibration modes.<br>Options: Linear/not activated (0), Activate table (1), Manual (2), Semiautomatic (3),<br>Clear (4) and Horiz. cylindrical (5).<br>Enter the corresponding number if configuring via the display module.<br>Please refer also to Chapter 5.4, "Linearisation".<br>Factory setting: Linear                                                                                                    |
| Line no.<br>(V2H1)              | Only for "Level", "Dry calibration.H" and "Dry calibration.%" calibration modes.<br>A line number for the linearisation table is entered. A linearisation table is entered by<br>means of the "Line no." (V2H1), "Level input mode" (V2H2) and "Input volume" (V2H3)<br>parameters.<br>Number of lines for linearisation table: Min =2 and Max = 11.<br>Please refer also to Chapter 5.4 "Linearisation".<br>Factory setting: 1                                                                                                    |

| Parameter<br>(VH position)      | Description                                                                                                    |
|---------------------------------|----------------------------------------------------------------------------------------------------|
| Level input mode<br>(V2H2)      | Only for "Level", "Dry calibration.H" and "Dry calibration.%" calibration modes.<br>"Manual" linearisation (V2H0) must be selected. Here, enter a level value in the<br>linearisation table which matches the current line number and volume/weight.<br>The unit with which this parameter is displayed depends on the calibration mode<br>(V3H0) selected. Select the unit as follows:<br>"Level" calibration mode: Unit before linearisation (VAH2),<br>"Dry calibration.%" calibration mode: Display automatically in %,<br>"Dry calibration.H" calibration mode: Select unit (V3H1).<br>Please refer also to Chapter 5.4, "Linearisation".<br>Factory setting: 0.0%                                                                                                    |
| Input volume<br>(V2H3)          | Only for "Level" "Dry calibration.H" and "Dry calibration.%" calibration modes.<br>"Manual" or "Semiautomatic" linearisation (V2H0) must be selected. Here, enter a<br>value for volume/weight in the linearisation table which matches the level and the<br>current line number. Select the unit by means of the "Unit after linearisation"<br>parameter (VAH3).<br>Please refer also to Chapter 5.4, "Linearisation".<br>Factory setting: 0.0%                                                                                                    |
| Nominal diameter<br>(V2H4)      | Only for "Level" "Dry calibration.H" and "Dry calibration.%" calibration modes.<br>"Horiz. cylindrical" linearisation (V2H0) must be selected. Enter the nominal diameter<br>of the container here. The unit with which this parameter is displayed depends on<br>the calibration mode (V3H0) selected. Select the unit as follows:<br>"Level" calibration mode: Unit before linearisation (VAH2),<br>"Dry calibration.%" calibration mode: Display automatically in %,<br>"Dry calibration.H" calibration mode: Select unit (V3H1).<br>Please refer also to Chapter 5.4 "Linearisation", "Horizontal cylindrical containers"<br>section.<br>Factory setting: 100.0%                                                                                                    |
| Max. volume<br>(Vmax)<br>(V2H5) | Only for "Level", "Dry calibration.H" and "Dry calibration.%" calibration modes.<br>"Horiz. cylindrical" linearisation (V2H0) must be selected. Enter the maximum volume<br>of the container here. Select the unit by means of the "Unit after linearisation"<br>parameter (VAH3). Please refer also to Chapter 5.4 "Linearisation", "Horizontal<br>cylindrical containers" section.<br>Factory setting: 100.0%                                                                                                    |
| Calibration mode<br>(V3H0)      | The calibration mode can be selected here. "Level" calibration mode:<br>The container is filled or emptied for this calibration. By entering a value for each of<br>the parameters "Empty calibration" (VOH1) and "Full calibration" (VOH2), a level value<br>is assigned to the pressure value currently measured.<br>Please refer also to Chapter 5.2, "Empty and full calibration."<br>"Dry calibration.H" calibration mode:<br>Dry calibration.H is a theoretical calibration. The level is calculated from the<br>measured pressure and the density, "Density factor" parameter (V3H2), using the<br>formula h = p/ <b>p</b> • <b>g</b> .<br>Please refer also to Chapter 5.3, "Dry calibration."<br>"Dry calibration.%" calibration mode:<br>Dry calibration.%" calibration mode:<br>Dry calibration.%" calibration mode:<br>Dry calibration.%" calibration mode:<br>Dry calibration.% is a theoretical calibration. The level is calculated as in the "Dry<br>calibration.%" calibration mode:<br>Dry calibration.% is a theoretical calibration mode, enter the maximum level<br>value for the "Full calibration" parameter (V0H2). 100% is automatically assigned to<br>this value, e.g. 4 m correspond to 100%. The "Measured value" (V0H0) is converted<br>to a %, e.g. 2 m would then correspond to 50%.<br>Please refer also to Chapter 5.3, "Dry calibration".<br>"Pressure" calibration mode:<br>In this calibration mode:<br>In this calibration mode, the measured pressure is output directly as "Measured<br>value" (V0H0). Select the unit by means of "Pressure unit" (V3H4).<br>Please refer also to Chapter 6 "Pressure and Differential Pressure Measurement".<br>Enter the corresponding number if configuring via the display module.<br>Options: Level (0), Dry calibration.H (1), Dry calibration.% (2) and Pressure (3).<br>Factory setting: Level |

| Parameter<br>(VH position)    | Description                                                                                                    |
|-------------------------------|----------------------------------------------------------------------------------------------------|
| Select unit<br>(V3H1)         | Only for "Dry calibration.H" and "Dry calibration.%" calibration modes.<br>A unit of length is selected. In the "Dry calibration.H" calibration mode, the V0H0,<br>V0H2, V0H5, V0H6, V0H9, V2H2, V2H4 and V3H3 parameters are displayed with<br>the unit selected and converted if a new unit is selected.<br>In the "Dry calibration.%" calibration mode, only the V0H2 and V3H3 parameters are<br>displayed with the unit selected and converted if a new unit is selected. The V0H0,<br>V0H5, V0H6, V0H9, V2H2 and V2H4 parameters are displayed in %.<br>Example: 100 cm correspond to 1 m or 3.2808 feet.<br>Options: m (0), cm (1), feet (2), inch (3).<br>Enter the corresponding number if configuring via the display module.<br>Factory setting: m                |
| Density factor<br>(V3H2)      | Only for "Level" "Dry calibration.H" and "Dry calibration.%" calibration modes.<br>The density factor adjusts the "Measured value" (V0H0) and the digital output value<br>to the density of the medium. The density factor is calculated from the ratio of the<br>"new density" to the "old density".<br>Please refer also to Chapter 5.2, "Density correction" and "Calculating the density<br>factor" sections.<br>Input range 0.01 to 9.999.<br>Factory setting: 1.0                                                                                                    |
| Zero offset value<br>(V3H3)   | <ul> <li>Only for "Level" "Dry calibration.H" and "Dry calibration.%" calibration modes.</li> <li>Carry out a zero offset if the measurement is not to start at the mounting point of the measuring probe. The "Measured value" (V0H0) displays the corrected measured value. The "Measured level" parameter (V0H9) displays the current level without the zero offset value.</li> <li>Please refer also to Chapter 5.3, "Calibration – Dry calibration.H", "Calibration – Dry calibration.%" and "Correction after installation" sections.</li> <li>"Dry calibration.H" and "Dry calibration.%" calibration modes: Select the unit by means of the "Select unit" parameter (V3H1).</li> <li>Factory setting: Height, taken from the minimum sensor limit (V7H0)</li> </ul> |
| Pressure unit<br>(V3H4)       | Only for "Pressure" calibration mode.<br>A pressure unit is selected. If a new pressure unit is selected, all pressure-specific<br>parameters are converted and displayed with the new pressure unit.<br>Options: mbar (0), bar (1), mH <sub>2</sub> O (2), mmH <sub>2</sub> O (3), psi (4), ftH <sub>2</sub> O (5), inH <sub>2</sub> O (6),<br>Pa (7), MPa (8), hPa (9), mmHg (10), inHg (11), g/cm <sup>2</sup> (12), kg/cm <sup>2</sup> (13), lb/ft <sup>2</sup> (14),<br>kgf/cm <sup>2</sup> (15).<br>Enter the corresponding number if configuring via the display module.<br>Factory setting: mbar                                                                                                    |
| Temperature<br>unit<br>(V3H5) | A temperature unit can be selected here.<br>If a new temperature unit is selected, the "Measured temperature" (V7H3) and<br>"Max. temperature" (V7H4) parameters are converted and displayed with the new<br>temperature unit.<br>Options: °C (0), °F (1). Enter the corresponding number if configuring via the display<br>module.<br>Factory setting: °C                                                                                                    |
| Sensor pressure<br>(V3H6)     | The pressure currently detected is displayed.                                                                                                    |
| Position factor<br>(V3H7)     | Depending on the orientation of the device, there may be a slight shift in the measured value. This means that if the container is empty, the on-site display and the "Measured value" (V0H0) do not display zero but rather a very slight pressure. To correct the reading, enter the pressure difference for this parameter. The "Sensor pressure" parameter (V3H6) displays the pressure currently measured. The following applies:<br>Measured value (V0H0) = Sensor pressure (V3H6) – Position factor (V3H7). Please refer also to Chapter 5.1 or 6.1.<br>Factory setting: 0.0 mbar                                                                                                    |

| Parameter<br>(VH position)        | Description                                                                                                    |
|-----------------------------------|----------------------------------------------------------------------------------------------------|
| ldent number<br>(V6H0)            | <ul> <li>The ID number can be selected here. Options: <ul> <li>Profile: General ID number of the PNO (PROFIBUS User Organisation):</li> <li>"9700 (hex)". The Device Master File (GSD) of the PNO must be used to configure the PLC.</li> <li>Manufacturer: Device ID number for Deltapilot S PROFIBUS-PA: "1503 (hex)". The device-specific GSD must be used to configure the PLC.</li> </ul> </li> <li>Please refer also to Chapter 3.3 "Device database and type files (GSD)".</li> </ul>                                                                                                    |
| Set unit to bus<br>(V6H1)         | <ul> <li>In the following situations, the digital output value (OUT Value) and the on-site display or the "Measured value" parameter (V0H0) do not display the same value:</li> <li>if you change the calibration mode,</li> <li>if you change the values of the "PV Scale min" (V0H5) and "PV Scale max" (V0H6) parameters,</li> <li>if you change the values of the "OUT Scale min" and "OUT Scale max" parameters, or</li> <li>if you change the unit.</li> <li>The "Set unit to bus" parameter in the matrix field V6H1 must be confirmed so that the digital output value displays the same value as the on-site display or the "Measured value" (V0H0). Please note that changing the digital output value could have an effect on the control.</li> </ul> |
| OUT Value<br>(V6H2)               | This parameter displays the OUT Value of the Analog Input Block (digital output value which is transmitted via the bus). If the matrix field V6H2 still also displays UNKNOWN, the "Set unit to bus" parameter in the matrix field V6H1 has not been confirmed.                                                                                                    |
| OUT Status<br>(V6H3)              | OUT Status (V6H3) This parameter displays the status of the OUT Values (digital output value). Please refer to Chapter 3.4, "Status codes" section, for a description of the status codes.                                                                                                    |
| 2 nd cyclic value<br>(V6H4)       | By means of this field, you can select a second parameter which is output cyclically<br>to the PLC. Options: Measured temperature (V7H3), Corrected pressure (V0H8).<br>Please refer also to Chapter 3.4, Fig. 3.3.<br>Factory setting: Measured temperature (V7H3)                                                                                                    |
| Select V0H0<br>(V6H5)             | As standard, the on-site display and the matrix field V0H0 display the same value.<br>However, a cyclical output value can also be made available to the on-site display<br>by means of a PLC. To do so, you must set this parameter to "Display value" (or 1).<br>Please refer also to Chapter 3.4.<br>Options: "Measured value" and "Display value"<br>Factory setting: Main measured value (V0H0)                                                                                                    |
| OUT Value<br>from PLC<br>(V6H6)   | A cyclical OUT Value of the PLC is displayed. This parameter is only displayed if the "Select V0H0" parameter (V6H5) is set to "Display value".<br>Please refer also to Chapter 3.4, Fig. 3.3.                                                                                                    |
| Profile version<br>(V6H7)         | The PROFIBUS-PA profile version is displayed.                                                                                                    |
| Low sensor limit<br>(V7H0)        | The low sensor limit is displayed.                                                                                                    |
| High sensor limit<br>(V7H1)       | The high sensor limit is displayed.                                                                                                    |
| Max. pressure<br>(V7H2)           | The largest pressure value measured is displayed (maximum indicator). This parameter is reset to the current pressure value by confirming with the "Enter" key.                                                                                                    |
| Measured<br>temperature<br>(V7H3) | This value displays the temperature measured value of the internal temperature sensor. The temperature measured value of the internal sensor is used in the measuring cell for compensation purposes. In other words, this is only a temperature value which is close to the process. The unit can be selected by means of the "Temperature unit" (V3H5) parameter.                                                                                                    |
| Max.<br>temperature<br>(V7H4)     | The highest temperature measured is displayed (maximum indicator). This parameter is reset to the current temperature value by confirming with the "Enter" key.                                                                                                    |

| Parameter<br>(VH position)                  | Description                                                                                                    |
|---------------------------------------------|----------------------------------------------------------------------------------------------------|
| Diagnostic code<br>(V9H0)                   | An error code is output if the device detects an error or a warning. This parameter displays the current error code.<br>Please refer to Chapter 8.1. for a description of the error codes.                                                                                                    |
| Last diagnostic<br>code<br>(V9H1)           | The last error code is displayed. This parameter is reset to "0" by confirming with the Enter key. Please refer to Chapter 8.1. for a description of the error codes. Factory setting: 0                                                                                                    |
| Instrument and<br>software number<br>(V9H3) | The instrument and software number is displayed. The first two digits indicate the device number and the 3rd and 4th digits the software version. Deltapilot S PROFIBUS-PA SW 2.2 = 8222                                                                                                    |
| Instrument<br>address<br>(V9H4)             | The set instrument address in the bus is displayed. The address can be set either on-site via DIP switch or via software. Please refer also to Chapter 3.2. Factory setting: 126                                                                                                    |
| Reset device<br>(V9H5)                      | A reset code is entered. Possible reset codes are: 7864 or 1, 333, 2506 and 2712.<br>Chapter 8.2 lists the parameters which are reset to the factory setting by the<br>individual reset codes.                                                                                                    |
| Simulation<br>(V9H6)                        | The type of simulation is selected.<br>Options: Off (0), Pressure (1), Level (2) and Volume (3).<br>The "Level" and "Volume" types of simulation cannot be selected for the "Pressure"<br>calibration mode. Enter the corresponding number if configuring via the display<br>module. Please refer also to Chapter 7.5.<br>Factory setting: Off                                                                                                    |
| Simulation<br>value<br>(V9H7)               | A simulated measured value is entered to check a calibration or configuration. The value entered must lie between the low and high sensor limit (V7H0/V7H1) for the "Pressure" simulation option. You can enter values between –19999 and +19999 for the "Level" and "Volume" simulation options. This field is not displayed if you have selected "Off" for the "Simulation" parameter (V9H6). During simulation, the "Last diagnostic code" matrix field (V9H1) displays the warning "613". Please refer also to Chapter 7.5.                                                                                                    |
| Security locking<br>(V9H9)                  | <ul> <li>A code is entered to lock or unlock the operating matrix and the on-site operation.</li> <li>Locking the operation: <ul> <li>by means of the "Security locking" parameter (V9H9): enter a number between 0 and 9998, apart from the numbers 2457 and 333,</li> <li>by means of the on-site operation: simultaneously press the "+" key and the "V" key once.</li> </ul> </li> <li>Unlocking the operation: <ul> <li>by means of the "Security locking" parameter (V9H9): enter the number 2457 or 333,</li> <li>by means of the on-site operation: simultaneously press the "-" key and the "H" key once.</li> </ul> </li> <li>The matrix field V9H9 can only be edited if the operation has not been locked beforehand by means of the on-site keys. Please refer also to Chapter 7.7.</li> </ul> |

| Parameter<br>(VH position)                                         | Description                                                                                                    |
|--------------------------------------------------------------------|----------------------------------------------------------------------------------------------------|
| Set tag number<br>(VAH0)                                           | A text is entered to describe the measuring point (up to 32 ASCII characters).                                                                                                    |
| Unit before<br>linearisation<br>(VAH2)                             | Only for the "Level" calibration mode and "Linear" linearisation.<br>A unit is selected for level, volume or weight for the V0H0, V0H1, V0H2, V0H5, V0H6,<br>V0H9, V2H2, V2H4, and V3H3 parameters. The unit is for display purposes only. The<br>parameters are not converted. This parameter cannot be selected by means of the<br>display module.<br>Options: %, m, cm, dm, ft, inch, I, hI, m <sup>3</sup> , dm <sup>3</sup> , cm <sup>3</sup> , ft <sup>3</sup> , us gal, i gal, kg, t, lb, ton,<br>None.<br>Factory setting: %                                                                                         |
| Unit after<br>linearisation<br>(VAH3)                              | Only for the "Level", "Dry calibration.H" and "Dry calibration.%" calibration modes.<br>"Activate table" or "Horiz. cylindrical" linearisation must be selected.<br>A unit is selected for level, volume or weight for the V0H0, V0H5, V0H6, V0H9, V2H2,<br>V2H3, V2H5 and V3H3 parameters. The unit is for display purposes only. The<br>parameters are not converted. This parameter cannot be selected by means of the<br>display module.<br>Options: %, m, cm, dm, ft, inch, I, hI, m <sup>3</sup> , dm <sup>3</sup> , cm <sup>3</sup> , ft <sup>3</sup> , us gal, i gal, kg, t, lb, ton,<br>None.<br>Factory setting: % |
| Service data<br>(VAH4)<br>(Density factor at<br>full calibration)  | Only for the "Level" and "Dry calibration.%" calibration modes.<br>The "Density factor" (V3H2) is displayed which was saved when entering the value<br>for the "Full calibration" parameter (V0H2).<br>Factory setting 1.0                                                                                                    |
| Serial number<br>(VAH5)                                            | The serial no. of the device is displayed.                                                                                                    |
| Service data<br>(VAH6)<br>(Pressure at<br>empty calibration)       | Only for the "Level" calibration mode.<br>The corrected pressure is displayed which was saved when the value for the<br>"Empty calibration" parameter (V0H1) was entered.<br>Factory setting: Low sensor limit (V7H0)                                                                                                    |
| Service data<br>(VAH7)<br>(Density factor at<br>empty calibration) | Only for the "Level" calibration mode.<br>The "Density factor" (V3H2) is displayed which was saved when entering the value<br>for the "Empty calibration" parameter (V0H1).<br>Factory setting: 1.0                                                                                                    |
| Service data<br>(VAH8)<br>(Pressure at<br>full calibration)        | Only for the "Level" and "Dry calibration.%" calibration modes.<br>The corrected pressure is displayed which was saved when the value for the "Full<br>calibration" parameter (V0H2) was entered.<br>Factory setting: High sensor limit (V7H1)                                                                                                    |
| Device profile<br>(VAH9)                                           | You can change between the different blocks by means of this matrix field: Standard (E+H Matrix), Physical block, Press block and Al Transmitter (Analog Input Block).                                                                                                    |
| Α                                                                                                    | I                                                                                                    |
|----------------------------------------------------------------------------------------------------|----------------------------------------------------------------------------------------------------|
| Acyclic data exchange20Analog Input Block21Analog Input Block Deltapilot S20Application7Approved usage5                                                                                                    | Input data (Deltapilot S to PLC) <td< td=""></td<>                                                                                                    |
| B<br>Block model for Deltapilot S                                                                                                    | L         Level measurement       31 - 40         Linearisation       37 - 39         Manual entry       38         Semiautomatic entry       39         Linearisation mode       37                                                                                                    |
| Cleaning57Commissioning5Configuration18Correction after installation36Cyclic data exchange17                                                                                                    | M         M12 plug       13         Maintenance       57         Matrix Analog Input Block (AI Transmitter)       65         Maximum indicator function       52         Measuring point       8                                                                                                    |
| <b>D</b> Damping                                                                                                    | Mounting point       9         Mounting position effects       31, 41                                                                                                    |
| Data formats       23         Declaration of contamination       75         Deltapilot S overview       7         Density correction       33         Device address acting       15                       | <b>N</b><br>Number of transmitters                                                                                                    |
| Device address, setting15Device database and type files16Device management21Differential pressure measurement43Display module FHB 2028Dry calibration34Dry calibration.%35Dry calibration.H34              | O         On-site operation       28, 31, 41, 44         Operating matrix       64         Operating principle       7         Operation       5         Operation locking       51         Operation on-site       28, 31, 41, 44         Operation locking       51         Operation unlocking       51         Operation with Community       29 |
| E         Electrical connection       12         Empty and full calibration       32         Error codes in V9H0 and V9H1       53 - 54         Errors       53         Explosion hazardous areas       53 | Operation, graphic mode       30         Operation, matrix mode       29         OUT Value scaling       46         Output data (PLC to Deltapilot S)       19         Output scaling       27                                                                                                    |
| <b>F</b><br>FHB 20 display module                                                                                                    | Parameter description       66 - 72         Physical Block       22         Power       12         Pressure and differential pressure measurement       12         Pressure measurement       41 - 43                                                                                                    |
| Housing adapter                                                                                                    | Process diaphragm                                                                                                    |

## R

| Repair                      |  |  |  |  |    | 57   |
|-----------------------------|--|--|--|--|----|------|
| Repair of certified devices |  |  |  |  |    | 58   |
| Reset                       |  |  |  |  | 55 | - 56 |
| Returning the device        |  |  |  |  |    | 59   |

# S

| Safety alarm                                  |   |      | 45   |
|-----------------------------------------------|---|------|------|
| Safety conventions and symbols                |   |      | 6    |
| Screening                                     |   |      | 12   |
| Seal                                          |   |      | 10   |
| Sealing the probe housing                     |   |      | 11   |
| Select unit - V3H1                            |   |      | 34   |
| Selecting the pressure unit                   |   |      | 42   |
| Set unit to bus (V6H1), parameter description |   |      | 47   |
| Simulation value                              |   |      | 48   |
| Simulation, Analog Input Block                |   |      | 50   |
| Simulation, level                             |   |      | 49   |
| Simulation, OUT Value                         |   |      | 50   |
| Simulation, pressure                          |   |      | 48   |
| Simulation, volume                            |   |      | 49   |
| Slot/Index table                              | 2 | 21 - | - 24 |
| Spare parts                                   |   |      | 59   |
| Status codes                                  |   |      | 19   |

# Т

| Technical data              |   |  |  |  | 60 - | 63 |
|-----------------------------|---|--|--|--|------|----|
| Temperature effect          |   |  |  |  |      | 10 |
| Transducer Block            |   |  |  |  | 23 - | 24 |
| Transducer Block Deltapilot | S |  |  |  |      | 20 |
| Troubleshooting             |   |  |  |  | 53 - | 54 |
| Turning the housing         |   |  |  |  |      | 11 |

### U

| Unit after linearisation - VAH3 . |  |  |  |  | 40 |
|-----------------------------------|--|--|--|--|----|
| Unit before linearisation - VAH2  |  |  |  |  | 32 |

### v

| v                 |  |  |  |  |  |  |    |
|-------------------|--|--|--|--|--|--|----|
| View_1 parameters |  |  |  |  |  |  | 22 |

### W

| Warnings |  |  |  |  |  |  |  |  | 53 |
|----------|--|--|--|--|--|--|--|--|----|
|          |  |  |  |  |  |  |  |  |    |

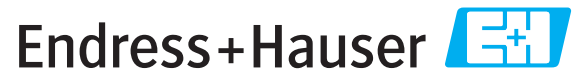

People for Process Automation

# **Declaration of Hazardous Material and De-Contamination** *Erklärung zur Kontamination und Reinigung*

|    |     | <br> | <br> | <br> | <br> |
|----|-----|------|------|------|------|
| RA | No. |      |      |      |      |
|    |     |      |      |      |      |

Please reference the Return Authorization Number (RA#), obtained from Endress+Hauser, on all paperwork and mark the RA# clearly on the outside of the box. If this procedure is not followed, it may result in the refusal of the package at our facility. Bitte geben Sie die von E+H mitgeteilte Rücklieferungsnummer (RA#) auf allen Lieferpapieren an und vermerken Sie diese auch außen auf der Verpackung. Nichtbeachtung dieser Anweisung führt zur Ablehnung ihrer Lieferung.

Because of legal regulations and for the safety of our employees and operating equipment, we need the "Declaration of Hazardous Material and De-Contamination", with your signature, before your order can be handled. Please make absolutely sure to attach it to the outside of the packaging.

Aufgrund der gesetzlichen Vorschriften und zum Schutz unserer Mitarbeiter und Betriebseinrichtungen, benötigen wir die unterschriebene "Erklärung zur Kontamination und Reinigung", bevor Ihr Auftrag bearbeitet werden kann. Bringen Sie diese unbedingt außen an der Verpackung an.

#### Type of instrument / sensor

Geräte-/Sensortyp

Serial number Seriennummer

 $\wedge$ 

Used as SIL device in a Safety Instrumented System / Einsatz als SIL Gerät in Schutzeinrichtungen

Process data/Prozessdaten

 Temperature / Temperatur\_\_\_\_\_ [°F]

 Conductivity / Leitfähigkeit

\_\_\_[°F] \_\_\_\_\_[°C] Press \_\_\_\_\_ [μS/cm] Visco

Pressure / Druck [psi] \_\_\_\_ [ Pa ] Viscosity / Viskosität \_\_\_\_ [cp] \_\_\_\_ [mm²/s]

#### Medium and warnings

Warnhinweise zum Medium

|                                                                                                    | Medium /concentration<br>Medium /Konzentration | Identification<br>CAS No. | flammable<br>entzündlich | toxic<br><i>giftig</i> | corrosive<br><i>ätzend</i> | harmful/<br>irritant<br>gesundheits-<br>schädlich/<br>reizend | other *<br><i>sonstiges</i> * | harmless<br>unbedenklich |
|----------------------------------------------------------------------------------------------------|------------------------------------------------|---------------------------|--------------------------|------------------------|----------------------------|---------------------------------------------------------------|-------------------------------|--------------------------|
| Process<br>medium<br>Medium im<br>Prozess<br>Medium for<br>process cleaning<br>Medium zur<br>Prozessreinigung |                                                |                           |                          |                        |                            |                                                               |                               |                          |
| Returned part<br>cleaned with<br>Medium zur<br>Endreinigung                                                   |                                                |                           |                          |                        |                            |                                                               |                               |                          |

\* explosive; oxidising; dangerous for the environment; biological risk; radioactive

\* explosiv; brandfördernd; umweltgefährlich; biogefährlich; radioaktiv

Please tick should one of the above be applicable, include safety data sheet and, if necessary, special handling instructions. Zutreffendes ankreuzen; trifft einer der Warnhinweise zu, Sicherheitsdatenblatt und ggf. spezielle Handhabungsvorschriften beilegen.

#### Description of failure / Fehlerbeschreibung \_\_\_\_\_

**Company data** / *Angaben zum Absender* 

Company / Firma \_\_\_\_

Phone number of contact person / Telefon-Nr. Ansprechpartner:

Address / Adresse

Fax / E-Mail \_\_\_\_\_

Your order No. / Ihre Auftragsnr.

"We hereby certify that this declaration is filled out truthfully and completely to the best of our knowledge.We further certify that the returned parts have been carefully cleaned. To the best of our knowledge they are free of any residues in dangerous quantities."

"Wir bestätigen, die vorliegende Erklärung nach unserem besten Wissen wahrheitsgetreu und vollständig ausgefüllt zu haben. Wir bestätigen weiter, dass die zurückgesandten Teile sorgfältig gereinigt wurden und nach unserem besten Wissen frei von Rückständen in gefahrbringender Menge sind."

www.endress.com/worldwide

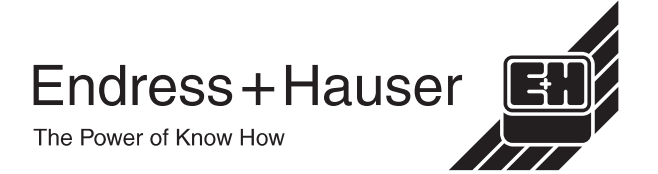

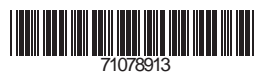

BA164F/00/en/08.08 71078913 CCS/CV5